#### SAINT-GOBAIN ISOLAMENTO TERMOACUSTICO IMPERMEABILIZZAZIONE

#### NAPOLI 01 APRILE 2017

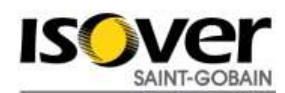

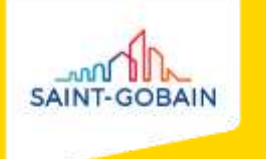

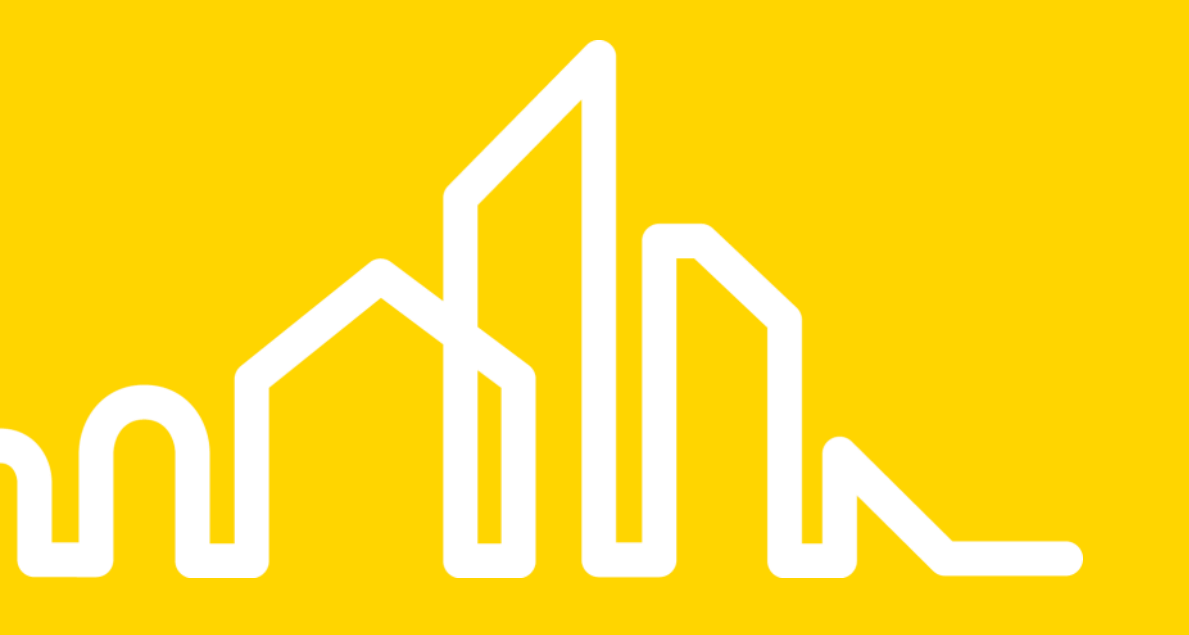

### AGENDA

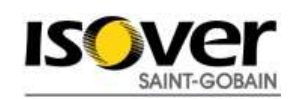

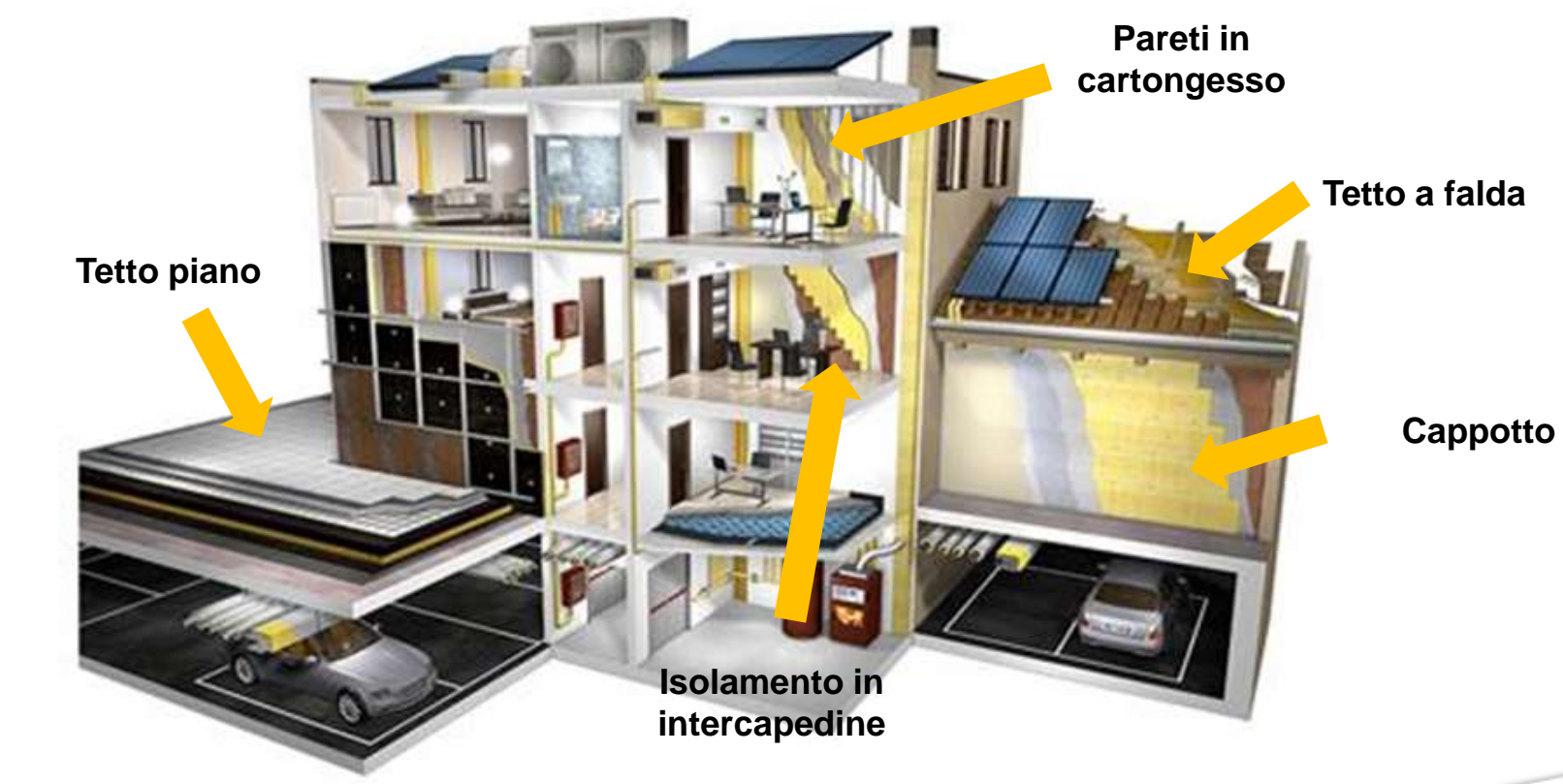

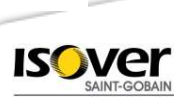

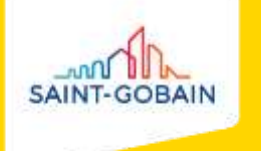

### ISOLAMENTO TERMOACUSTICO IMPERMEABILIZZAZIONE

SOLUZIONI ISOVER E BITUVER PER LA RISTRUTTURAZIONE E LE NUOVE COSTRUZIONI

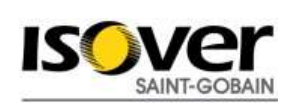

#### SAINT-GOBAIN PPC ATTIVITÀ ISOVER

Saint Gobain PPC, attività Isover, grazie ai due stabilimenti italiani siti a Vidalengo di Caravaggio (BG) e Chieti, propone sul mercato prodotti per l'isolamento termico e acustico e l'impermeabilizzazione sia in ambito edilizio che industriale

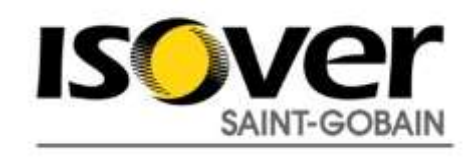

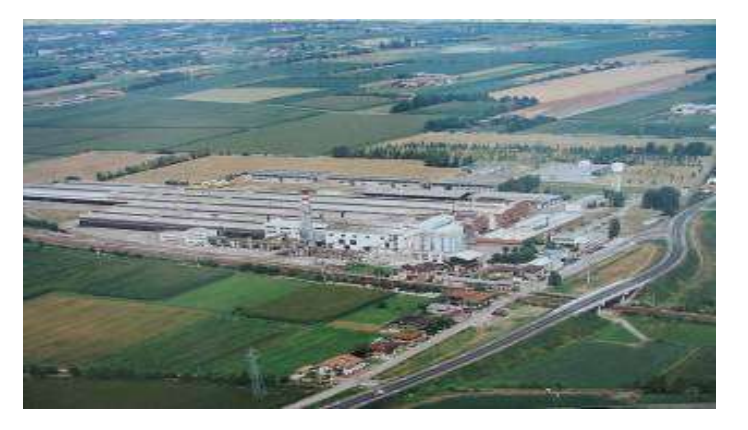

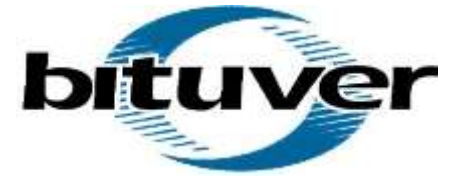

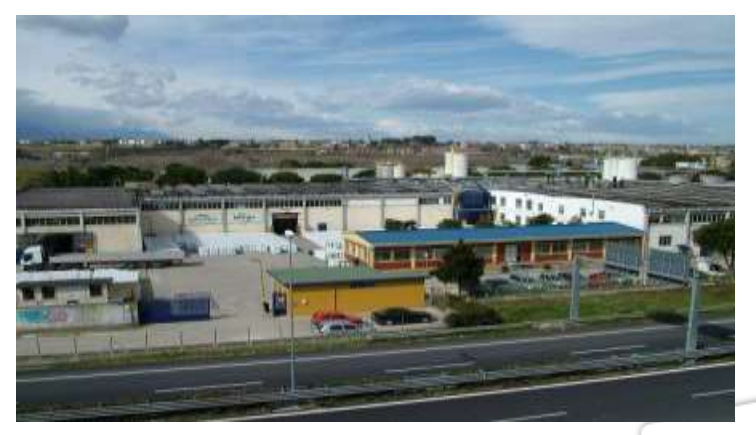

Vidalengo Plant

Chieti Plant

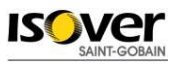

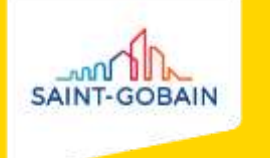

# ARIA NUOVA NEL MONDO DELL'ISOLAMENTO

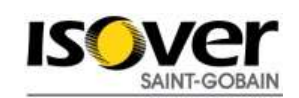

#### SEGMENTAZIONE DI GAMMA

Un'offerta, segmentata in 2 diverse gamme per altrettante applicazioni:

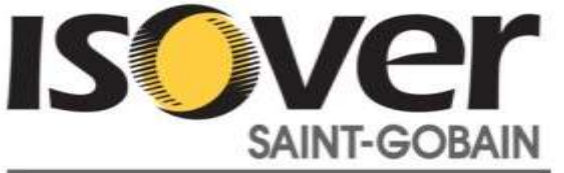

#### **ESTERNI**

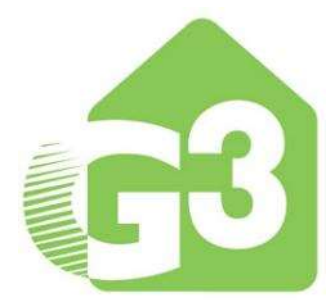

4

INTERNI

Pe

(Roofine) Alta densità e resistenza a compressione Tetti piani e a falda, ETICS *(Arlanda)* Basso lambda (proprietà termoisolanti) **Tetti piani e a falda, facciate ventilate** 

Performance termoacustiche

(Arlanda)

Involucro, tramezzi, pavimenti, controsoffitti

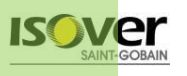

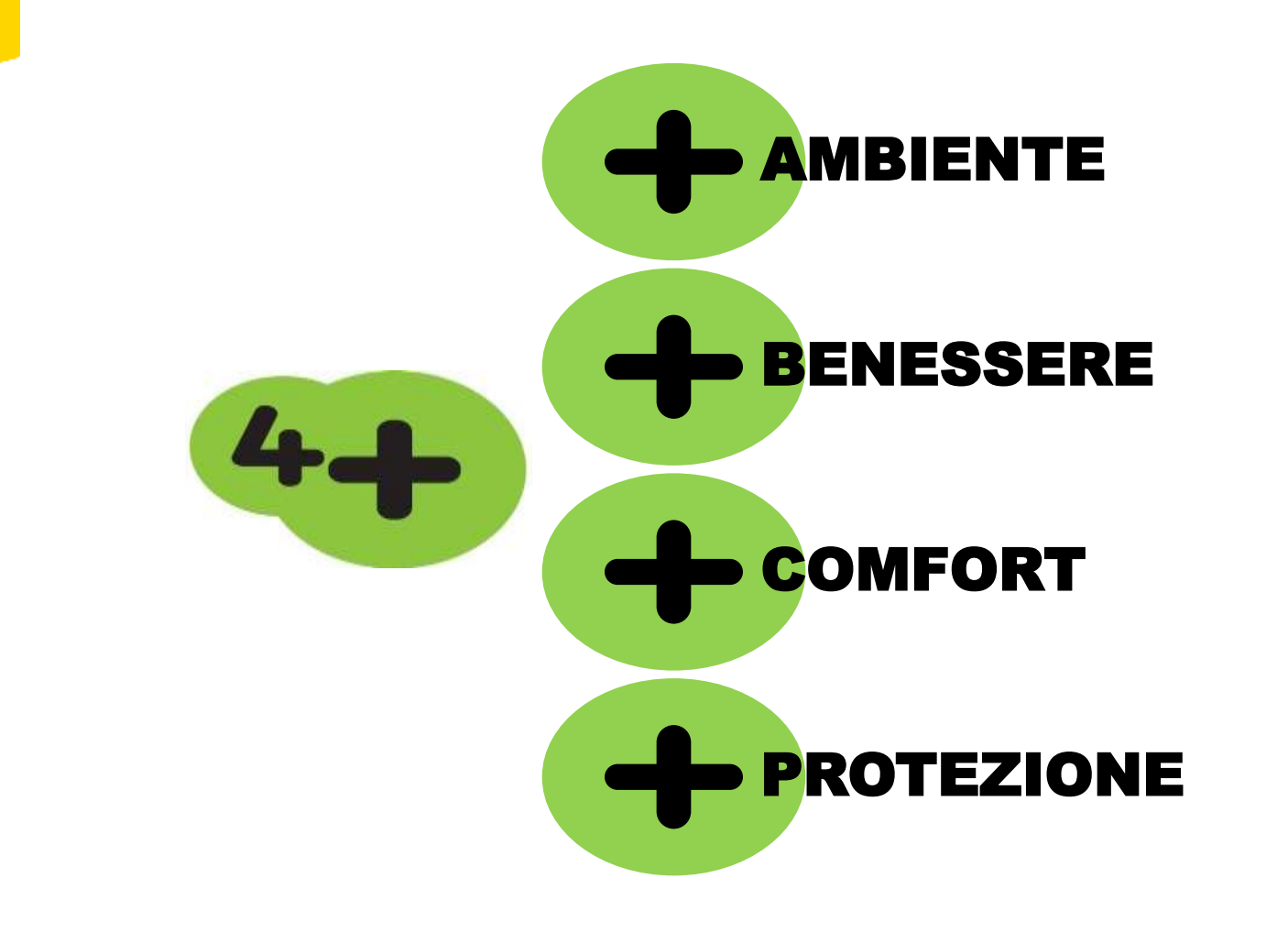

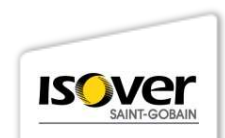

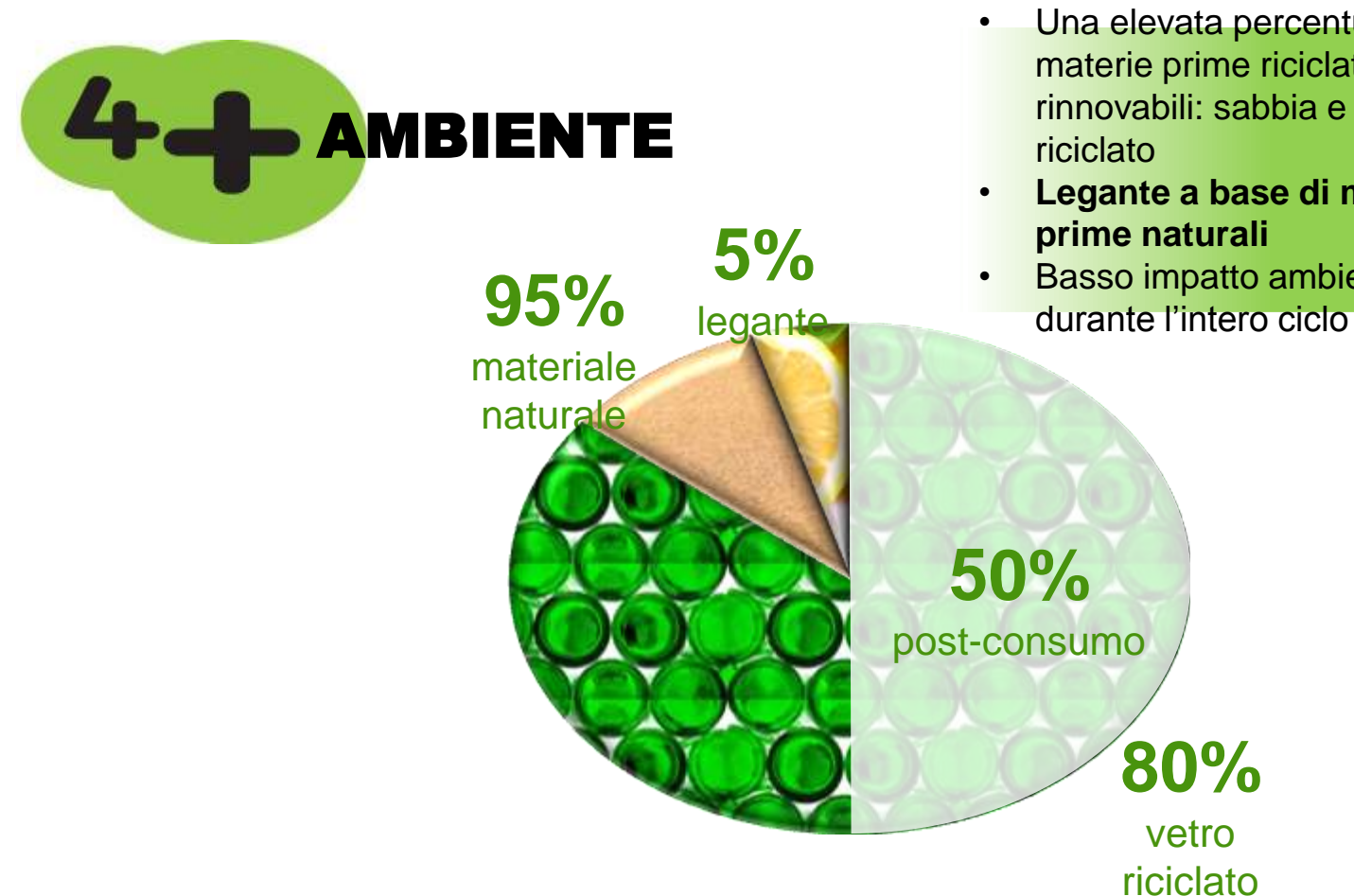

- Una elevata percentuale di materie prime riciclate e rinnovabili: sabbia e vetro
- Legante a base di materie
- Basso impatto ambientale durante l'intero ciclo di vita

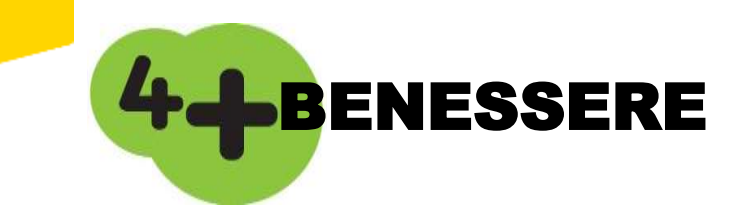

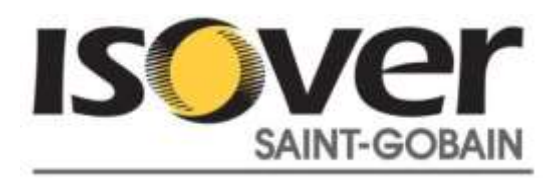

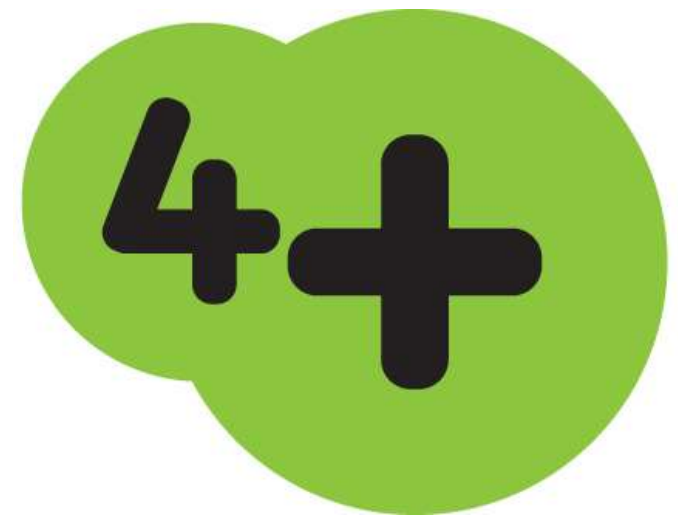

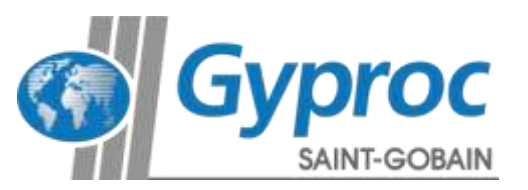

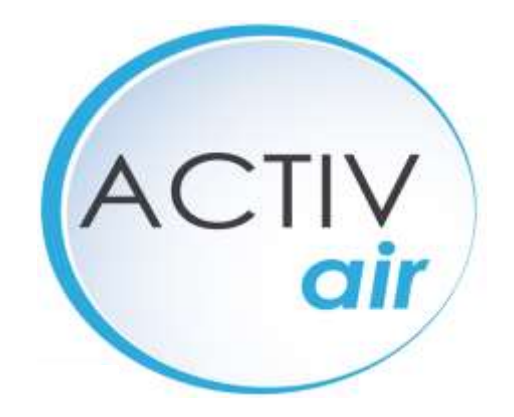

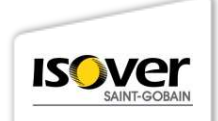

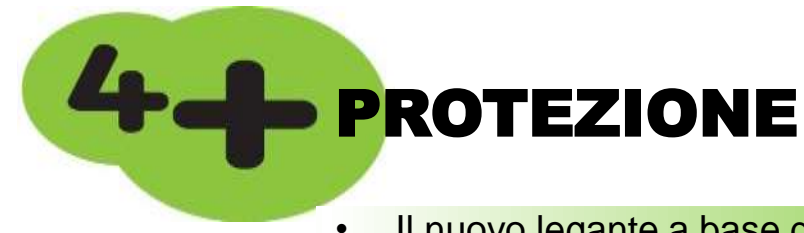

- Dal caldo
- Dal freddo
- Dal rumore
- Dal fuoco
- Il nuovo legante a base di materie prime organiche e rinnovabili, brevetto esclusivo di SAINT-GOBAIN, rende Isover 4+ un materiale isolante che rispetta le più stringenti normative di legge e volontarie in ambito europeo relative alla qualità dell'aria indoor.

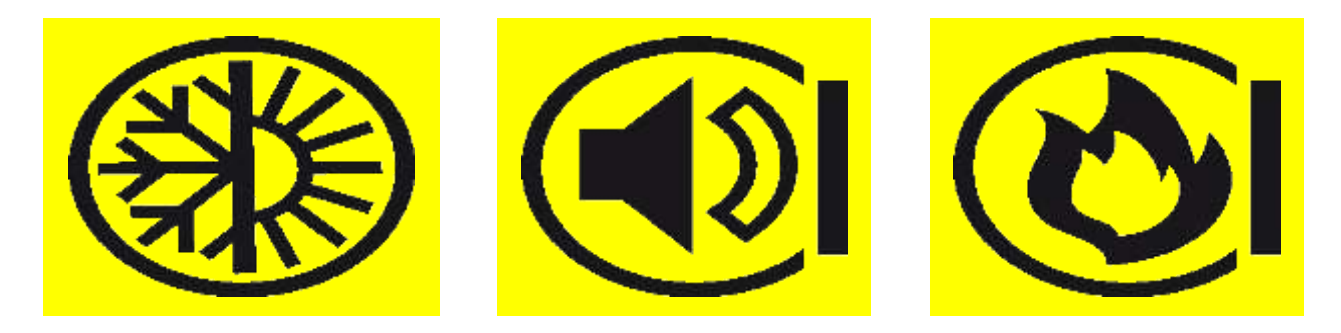

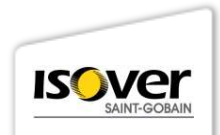

# UNA RIVOLUZIONE COMUNICATA ATTRAVERSO UN NUOVO COLORE...

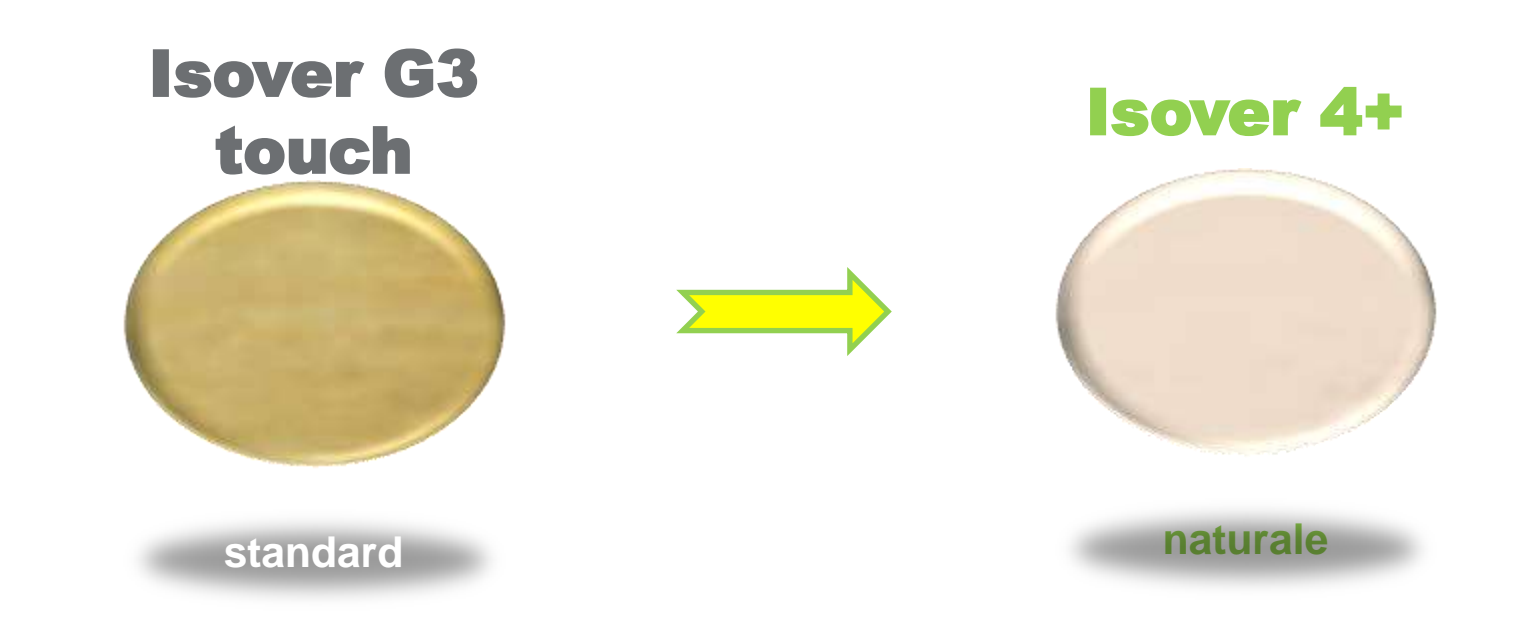

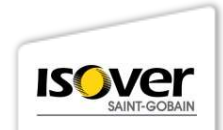

#### **MADE IN ITALY**

Se è fatto in Italia, allora è migliore.

# Fatto in Italia.

Meglio fatto in Italia che all'estero.

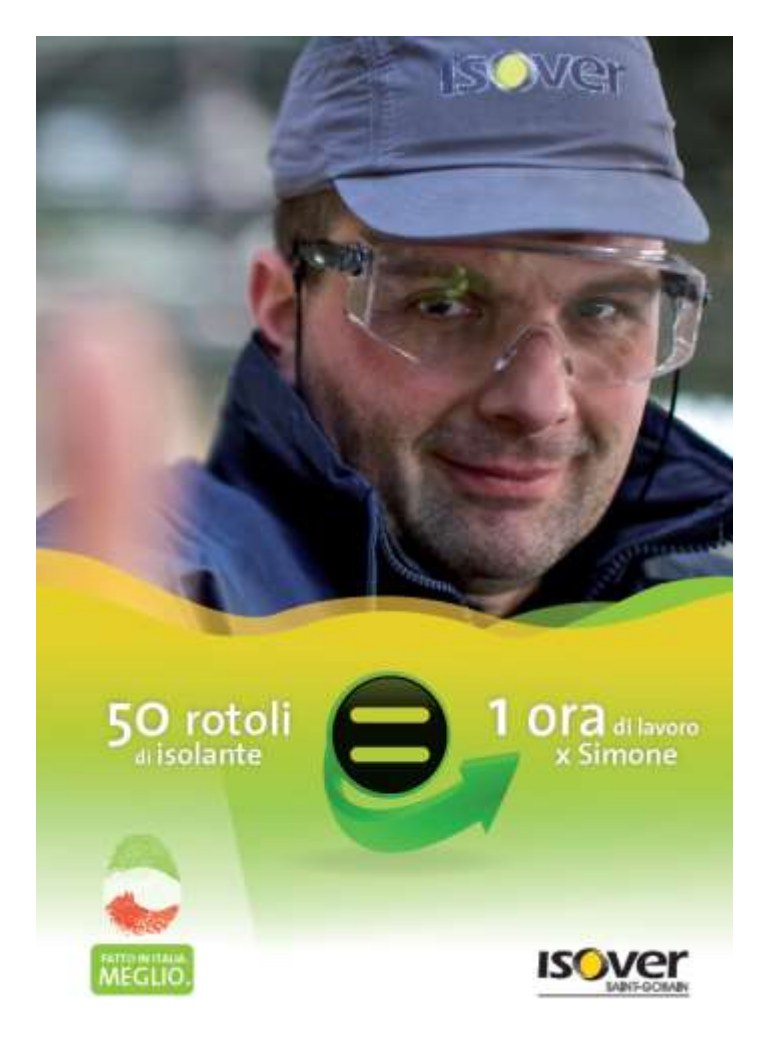

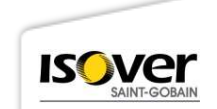

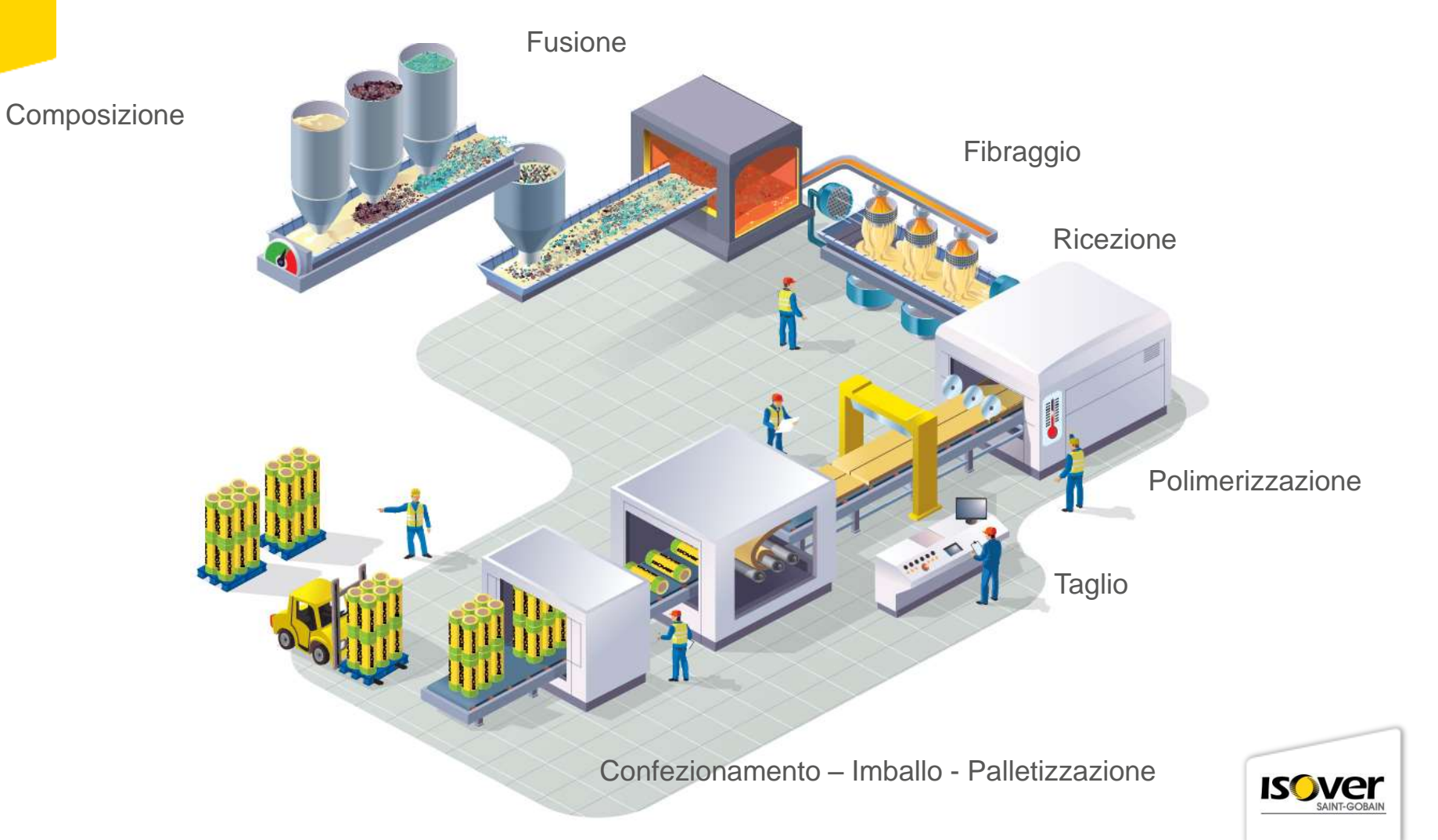

#### **COME PRODUCIAMO LA LANA DI VETRO :**

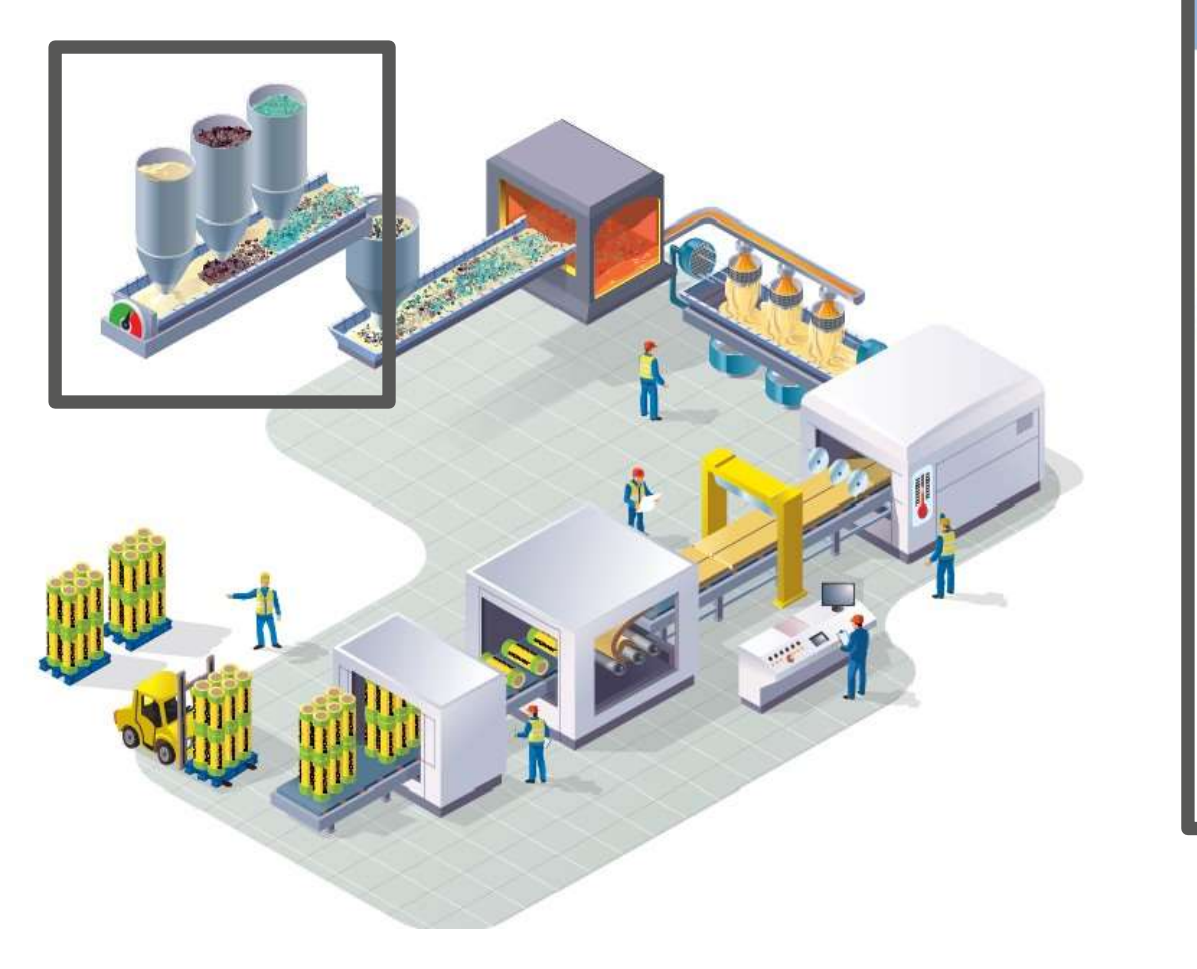

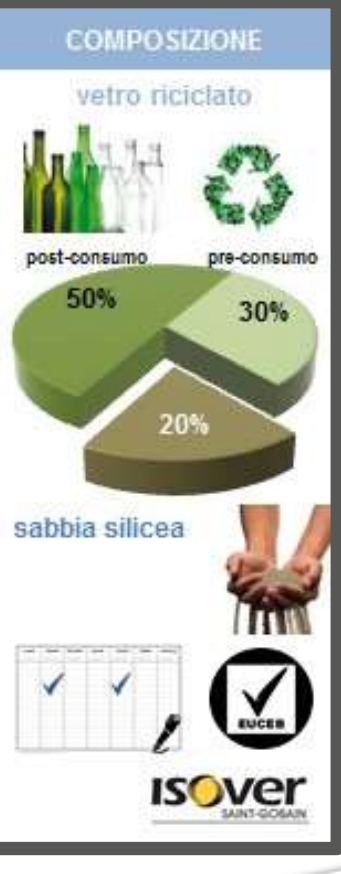

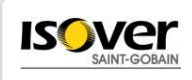

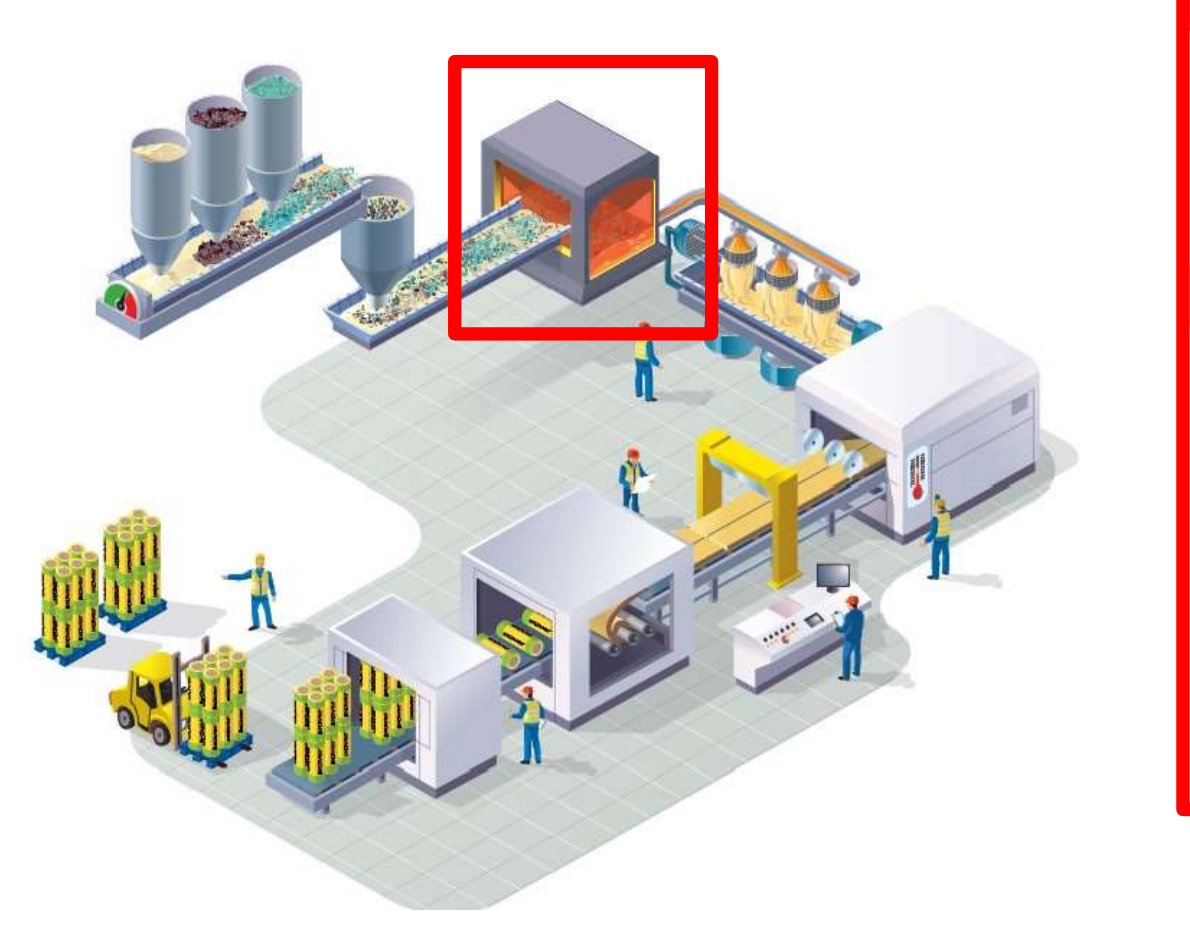

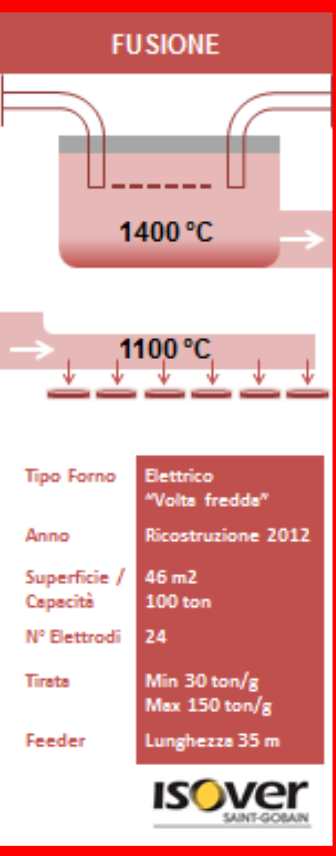

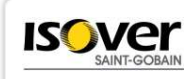

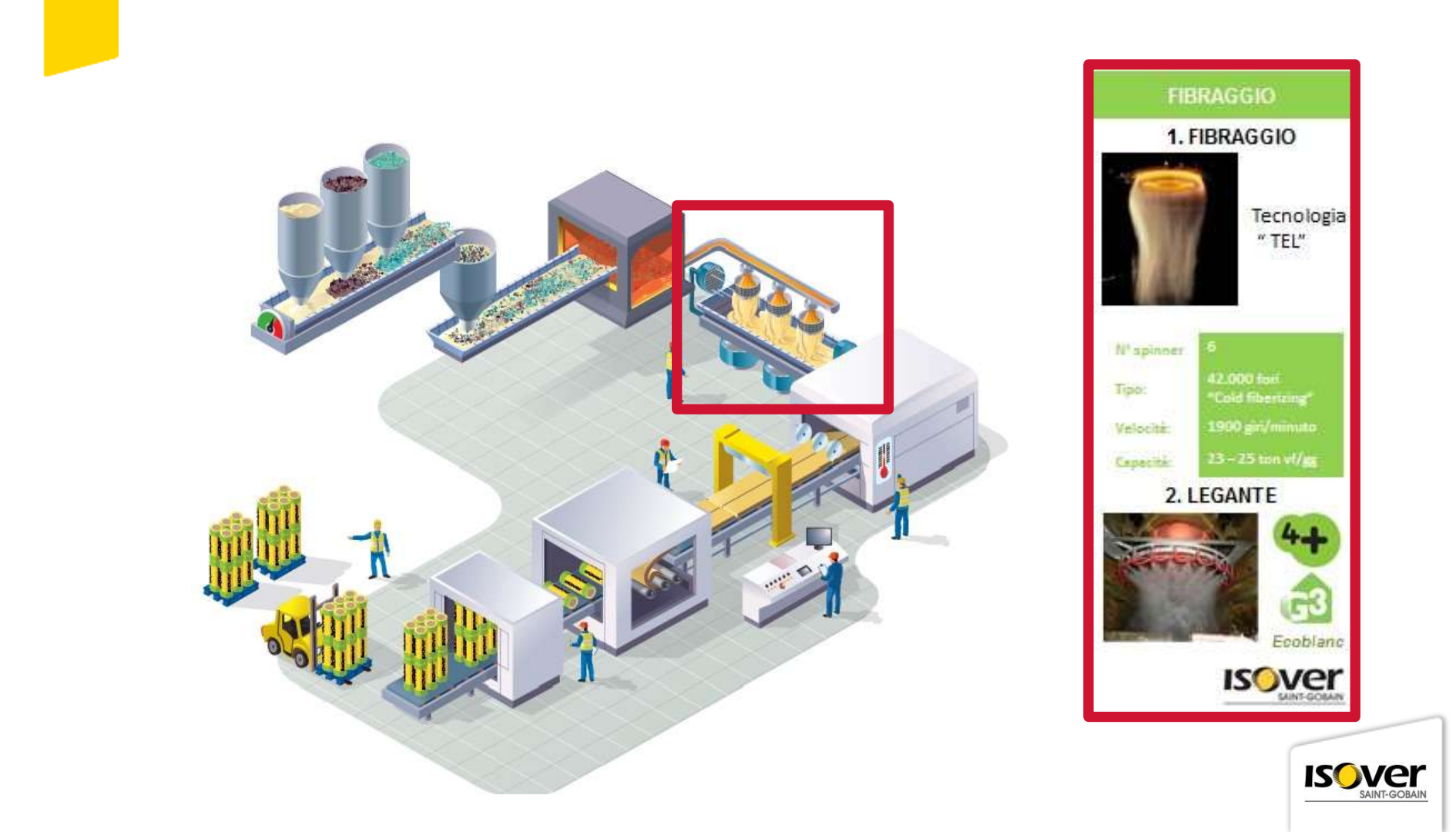

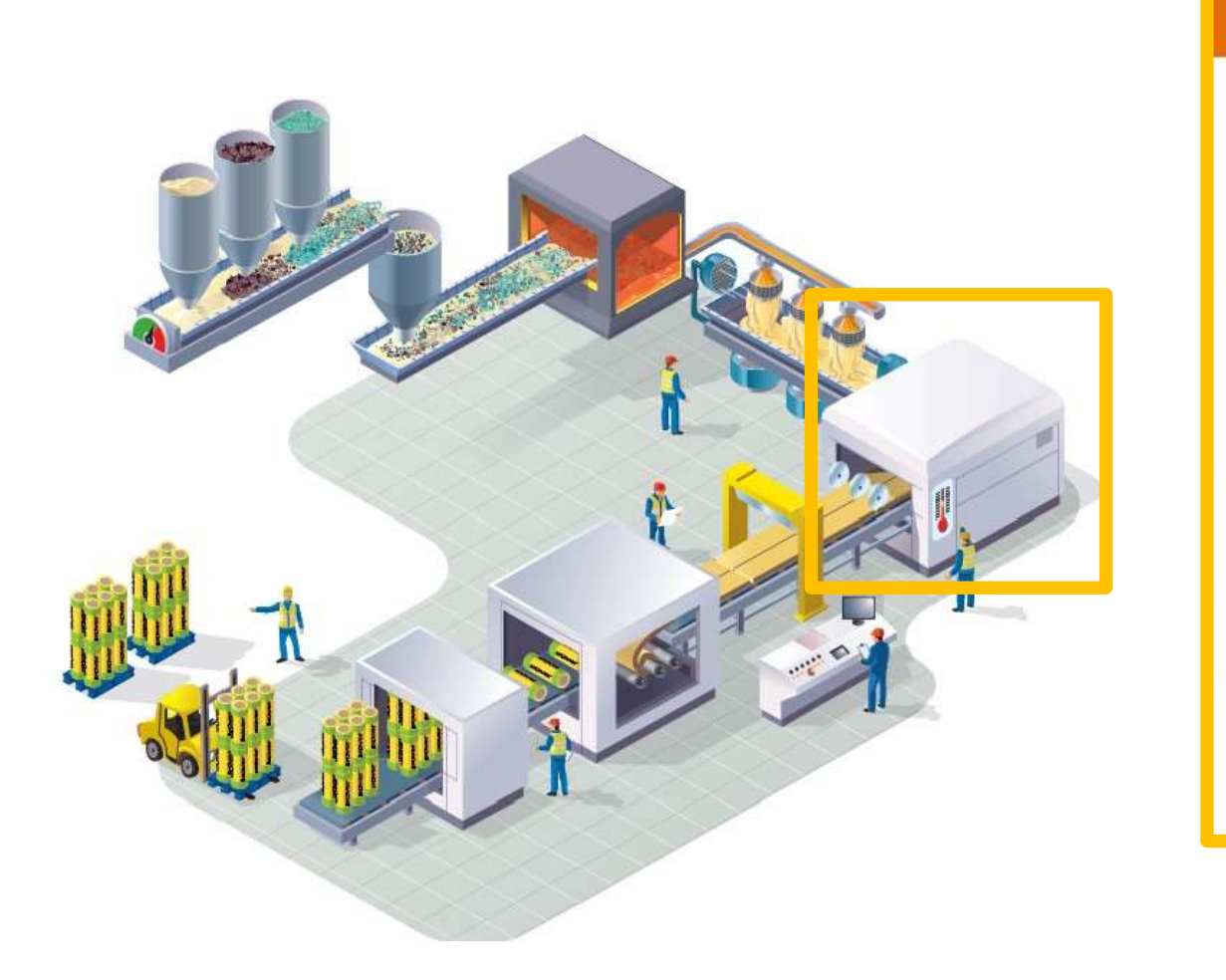

#### POLIMERIZZAZIONE

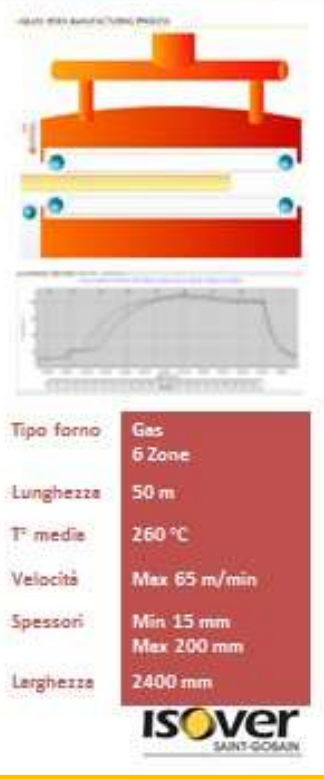

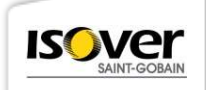

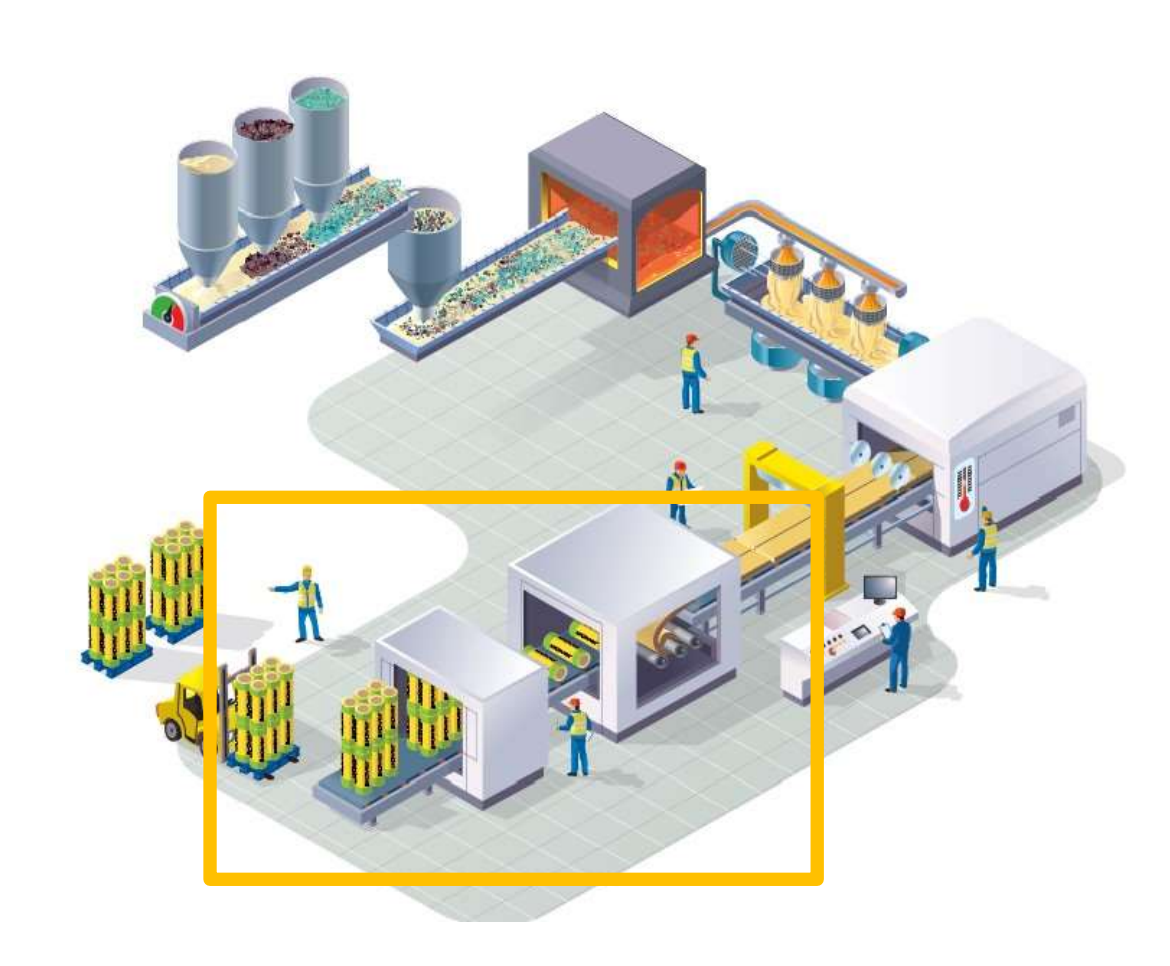

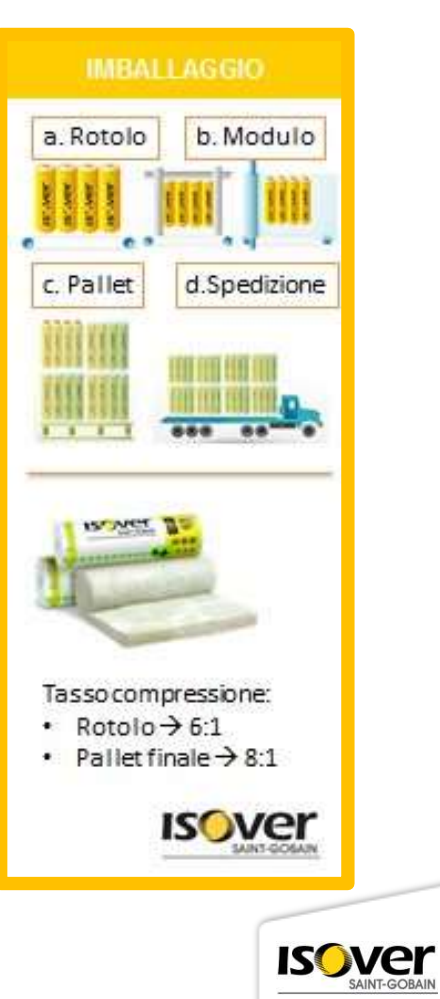

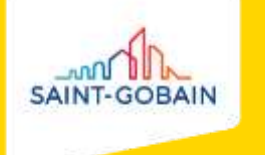

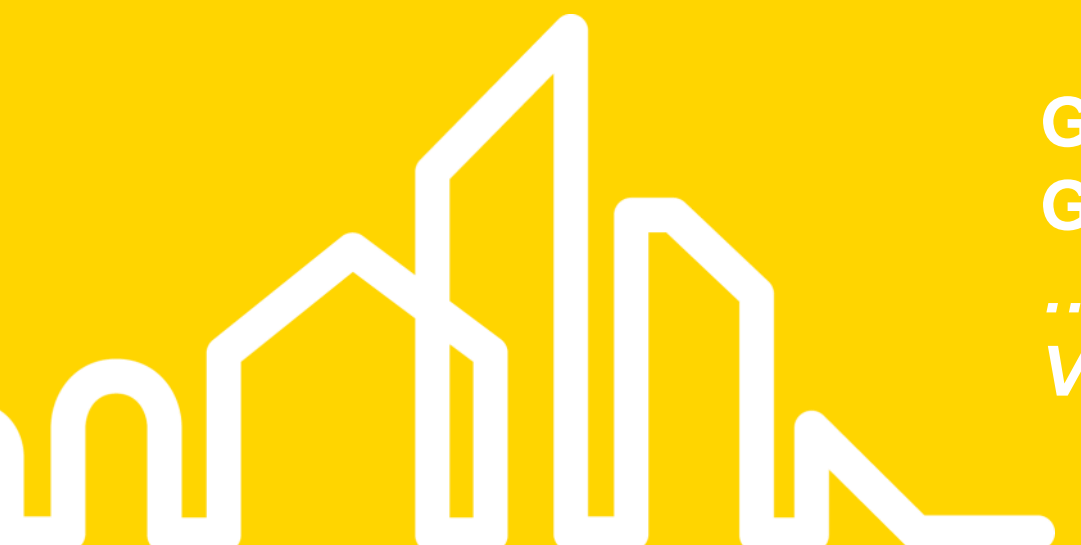

GLI ISOLANTI SAINT-GOBAIN ISOVER... ...NON SOLO LANA DI VETRO...!

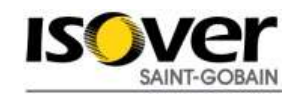

#### **MULTIMATERIAL APPROACH**

Isover e Bituver il giusto isolamento per tutte le applicazioni

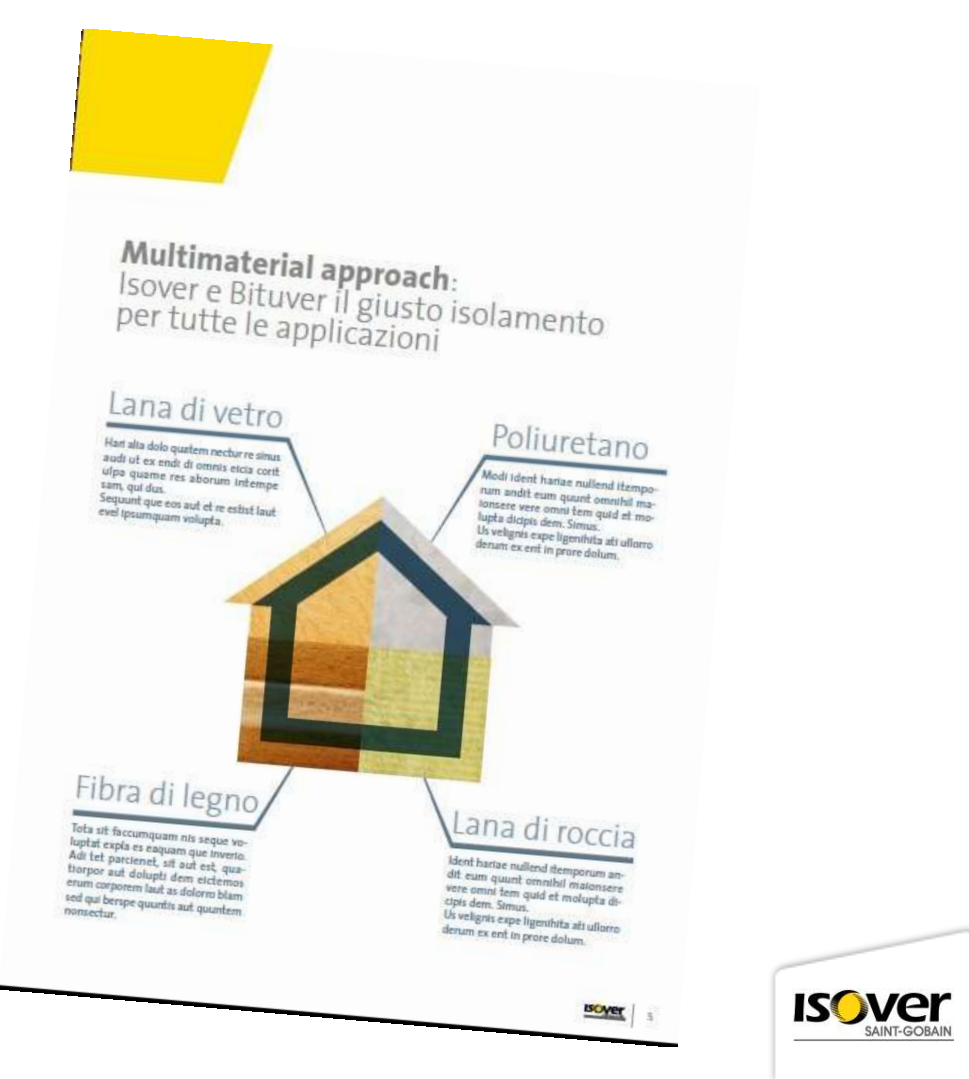

#### LANA DI VETRO – LANA DI ROCCIA

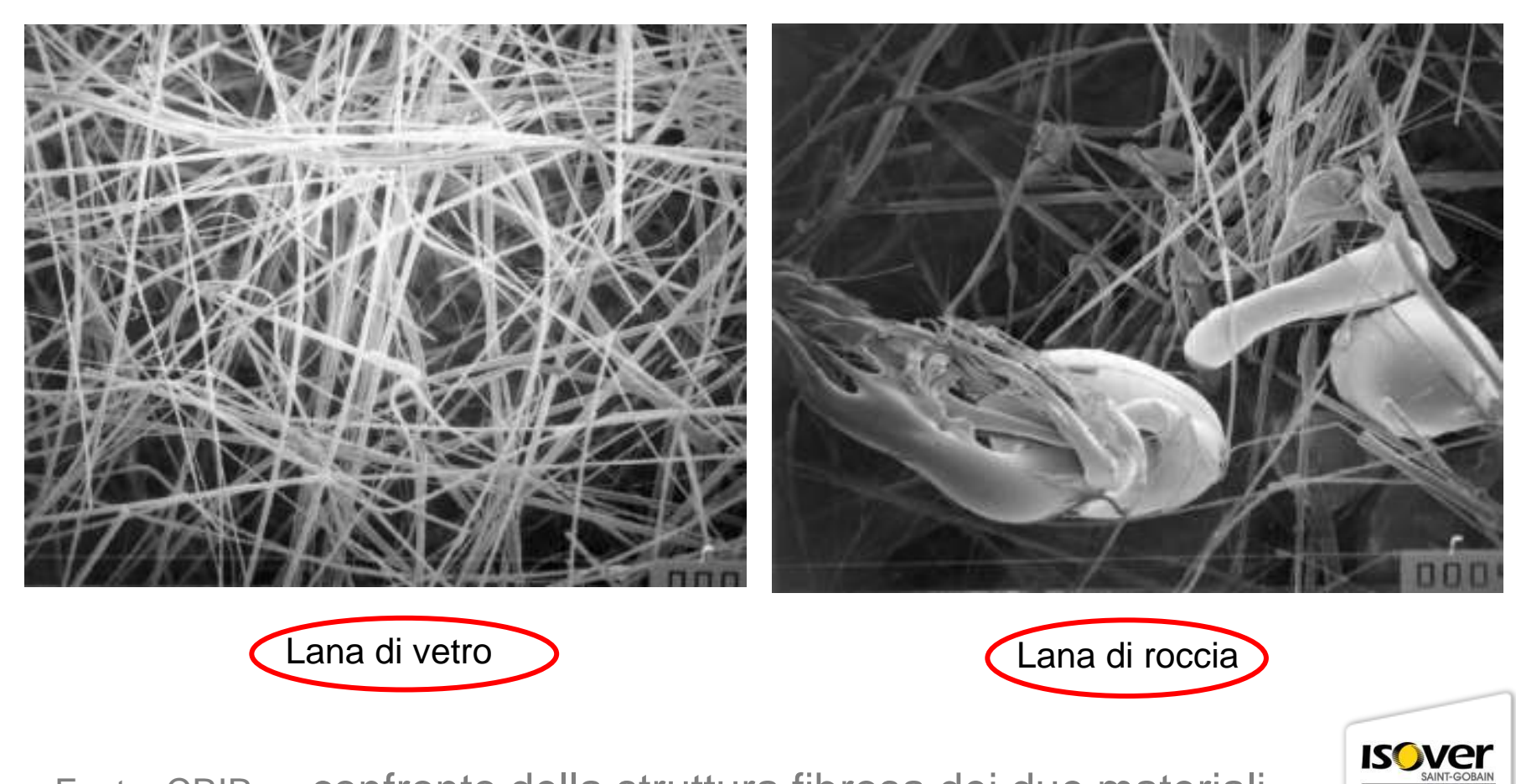

Fonte: CRIR confronto della struttura fibrosa dei due materiali

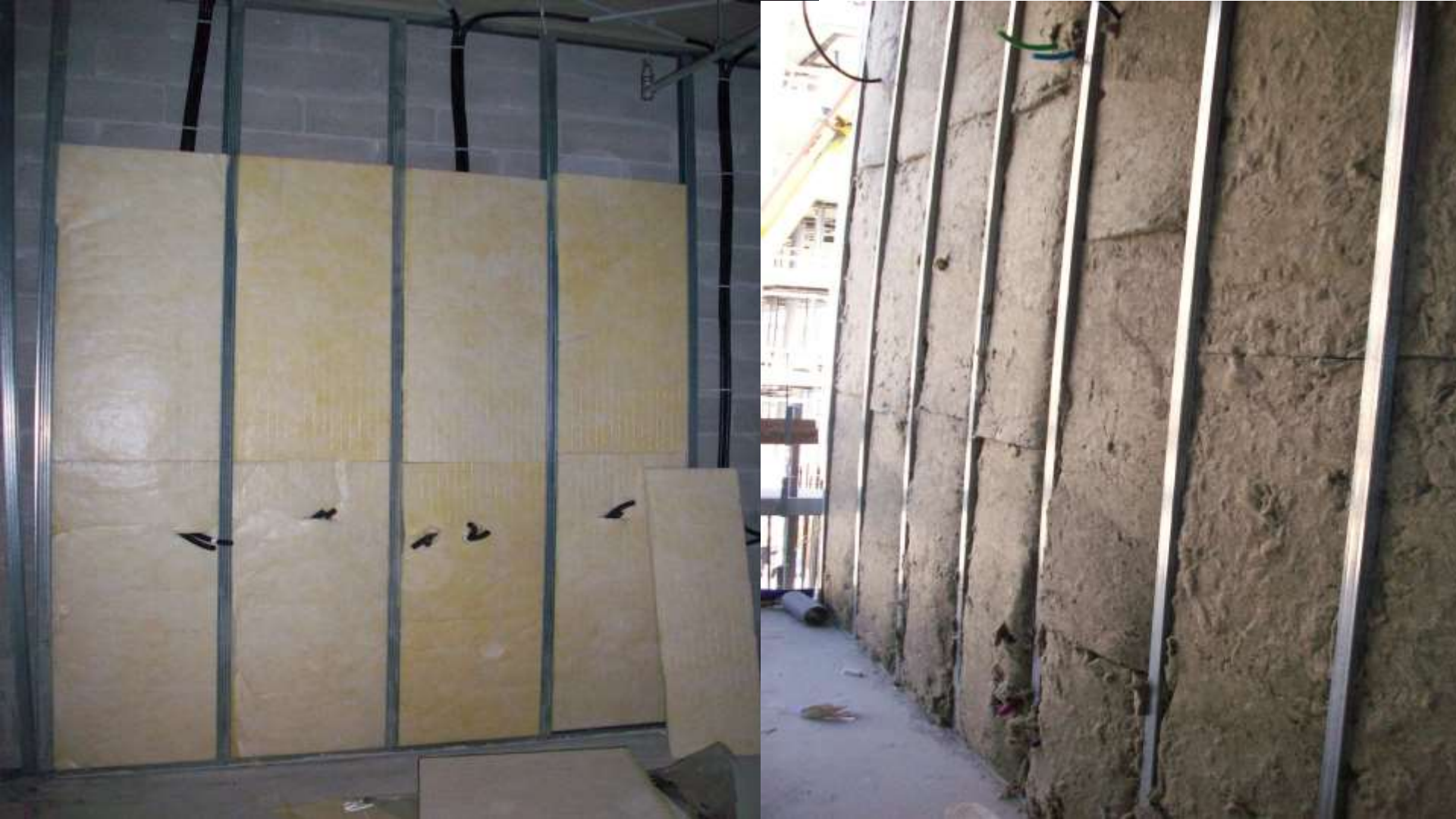

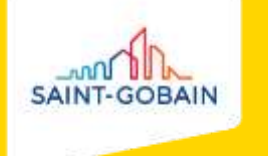

#### **ISOLAMENTO SOTTOTETTI** FELTRO IN LANA DI VETRO ISOVER IBR

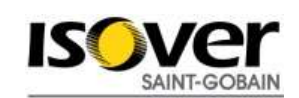

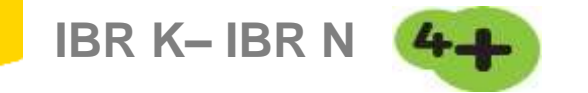

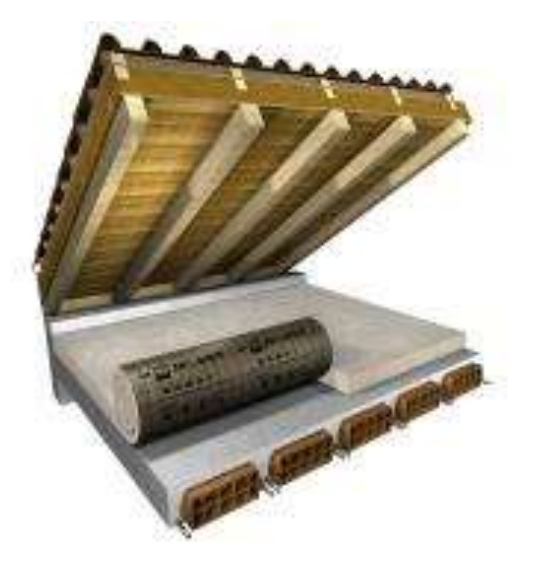

#### COPERTURE A FALDA

sottotetto non abitabile

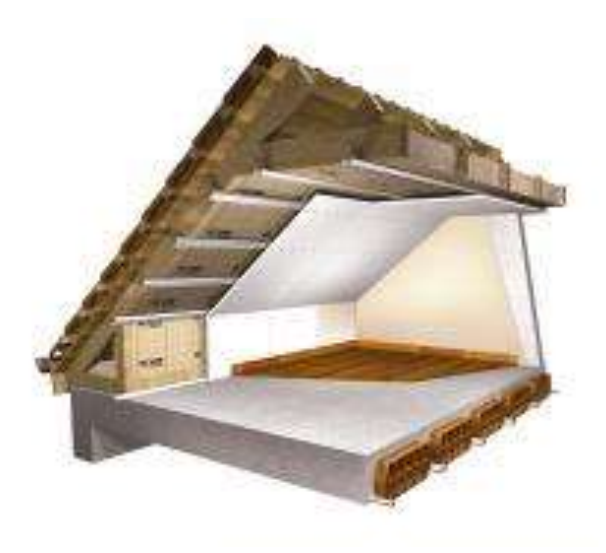

#### COPERTURE A FALDA

isolate all'intradosso

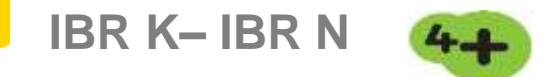

#### **CARATTERISTICHE TECNICHE**

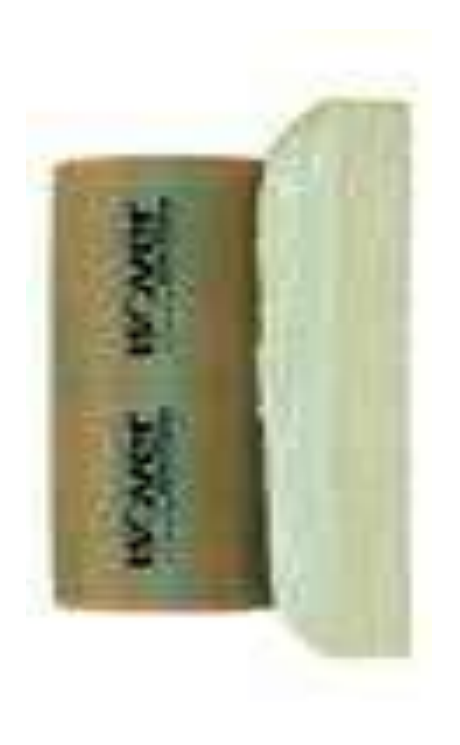

Feltri in Iana di vetro. L'IBR K 4+ è rivestito su una faccia con carta kraft bitumata. L'IBR N 4+ è nudo. Larghezza: 1,00 o 1,20 m Spessori: da 50 a 200 mm Densità p [kg/m<sup>3</sup>]: **12** Conduttività termica a 10°C  $\lambda_{D}$  [W/(m.K)]: **0,040** Fattore di resistenza alla diffusione del vapore µ: 1 (versione nuda) o 3.000 (versione con carta kraft)

Reazione al fuoco: Euroclasse A1 (versione nuda) o Euroclasse F (versione con carta kraft)

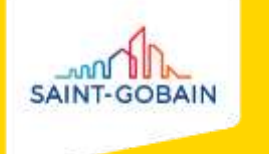

#### ISOLAMENTO TETTI IN LEGNO CARATTERISTICHE E CONFRONTI DEGLI ISOLANTI

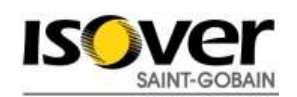

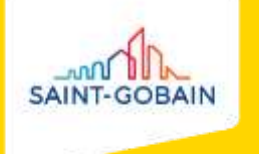

# CARATTERISTICHE TECNICHE

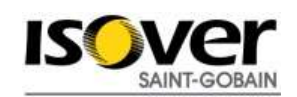

#### **CARATTERISTICHE TECNICHE COMUNI**

Isolamento Termico

Isolamento Acustico

Traspirabilità

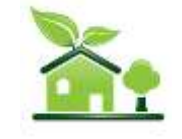

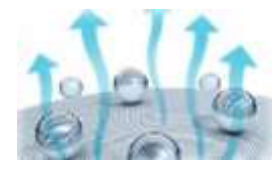

Idrorepellenza

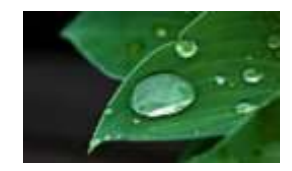

Resistenza alla compressione

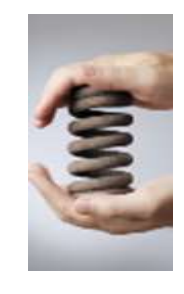

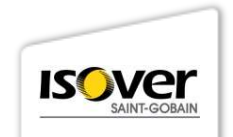

#### **CARATTERISTICHE TECNICHE DIFFERENTI**

LdR A1

Classe di reazione al fuoco

#### LdV A2, s1,d0

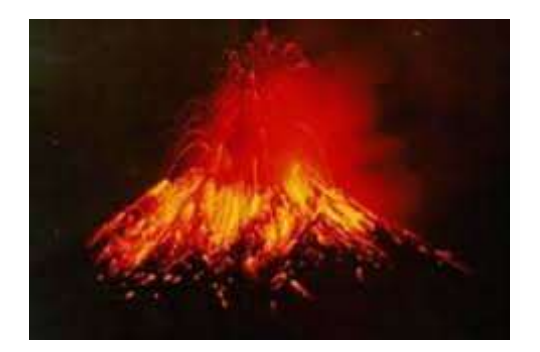

lana di roccia

Resistenza al carico puntuale

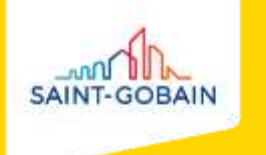

# ISOLAMENTO TERMICO

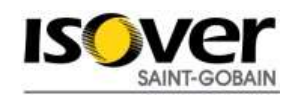

#### **SOLUZIONI A CONFRONTO**

#### Predimensionamento con spessori 80 + 60 mm

|                             | Conduttività<br>W/m.K | Densità<br>Kg/m³ | U<br>W/m².K | Yie<br>W/m².K | Sfasamento<br>h |
|-----------------------------|-----------------------|------------------|-------------|---------------|-----------------|
| Isover vetro<br>CLIMABAC G3 | 0.037                 | 80               | 0.23        | 0.20          | 4.21            |
| Isover vetro<br>SUPERBAC N  | 0.037                 | 97               | 0.23        | 0.19          | 4.68            |
| Isover roccia<br>R          | 0.037                 | 120              | 0.23        | 0.18          | 5.29            |
| Isover roccia<br>S          | 0.039                 | 150              | 0.24        | 0.17          | 5.87            |
|                             |                       |                  |             |               |                 |

#### LANA DI VETRO ISOVER CLIMABAC G3 sp. 140 mm

CALCOLO DELLA TRASMITTANZA NORMALE

| Caratteristiche della struttura           |                 |        |                   |       |                 |          |     |             |       |       |      |  |
|-------------------------------------------|-----------------|--------|-------------------|-------|-----------------|----------|-----|-------------|-------|-------|------|--|
| Ti [°C]                                   | Te [            |        | <b>U.R.(i)</b> [ዓ | /0]   | U.I             | R.(e) [% | 0]  | Vento [m/s] |       |       |      |  |
| 20                                        | 0, <sup>,</sup> | 65     |                   |       |                 | 36       |     | 1,2         |       |       |      |  |
| Descrizione materiale                     | e D             | S      | $\lambda_d$       | m     | λ               | R        | dT  | Tf          | μ     | DS    | СТ   |  |
| Aria ambiente                             |                 |        |                   |       |                 |          |     | 20          |       |       |      |  |
| Strato liminare interno                   |                 |        |                   |       |                 | 0,1      | 0,5 | 19,5        |       |       |      |  |
| Abete-flusso perpendicolare               |                 | 0 25   | 0,12              | 0     | 0,12            | 0,21     | 0,3 | 19,2        | 60    | 11,25 | 2,7  |  |
| Barriera al vapore intelligente VARIO 400 |                 | 0 0,2  |                   |       | 2857,14<br>3    | 0        | 0   | 19,2        | 25000 | 0,08  | 1,6  |  |
| Pannello ISOVER CLIMABAC G3               |                 | 0 80   | 0,037             | 0     | 0,037           | 2,16     | 3,6 | 15,7        | 1     | 6,4   | 1,03 |  |
| Pannello ISOVER CLIMABAC G3               | 8               | 0 60   | 0,037             | 0     | 0,037           | 1,62     | 2,7 | 13          | 1     | 4,8   | 1,03 |  |
| Telo ISOVER SYNTO DEFENSE                 | 20              | 0 0,75 |                   |       | 10000           | 0        | 0   | 13          | 36    | 0,15  | 1    |  |
| Intercapedine aria                        |                 | 1 50   | 0,35              | 0     | 0,35            | 0,14     | 0,2 | 12,7        | 1     | 0,05  | 1    |  |
| Tegola                                    | 130             | 0 10   | 0,26              | 0     | 0,26            | 0,04     | 0,1 | 12,7        | 10000 | 13    | 0,88 |  |
| Strato liminare esterno                   |                 |        |                   |       |                 | 0,04     | 0,2 | 0,4         |       |       |      |  |
|                                           |                 |        | r.Tot             | 4,31  | ,31 Massa 35,73 |          |     |             |       |       |      |  |
| Trasmittanza te<br>calcolo della sez      | [W              | /m²    | ·K]               | 0,232 |                 |          |     |             |       |       |      |  |

SAINT-GOBAL

#### LANA DI VETRO ISOVER SUPERBAC N ROOFINE® G3 sp. 140 mm

#### CALCOLO DELLA TRASMITTANZA NORMALE

|                                       |                |                | Car            | atteris       | tiche de | ella stru  | ttura             |     |             |       |       |      |
|---------------------------------------|----------------|----------------|----------------|---------------|----------|------------|-------------------|-----|-------------|-------|-------|------|
| Ti [°C] Te [°C]                       |                |                |                | U.R.(i) [%    | 6]       | U          | . <b>R.(e)</b> [% | »]  | Vento [m/s] |       |       |      |
| 20                                    |                | 0,4            |                |               | 65       |            |                   | 36  |             |       | 1,2   |      |
| Descrizione materiale                 |                | D              | S              | $\lambda_{d}$ | m        | λ          | R                 | dТ  | Tf          | μ     | DS    | СТ   |
| Aria ambiente                         |                |                |                |               |          |            |                   |     | 20          |       |       |      |
| Strato liminare interno               |                |                |                |               |          |            | 0,1               | 0,5 | 19,5        |       |       |      |
| Abete-flusso perpendicolare           |                | 450            | 25             | 0,12          | 0        | 0,12       | 0,21              | 0,3 | 19,2        | 60    | 11,25 | 2,7  |
| Barriera al vapore intelligente VARIO |                | 400            | 0,2            |               |          | 2857,143   | 0                 | 0   | 19,2        | 25000 | 0,08  | 1,6  |
| Pannello ISOVER SUPERBAC N Roo        |                | 97             | 80             | 0,037         | 0        | 0,037      | 2,16              | 3,6 | 15,7        | 1     | 7,76  | 1,03 |
| Pannello ISOVER SUPERBAC N Roo        |                | 97             | 60             | 0,037         | 0        | 0,037      | 1,62              | 2,7 | 13          | 1     | 5,82  | 1,03 |
| Telo ISOVER SYNTO DEFENSE             |                | 200            | 0,75           |               |          | 10000      | 0                 | 0   | 13          | 36    | 0,15  | 1    |
| Intercapedine aria                    |                | 1              | 50             | 0,35          | 0        | 0,35       | 0,14              | 0,2 | 12,7        | 1     | 0,05  | 1    |
| Tegola                                |                | 1300           | 10             | 0,26          | 0        | 0,26       | 0,04              | 0,1 | 12,7        | 10000 | 13    | 0,88 |
| Strato liminare esterno               |                |                |                |               |          |            | 0,04              | 0,2 | 0,4         |       |       |      |
|                                       |                | s.Tot          | 225,95         |               |          | r.Tot      | 4,31              |     | Ma          | ssa   | 38,   | 11   |
| Trasmittanza te<br>della se           | orica<br>zione | di ca<br>corre | Icolo<br>ente: | <b>[W</b> ]   | /m²      | <b>K</b> ] |                   |     | 0,2         | 32    |       |      |

#### LANA DI ROCCIA ISOVER R sp. 140 mm

#### CALCOLO DELLA TRASMITTANZA NORMALE

|                                                  |                 | Cara | atterist       | iche de     | ella stru    | ittura |             |      |             |       |      |  |
|--------------------------------------------------|-----------------|------|----------------|-------------|--------------|--------|-------------|------|-------------|-------|------|--|
| Ti [°C]                                          | Ti [°C] Te [°C] |      |                | U.R.(i) [%] |              |        | R.(e) [%    | 6]   | Vento [m/s] |       |      |  |
| 20                                               | 0,4             | 65   |                |             |              | 36     |             | 1,2  |             |       |      |  |
| Descrizione materiale                            | D               | s    | λ <sub>d</sub> | m           | λ            | R      | dT          | Tf   | μ           | DS    | СТ   |  |
| Aria ambiente                                    |                 |      |                |             |              |        |             | 20   |             |       |      |  |
| Strato liminare interno                          |                 |      |                |             |              | 0,1    | 0,5         | 19,5 |             |       |      |  |
| Abete-flusso perpendicolare                      | 450             | 25   | 0,12           | 0           | 0,12         | 0,21   | 0,3         | 19,2 | 60          | 11,25 | 2,7  |  |
| Barriera al vapore intelligente VARIO            | 400             | 0,2  |                |             | 2857,14<br>3 | 0      | 0           | 19,2 | 25000       | 0,08  | 1,6  |  |
| Isover R lana di roccia                          | 120             | 80   | 0,037          | 0           | 0,037        | 2,16   | 3,6         | 15,7 | 1           | 9,6   | 1,03 |  |
| Isover R lana di roccia                          | 120             | 60   | 0,037          | 0           | 0,037        | 1,62   | 2,7         | 13   | 1           | 7,2   | 1,03 |  |
| Telo ISOVER SYNTO DEFENSE                        | 200             | 0,75 |                |             | 10000        | 0      | 0           | 13   | 36          | 0,15  | 1    |  |
| Intercapedine aria                               | 1               | 50   | 0,35           | 0           | 0,35         | 0,14   | 0,2         | 12,7 | 1           | 0,05  | 1    |  |
| Tegola                                           | 1300            | 10   | 0,26           | 0           | 0,26         | 0,04   | 0,1         | 12,7 | 10000       | 13    | 0,88 |  |
| Strato liminare esterno                          |                 |      |                |             |              | 0,04   | 0,2         | 0,4  |             |       |      |  |
| <b>s.Tot</b> 225,95                              |                 |      |                | r.Tot       |              |        | Massa 41,33 |      |             |       |      |  |
| Trasmittanza teorica di<br>calcolo della sezione |                 |      |                | [W/m²·K]    |              |        | 0,232       |      |             |       |      |  |

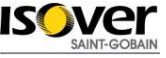

#### LANA DI ROCCIA ISOVER S sp. 140 mm

#### CALCOLO DELLA TRASMITTANZA NORMALE

|                                                            |                          |      | Cara | tterist                     | iche de     | lla stru     | ttura |                  |      |             |       |      |
|------------------------------------------------------------|--------------------------|------|------|-----------------------------|-------------|--------------|-------|------------------|------|-------------|-------|------|
| Ti [°C]                                                    | Ti [°C] Te [°C]   20 0,4 |      |      |                             | U.R.(i) [%] |              |       | U.R.(e) [º       | %]   | Vento [m/s] |       |      |
| 20                                                         |                          |      |      |                             | 65          |              | 36    |                  |      | 1,2         |       |      |
| Descrizione materiale                                      |                          | D    | s    | $\lambda_{d}$               | m           | λ            | R     | dT               | Tf   | μ           | DS    | СТ   |
| Aria ambiente                                              |                          |      |      |                             |             |              |       |                  | 20   |             |       |      |
| Strato liminare interno                                    |                          |      |      |                             |             |              | 0,1   | 0,5              | 19,5 |             |       |      |
| Abete-flusso perpendicolare                                |                          | 450  | 25   | 0,12                        | 0           | 0,12         | 0,21  | 0,4              | 19,2 | 60          | 11,25 | 2,7  |
| Barriera al vapore intelligente VARIO                      |                          | 400  | 0,2  |                             |             | 2857,14<br>3 | 0     | 0                | 19,2 | 25000       | 0,08  | 1,6  |
| ISOVER S                                                   |                          | 150  | 80   | 0,039                       | 0           | 0,039        | 2,05  | 3,6              | 15,7 | 1           | 12    | 1,03 |
| ISOVER S                                                   |                          | 150  | 60   | 0,039                       | 0           | 0,039        | 1,54  | 2,7              | 13   | 1           | 9     | 1,03 |
| Telo ISOVER SYNTO DEFENSE                                  |                          | 200  | 0,75 |                             |             | 10000        | 0     | 0                | 13   | 36          | 0,15  | 1    |
| Intercapedine aria                                         |                          | 1    | 50   | 0,35                        | 0           | 0,35         | 0,14  | 0,2              | 12,7 | 1           | 0,05  | 1    |
| Tegola                                                     |                          | 1300 | 10   | 0,26                        | 0           | 0,26         | 0,04  | 0,1              | 12,7 | 10000       | 13    | 0,88 |
| Strato liminare esterno                                    |                          |      |      |                             |             |              | 0,04  | 0,2              | 0,4  |             |       |      |
| <b>s.Tot</b> 225,95                                        |                          |      |      |                             | r.Tot       |              |       | 4,12 Massa 45,53 |      |             |       |      |
| Trasmittanza teorica di<br>calcolo della sezione corrente: |                          |      |      | [W/m <sup>2</sup> ·K] 0,243 |             |              |       |                  |      |             |       |      |

SAINT-GOBA
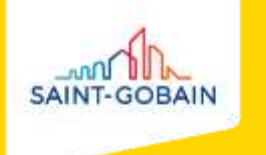

# ISOLAMENTO ACUSTICO

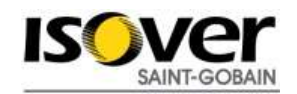

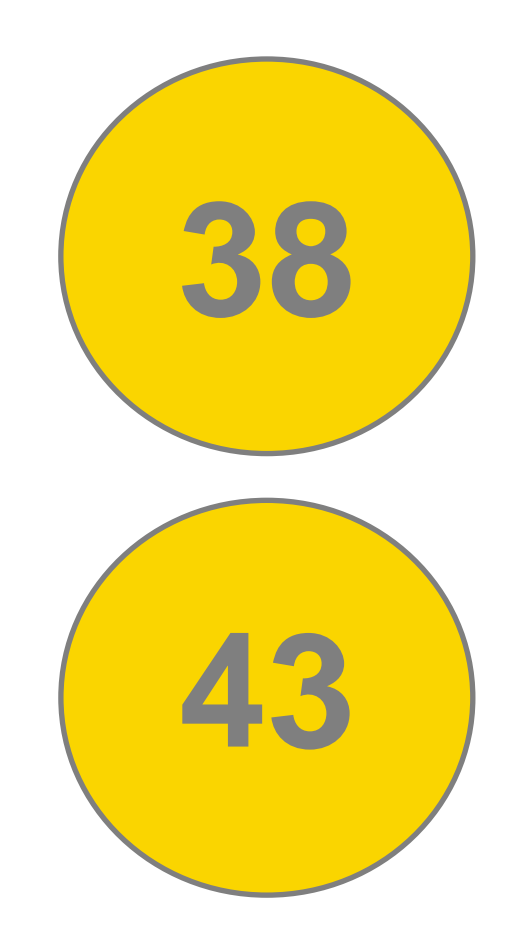

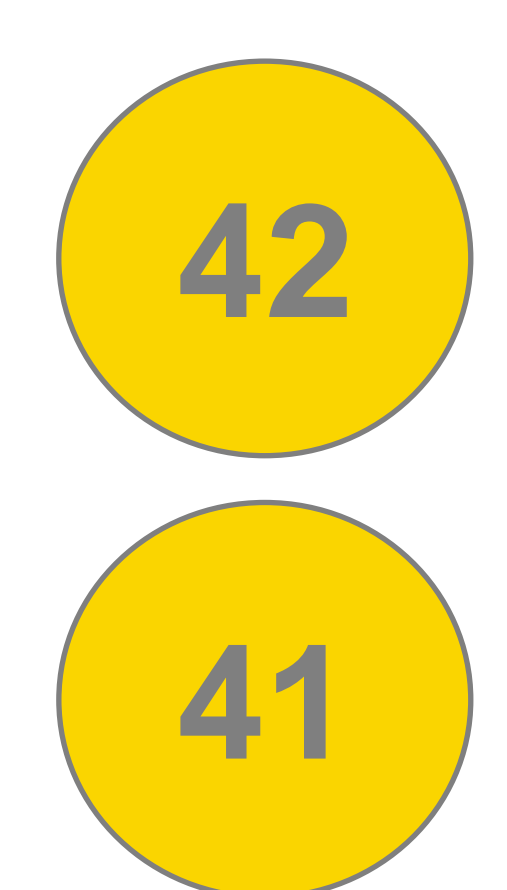

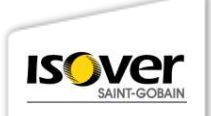

## **IN COSA SONO DIFFERENTI?**

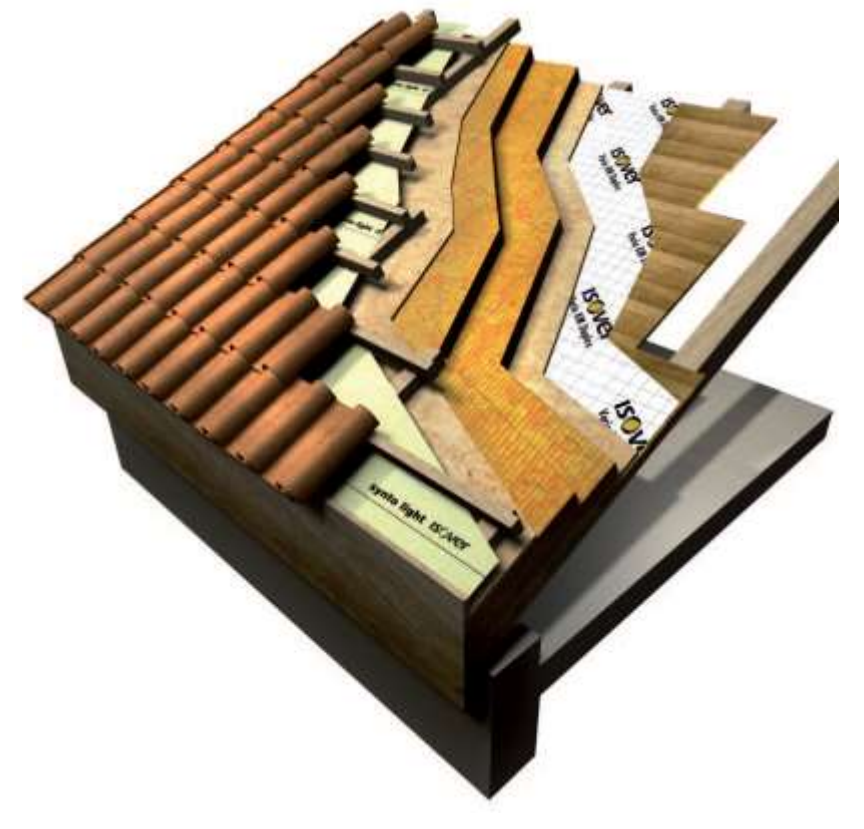

Soluzione 1 (ClimaBac G3)

# Soluzione 2 (ClimaBac G3)

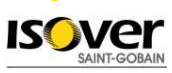

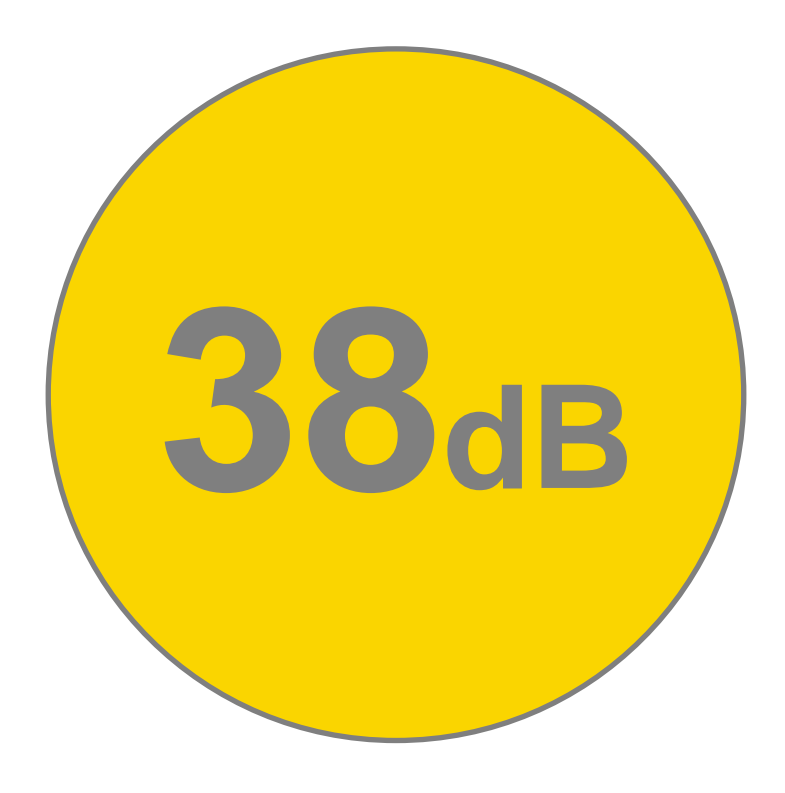

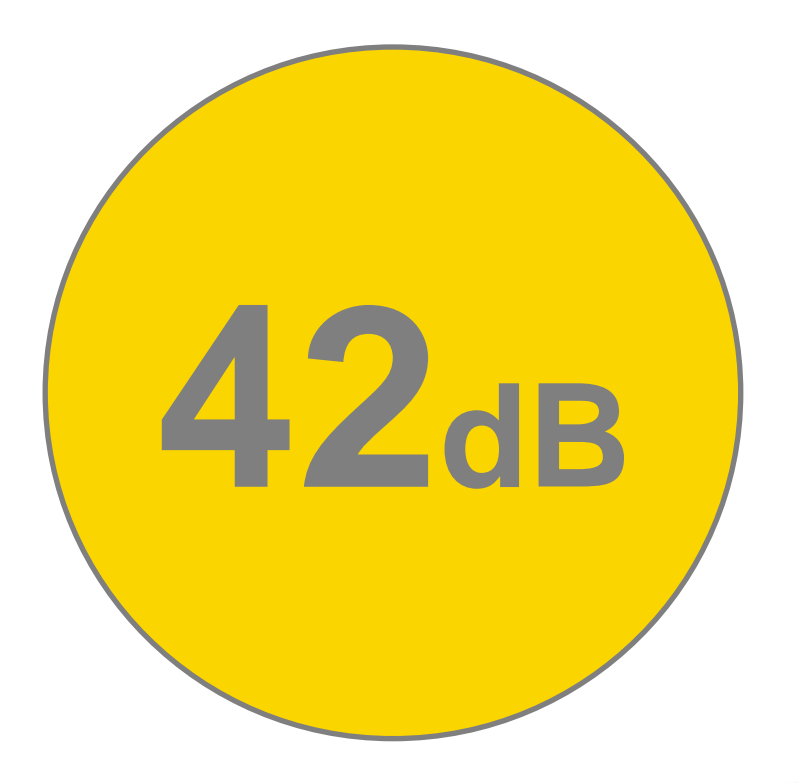

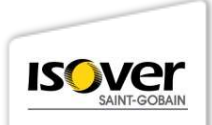

## **IN COSA SONO DIFFERENTI?**

St. Sta Soluzione 3 (Superbac Roofine N) Soluzione 4 (E60S)

Soluzione 5 (E60S) IS

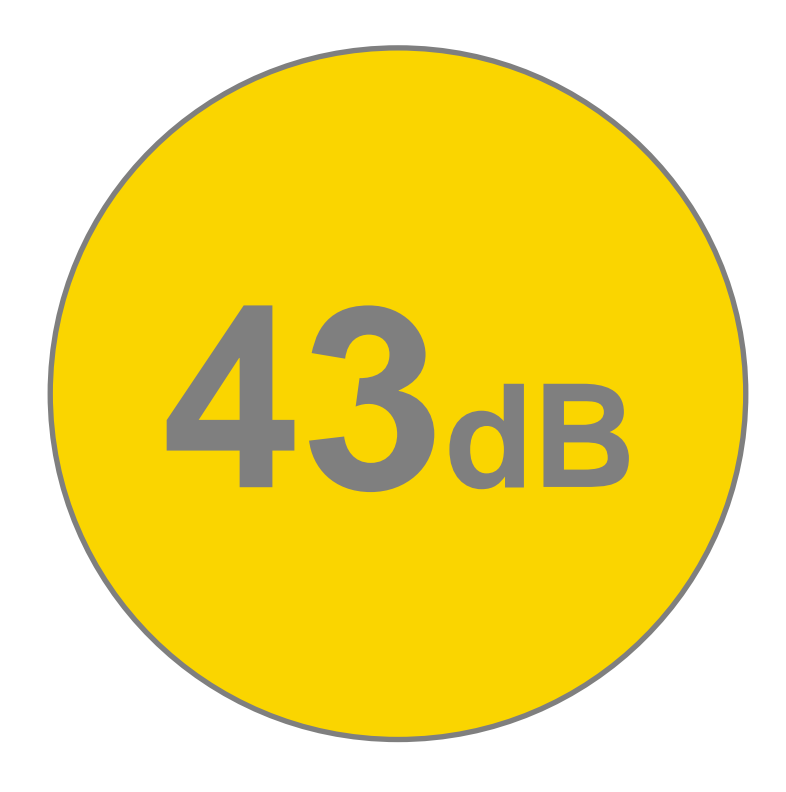

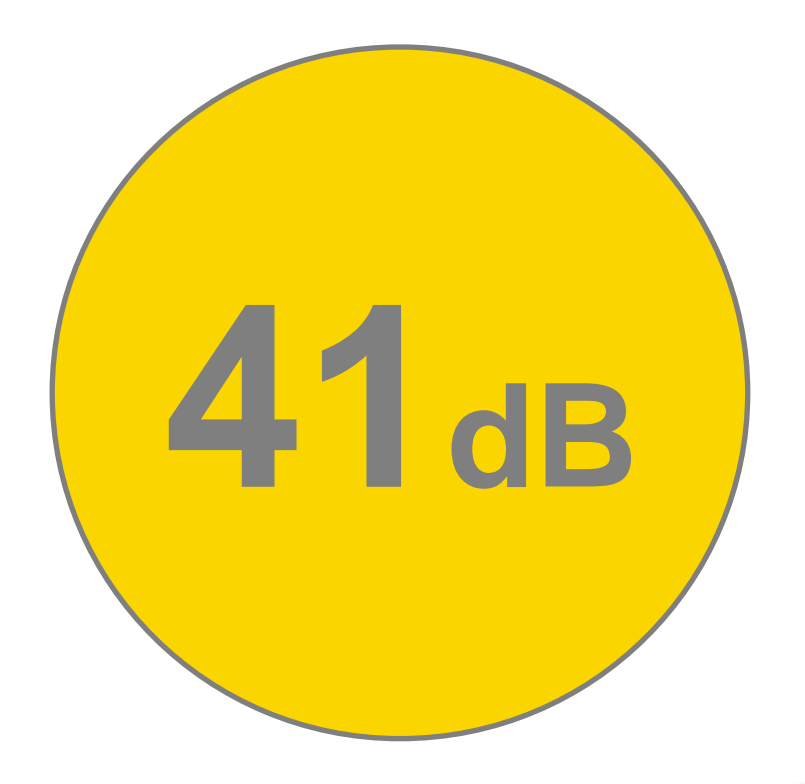

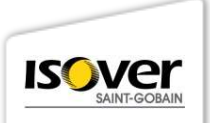

# PANNELLO ISOLANTE ISOVER SUPERBAC N ROOFINE

# **CARATTERISTICHE TECNICHE**

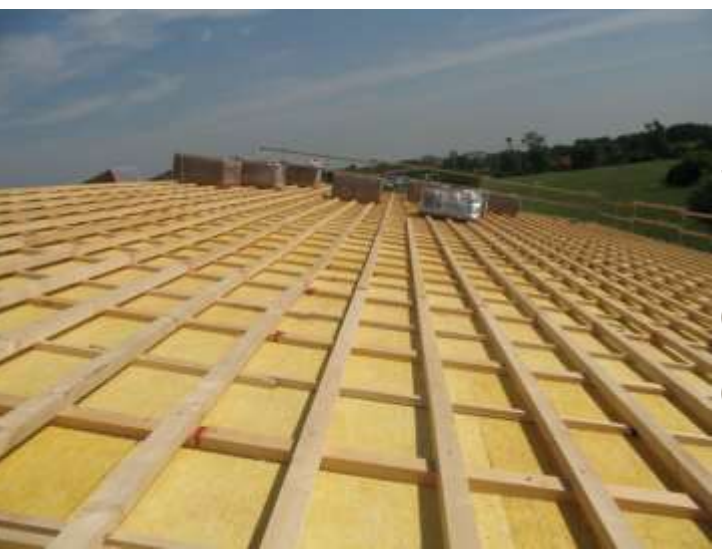

| Pannello ad alta densità.<br>Dimensioni | · 1.00 x 1.20 m         |
|-----------------------------------------|-------------------------|
|                                         | . 1,00 X 1,20 m         |
| Spessori                                | : 50-60-80-100-120 mm   |
| Densità ρ [kg/m <sup>3</sup> ]          | : 97                    |
| Conduttività termica a 10°C $\lambda_D$ | [W/(m.K)] :0,037        |
| Costante di attenuazione acusti         | ca CA : <b>115 dB/m</b> |
| Resistenza a compressione per           | deformazione del 10%    |

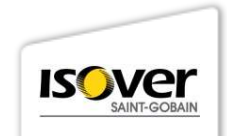

# PANNELLO ISOLANTE ISOVER CLIMABAC N

# **CARATTERISTICHE TECNICHE**

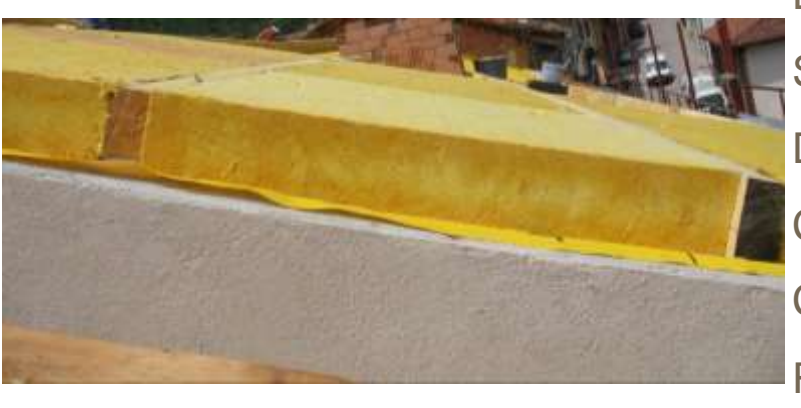

Pannello ad alta densità. Dimensioni

Spessori

: 1,00 x 1,20 m

: 50-60-80-100-120 mm

Densità ρ [kg/m<sup>3</sup>] : 80

Conduttività termica a 10°C  $\lambda_D$  [W/(m.K)] : 0,037

Costante di attenuazione acustica CA : 115 dB/m

Resistenza a compressione per deformazione del 10% : 40 kPa

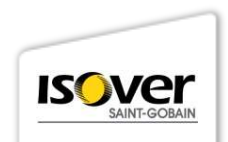

## PANNELLO ISOLANTE ISOVER E60S G3

# **CARATTERISTICHE TECNICHE**

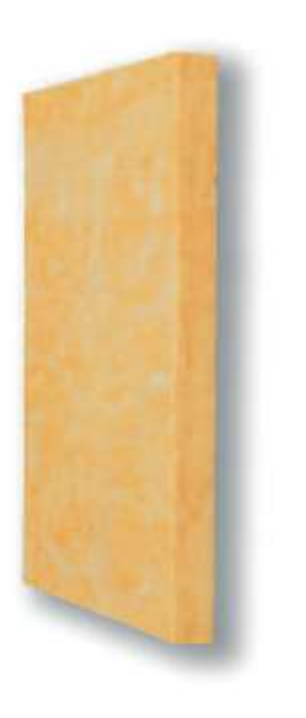

Pannello in Iana di vetro G3, nudo Dimensioni: 0,60 x 1,20 m Spessori: da 40 a 60 mm Densità p [kg/m<sup>3</sup>]: **30** Conduttività termica a 10°C  $\lambda_{\rm D}$  [W/(m.K)]: **0,032** Fattore di resistenza alla diffusione del vapore µ: 1 Costante di attenuazione acustica: 120 dB/m Reazione al fuoco: Euroclasse A1

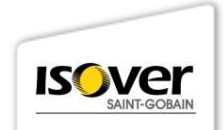

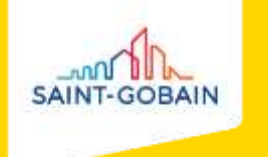

# **COPERTURE PIANE** IMPERMEABILIZZAZIONE E ISOLAMENTO

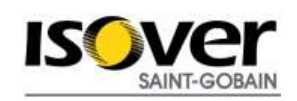

# SISTEMI DI IMPERMEABILIZZAZIONE A DOPPIO STRATO

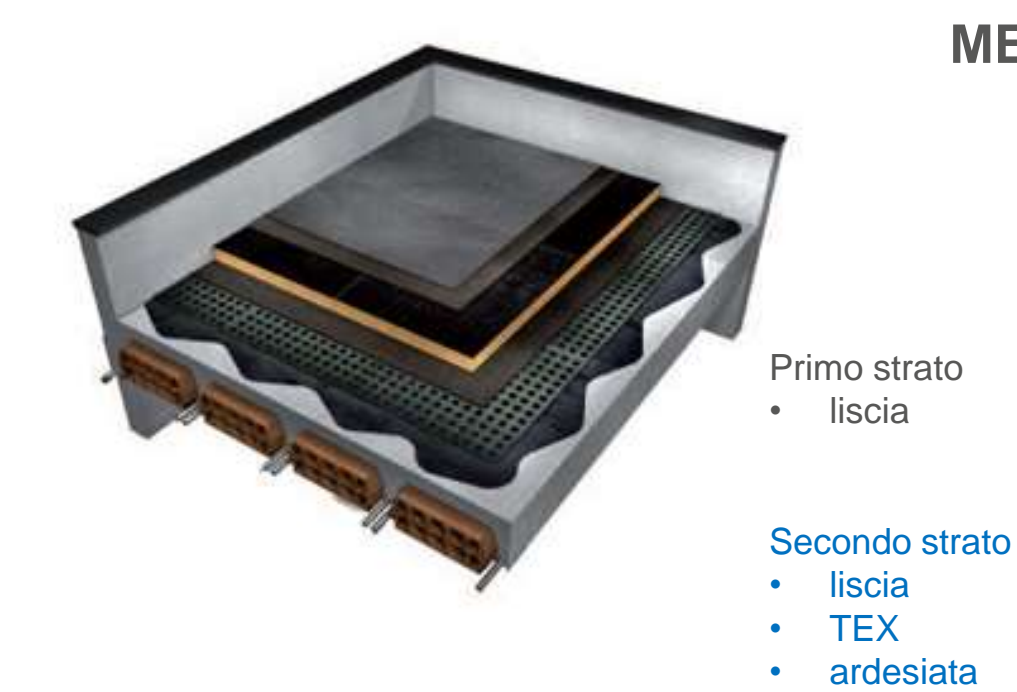

# **MEMBRANE BITUME-POLIMERO**

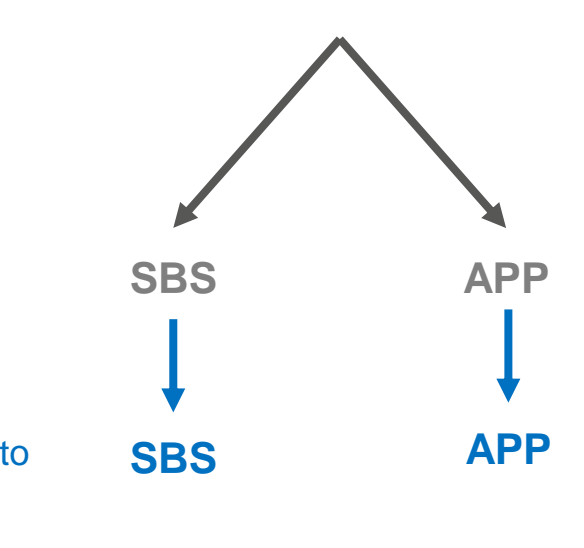

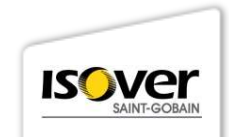

## **ESPERIENZA DI CANTIERE**

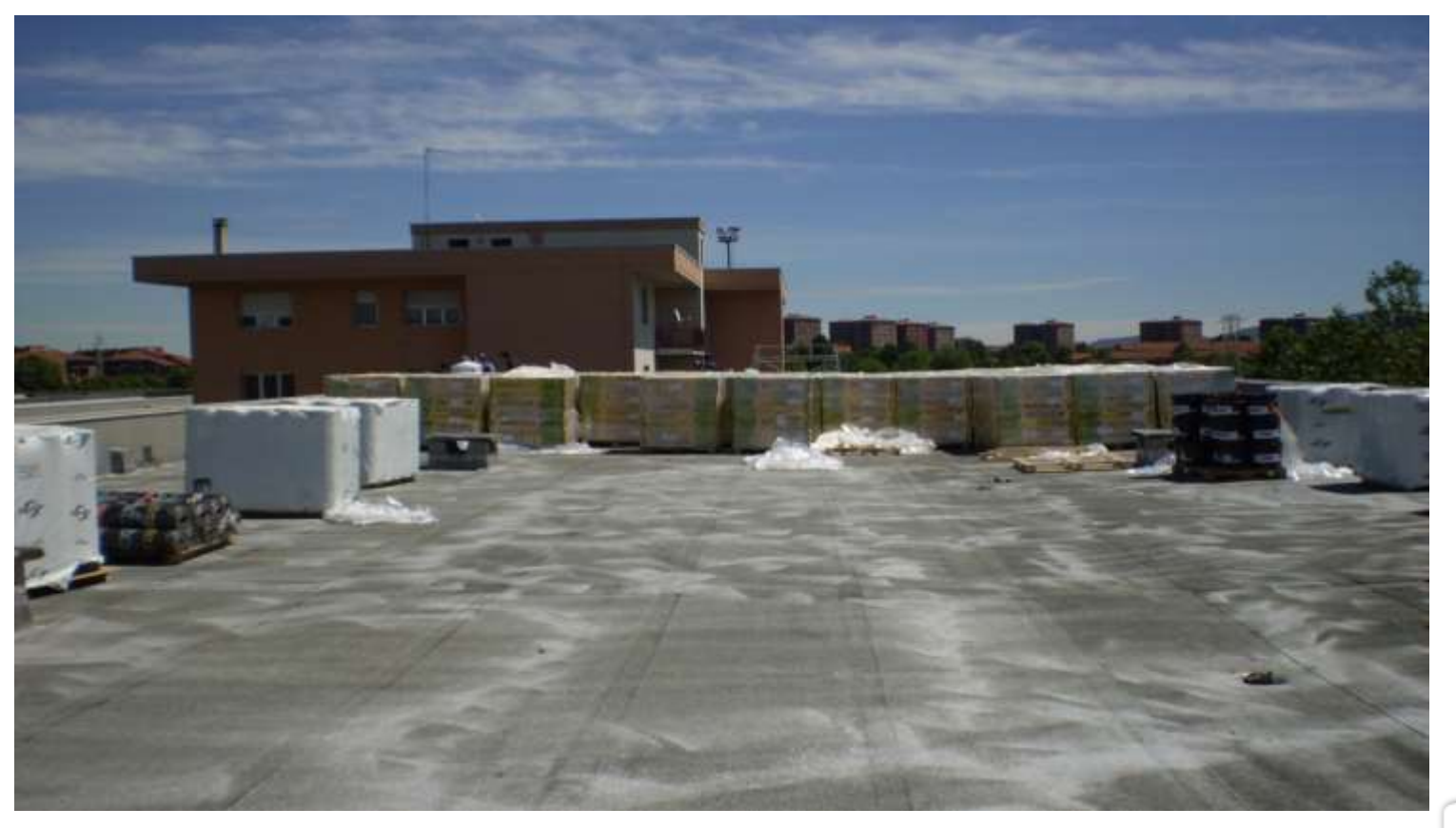

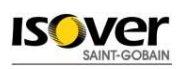

# **POSA DEL PRIMER – BITUVER ECOPRIVER**

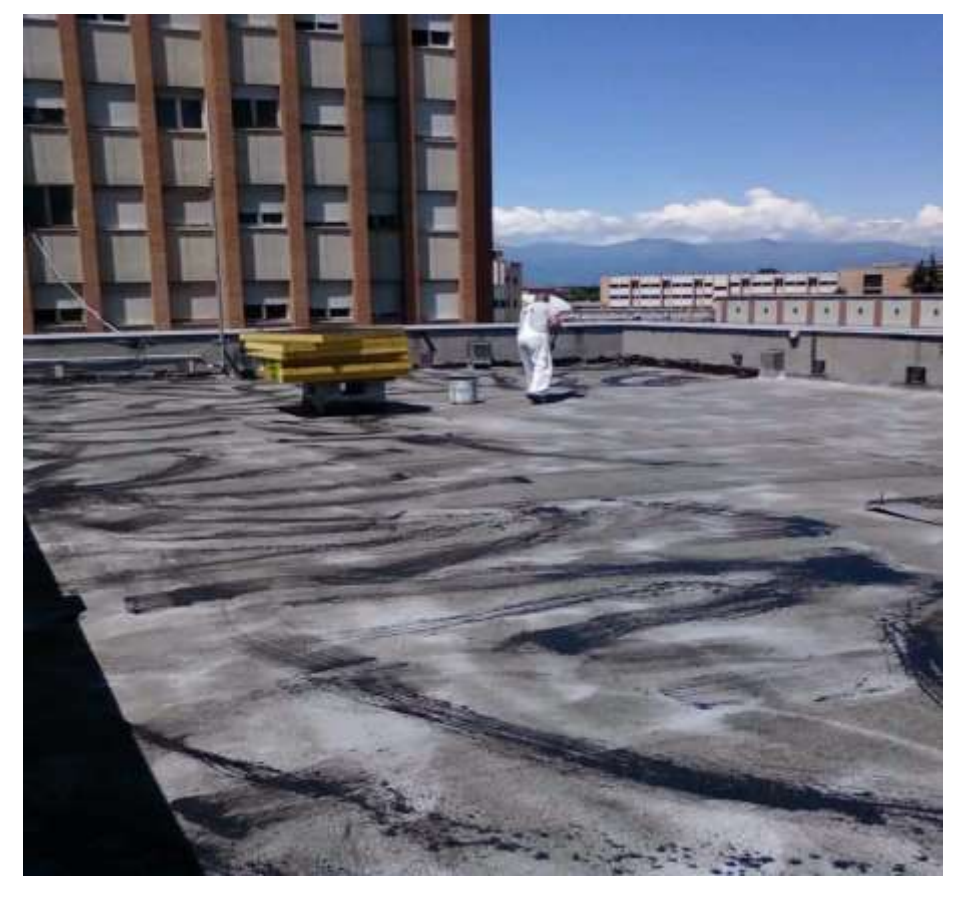

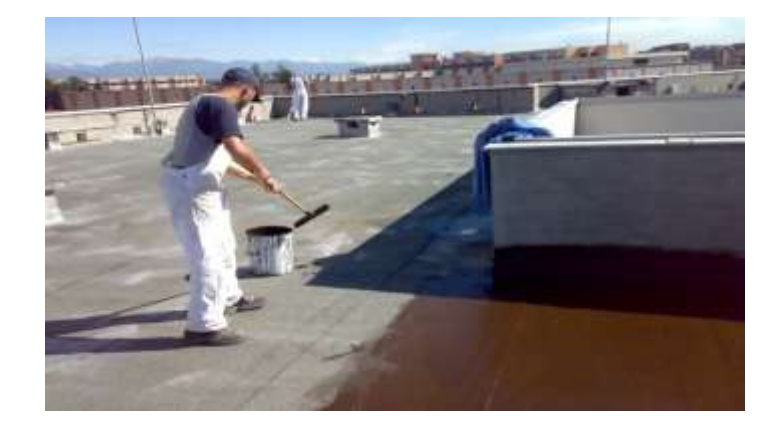

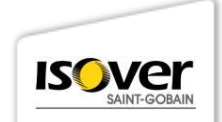

### **BITUVER ECOPRIVER**

# **CARATTERISTICHE TECNICHE**

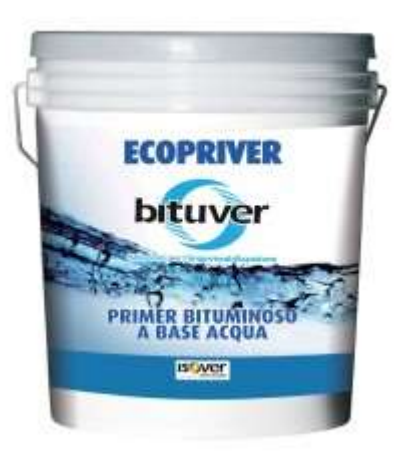

Primer bituminoso per favorire l'adesione delle membrane bituminose a supporto, eliminando asperità e porosità eccessive

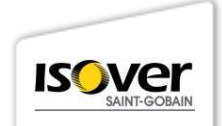

## **STRATO DI DIFFUSIONE AL VAPORE – BITUVER V12 FORATO**

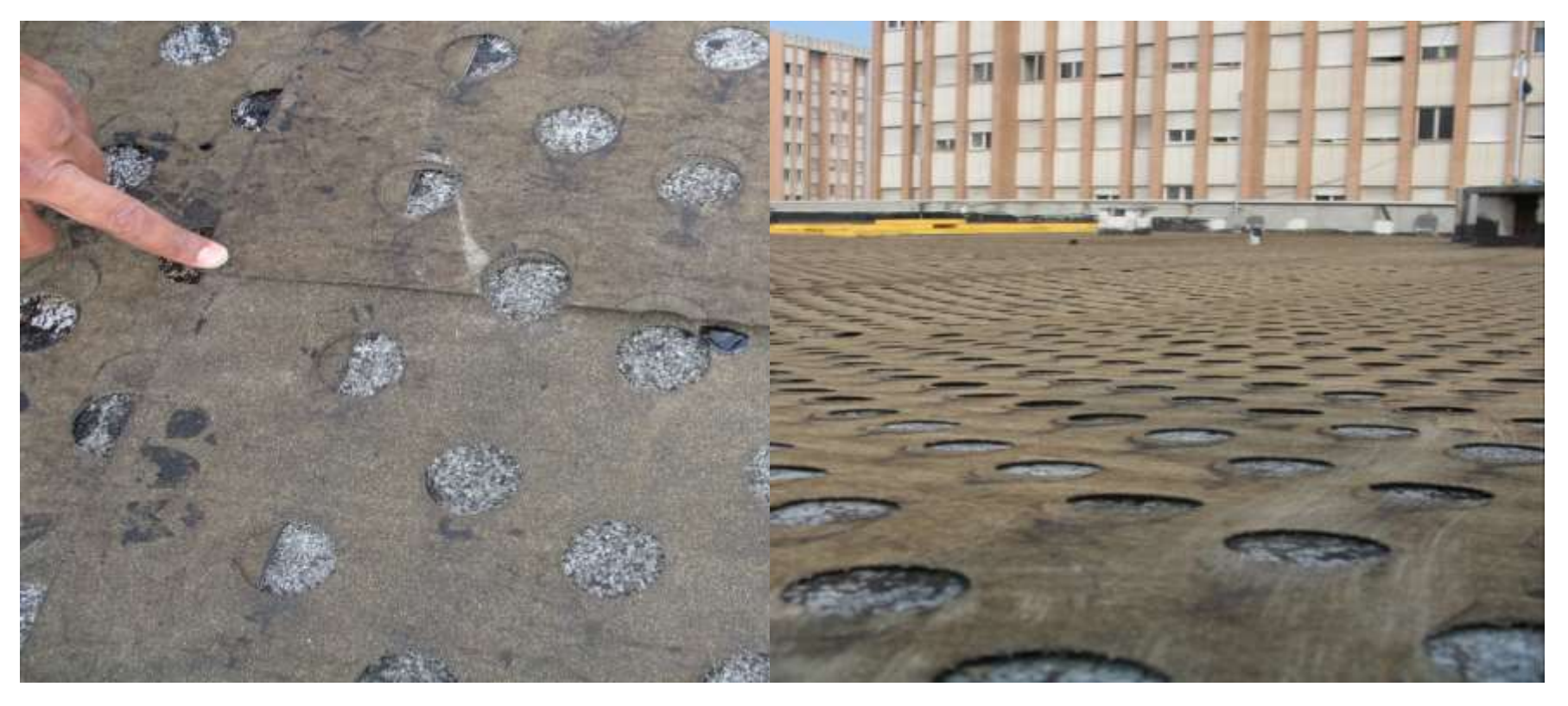

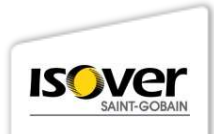

## **BITUVER BITUMAT V12 FORATO**

# **CARATTERISTICHE TECNICHE**

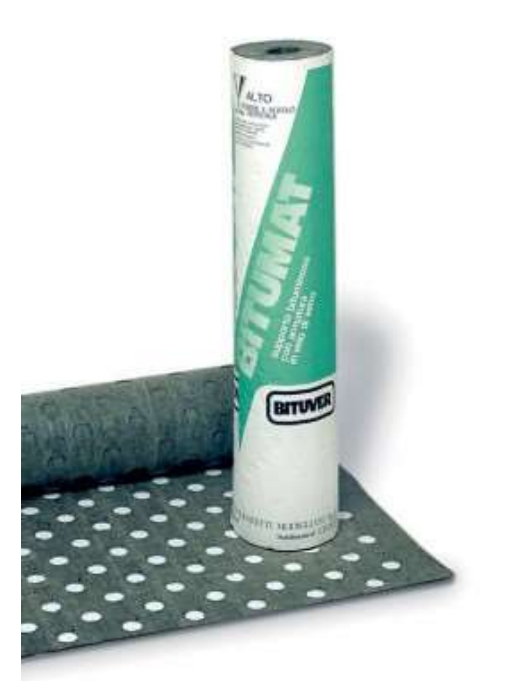

Membrana bituminosa armata con velo di vetro forato

#### Impieghi prevalenti:

- gestione del vapore nei tetti piani
- posa in semi-indipendenza di membrane nei tetti piani

Dimensioni: 1 x 20 m

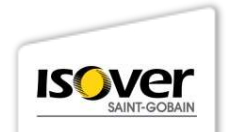

# POSA DELLA BARRIERA AL VAPORE – BITUVER ALUVAPOR TENDER

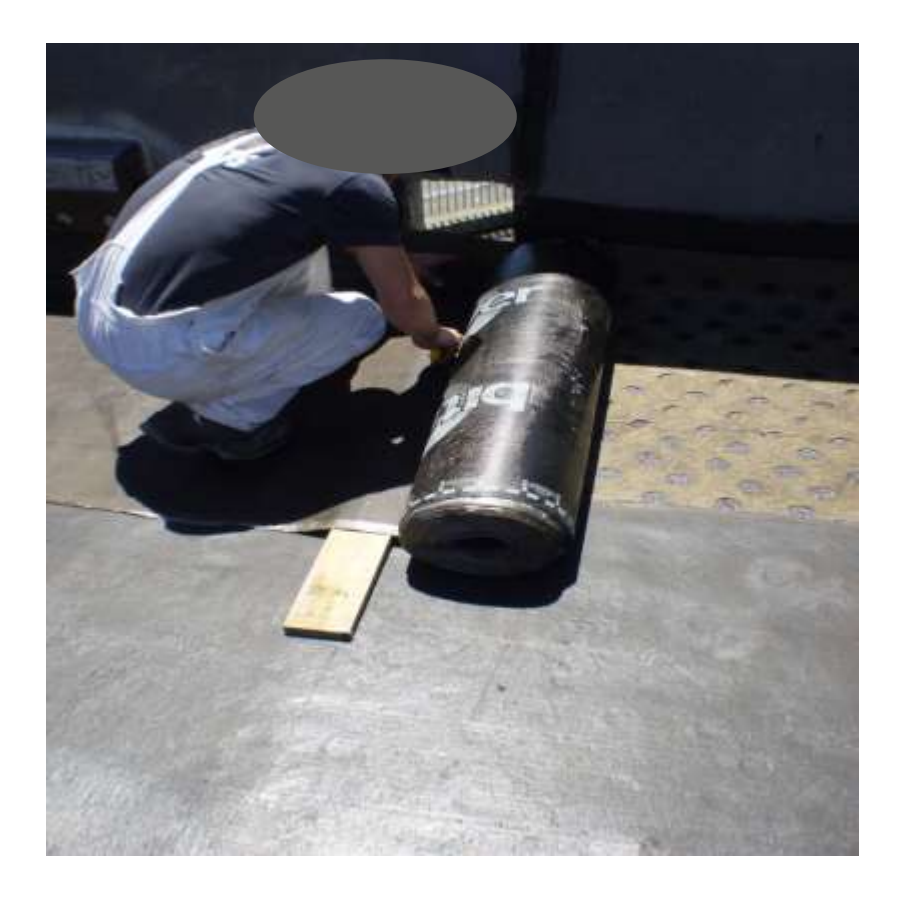

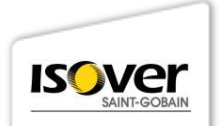

## **BITUVER ALUVAPOR TENDER**

# **CARATTERISTICHE TECNICHE**

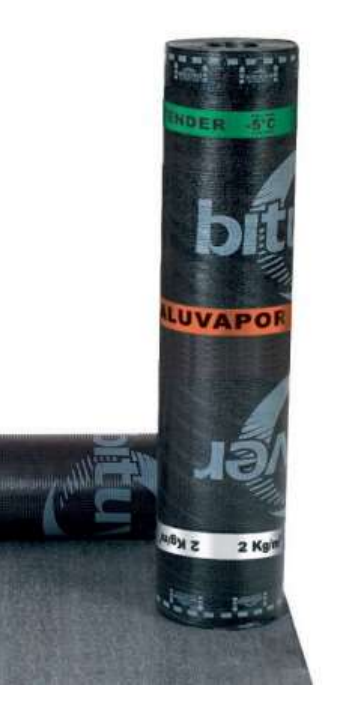

Membrana costituita da una mescola elastoplastomerica e una particolare armatura composta da una lamina di alluminio goffrato.

#### Impieghi prevalenti:

- barriera al vapore
- sottostrato
- strato intermedio

#### Dimensioni: 1 x 10 m

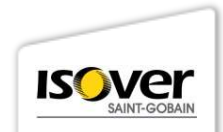

## PRIMO STRATO DI ISOLANTE – ISOVER SUPERBAC ROOFINE® N G3

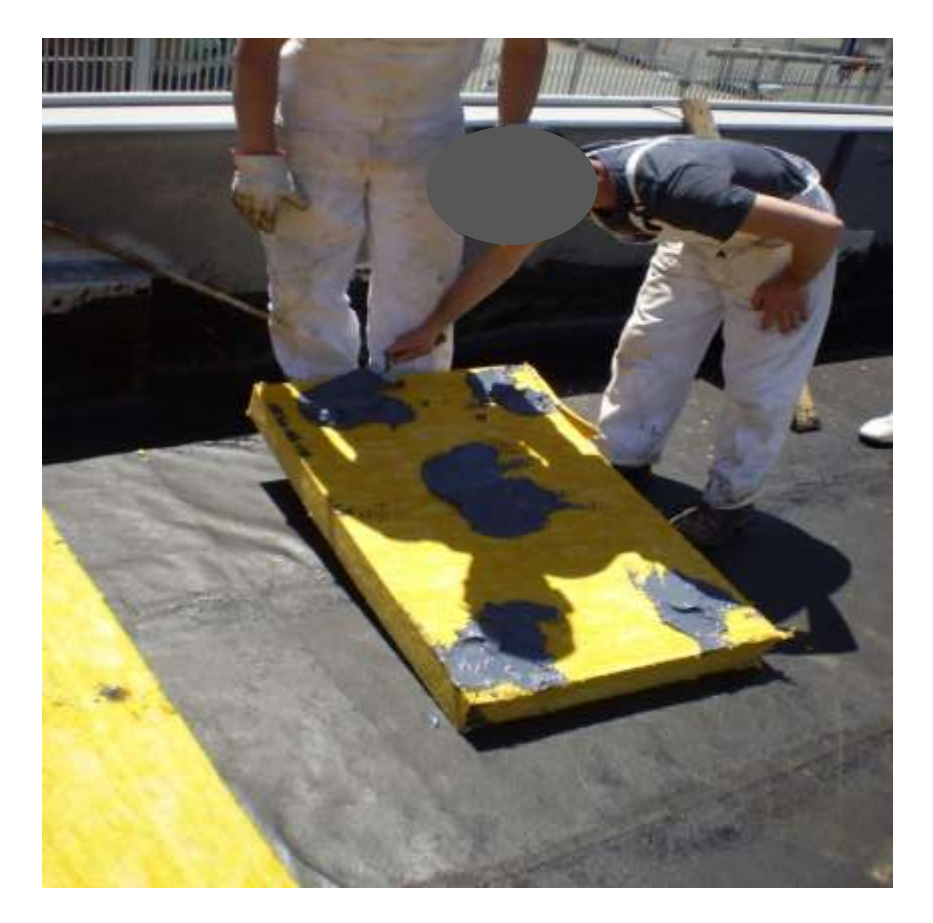

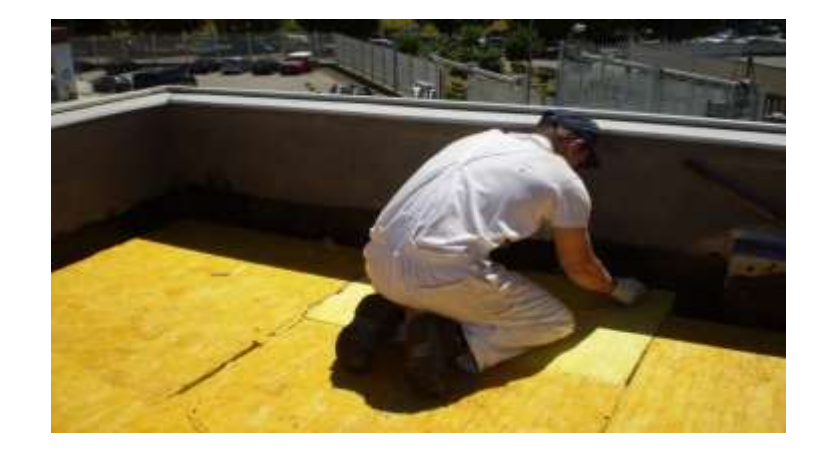

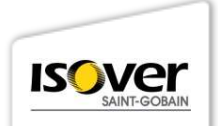

# SECONDO STRATO DI ISOLANTE – ISOVER SUPERBAC ROOFINE® G3

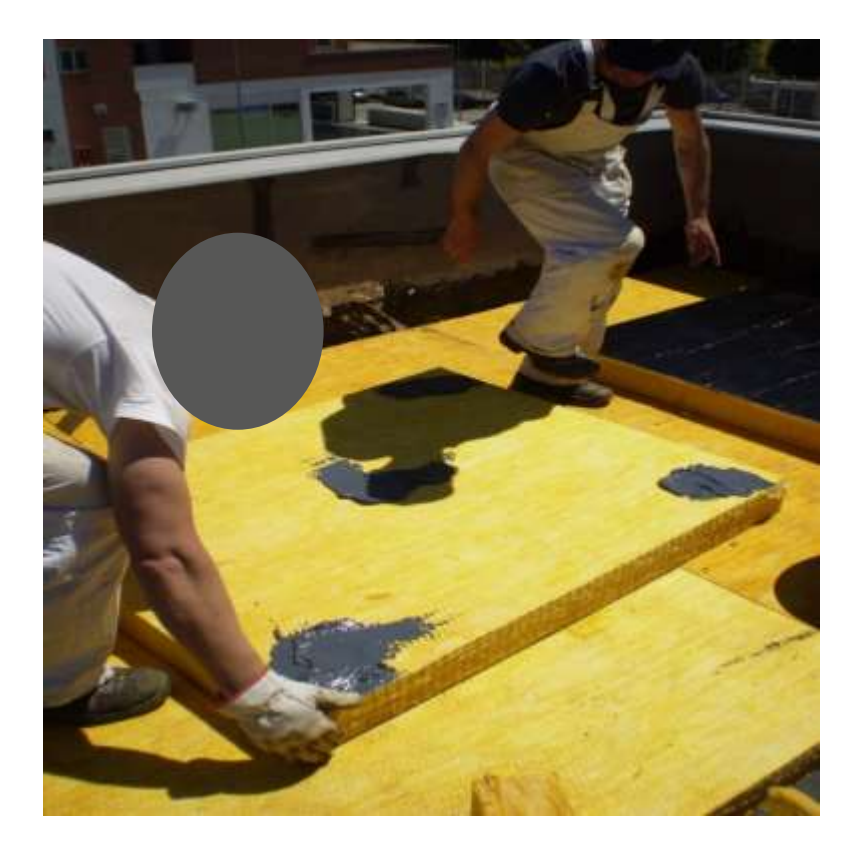

#### POSA DEL SECONDO PANNELLO

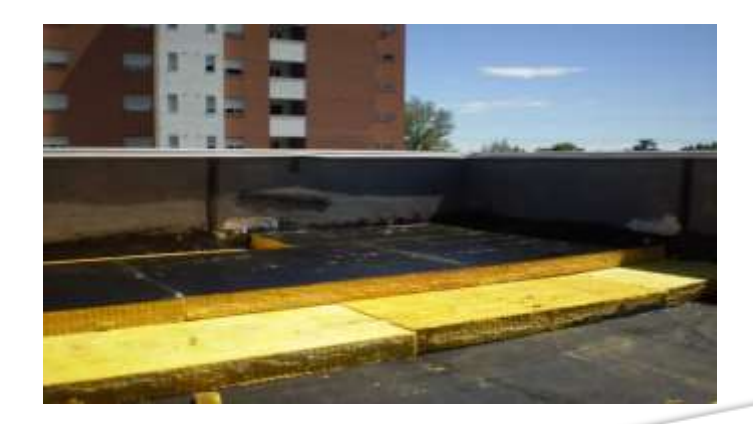

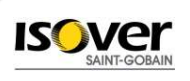

### **BITUVER BITUMASTIC**

# **CARATTERISTICHE TECNICHE**

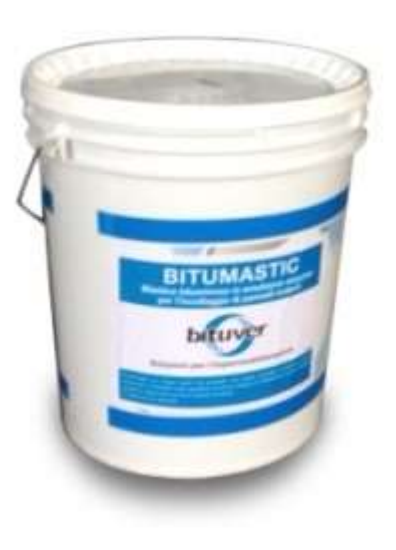

Mastice bituminoso in emulsione acquosa

#### Impieghi prevalenti:

- fissaggi dei pannelli isolanti a superfici bituminose
- fissaggi tra pannelli (es., Isover SUPERBAC G3 ROOFINE)

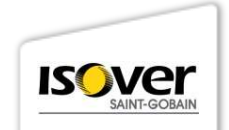

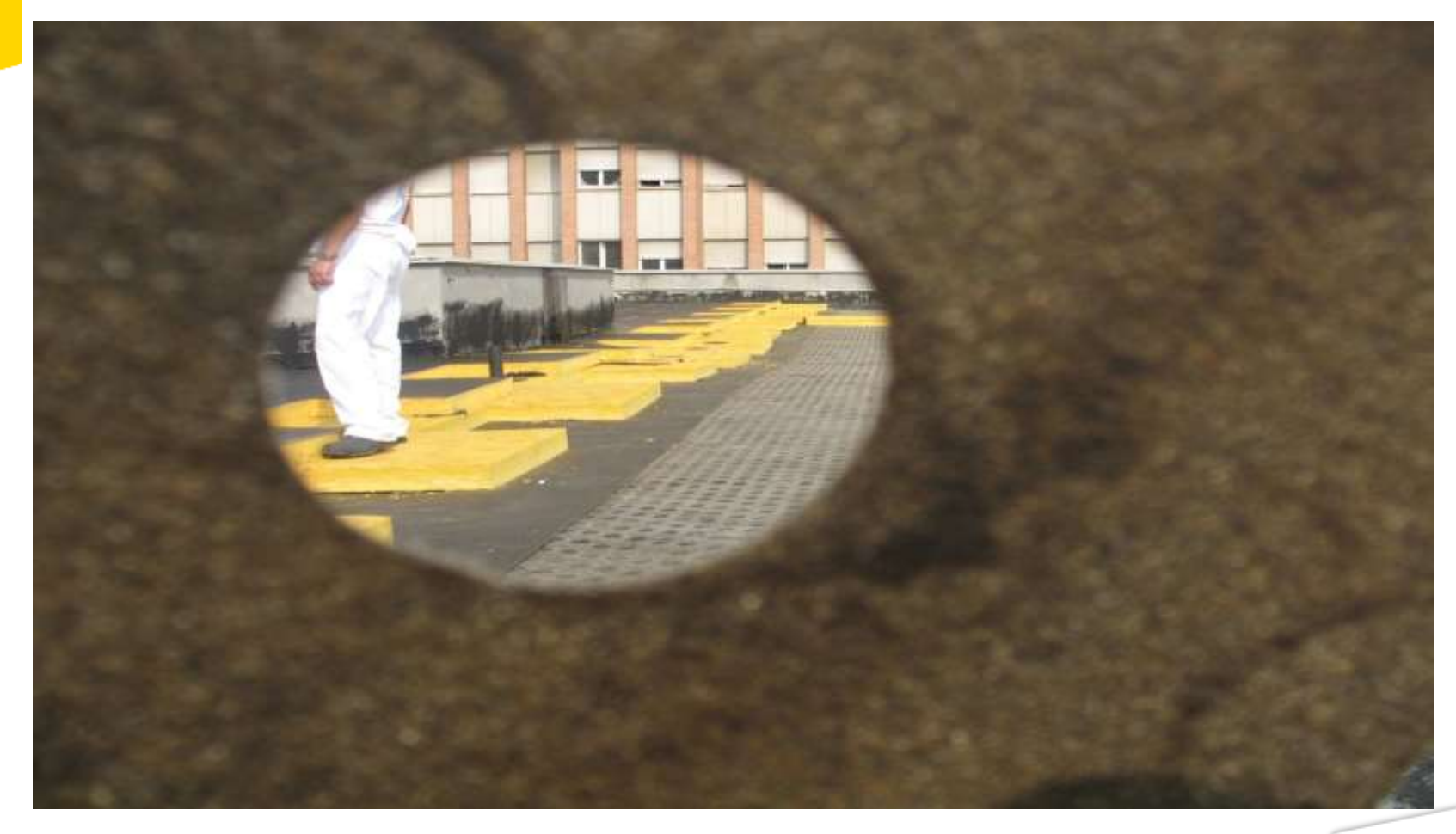

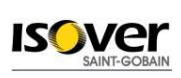

# POSA DEL PRIMO STRATO IMPERMEABILIZZANTE

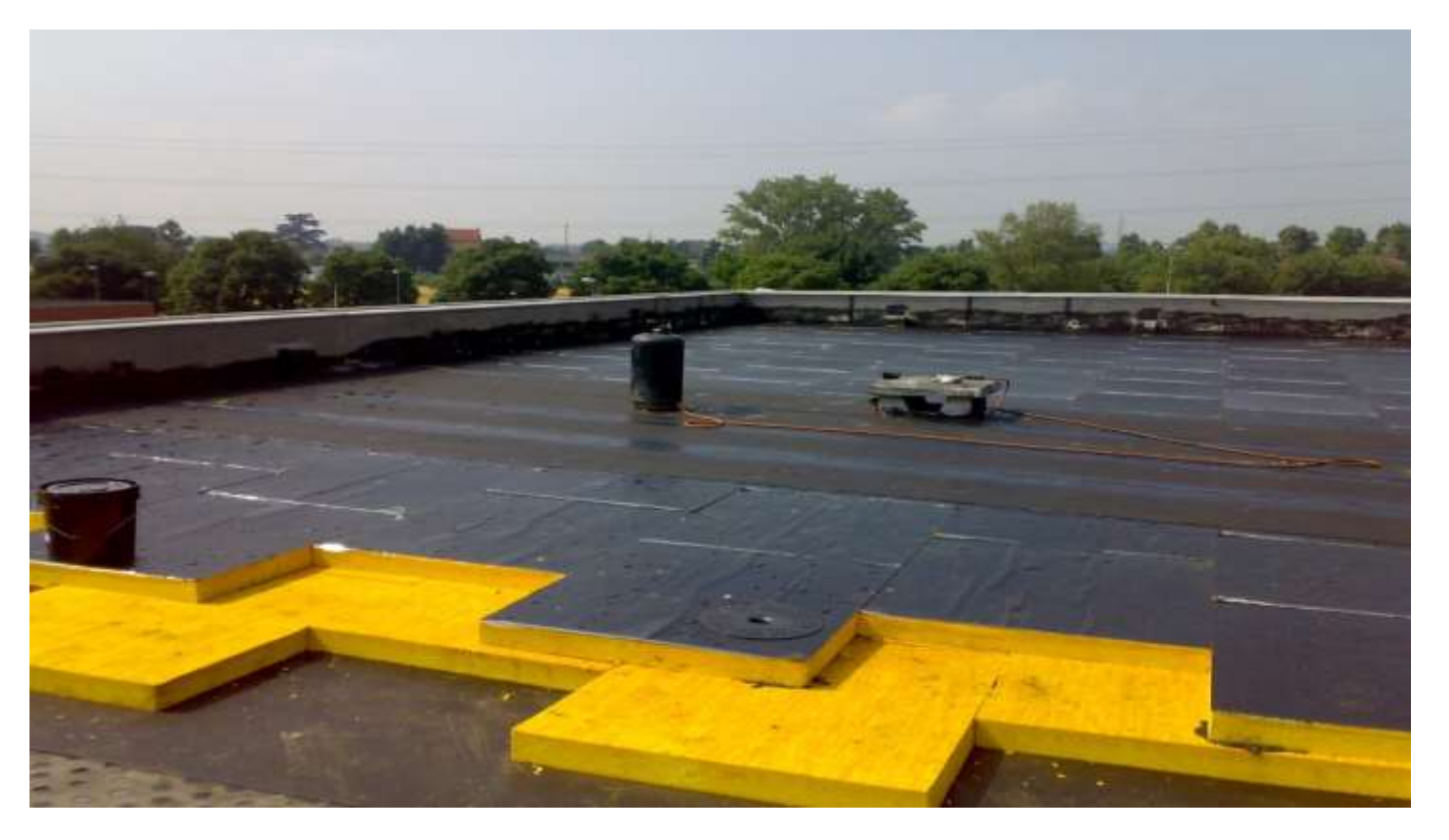

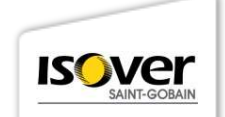

## **BITUVER POLIMAT ANTIRADICE**

# **CARATTERISTICHE TECNICHE**

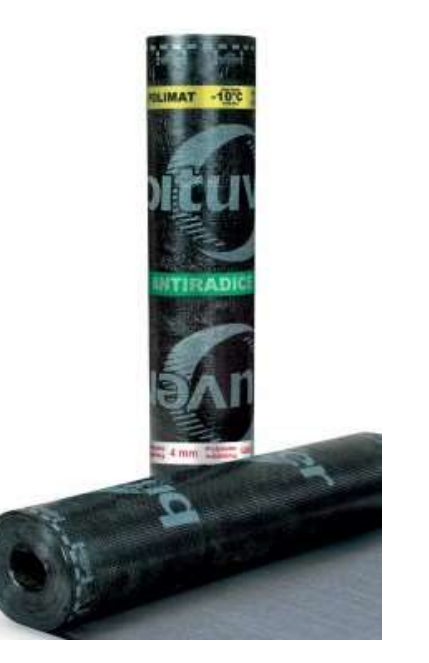

Membrana bitume-polimero con flessibilità a freddo –10°C con proprietà antiradice.

#### Impieghi prevalenti:

- coperture a giardino
- può essere impiegata come sottostrato su strutture interrate, muri contro terra e fondazioni

Dimensioni: 1 x 10 m

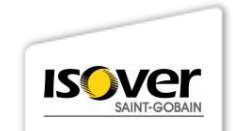

# POSA DEL SECONDO STRATO IMPERMEABILIZZANTE

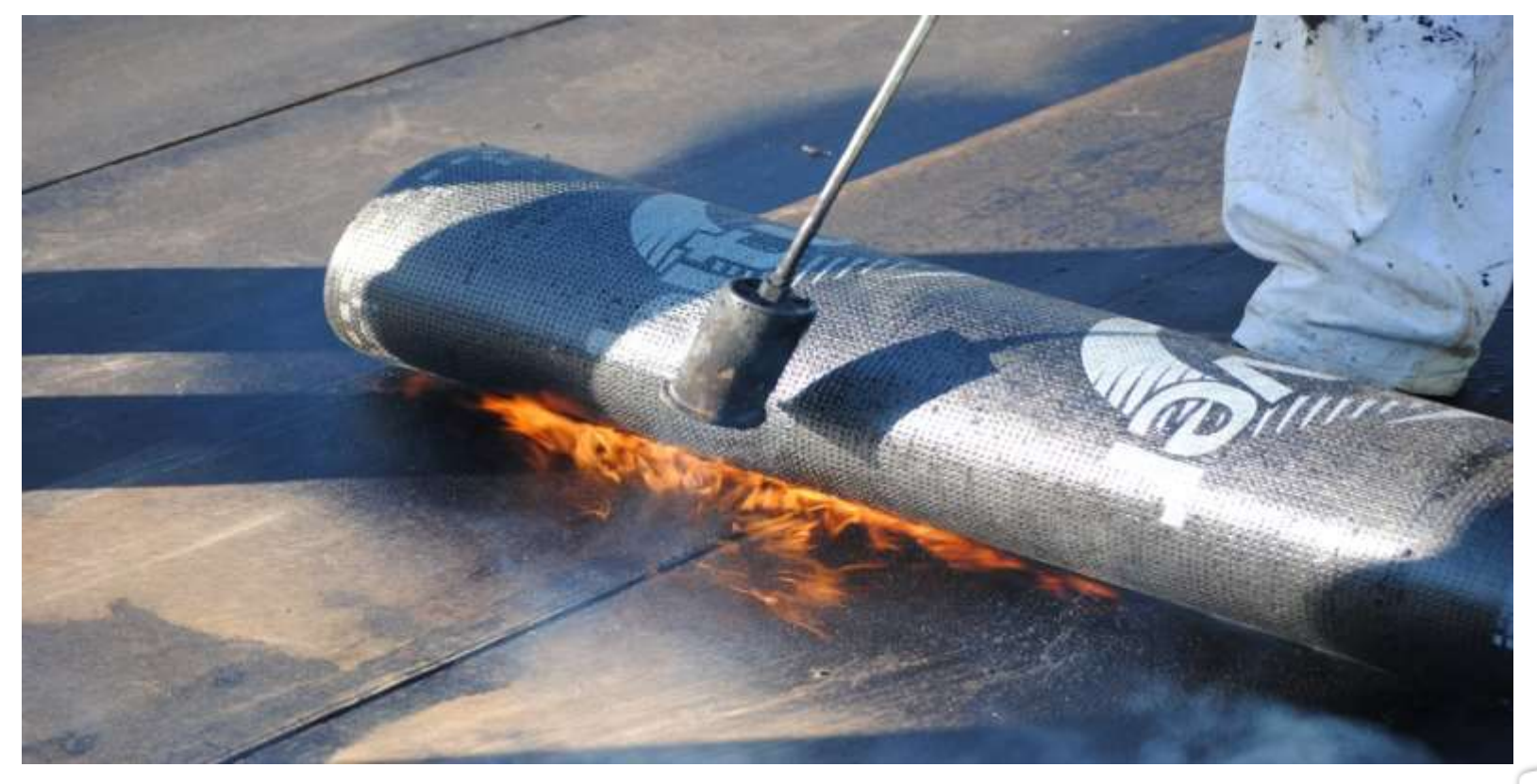

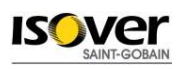

## **BITUVER POLIMAT MS TEX**

# **CARATTERISTICHE TECNICHE**

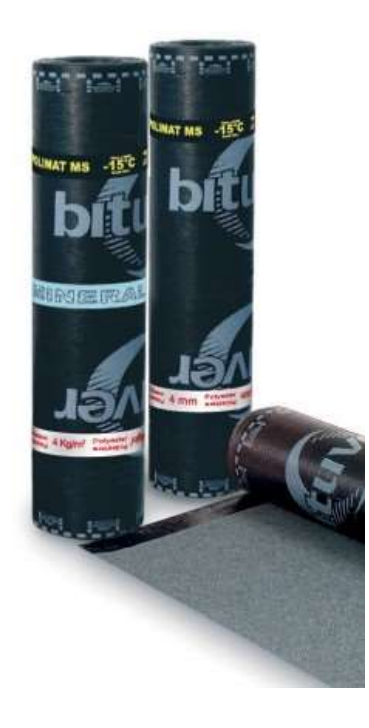

Membrana APP con flessibilità a freddo di –15°C. L'armatura è costituita da tessuto-non tessuto di poliestere rinforzato con fibre di vetro

#### Impieghi prevalenti:

- strato a finire
- sottostrato
- fondazioni

#### Dimensioni: 1 x 10 m

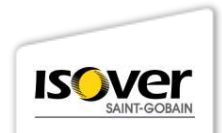

# PANNELLO ISOLANTE ISOVER SUPERBAC ROOFINE

# **CARATTERISTICHE TECNICHE**

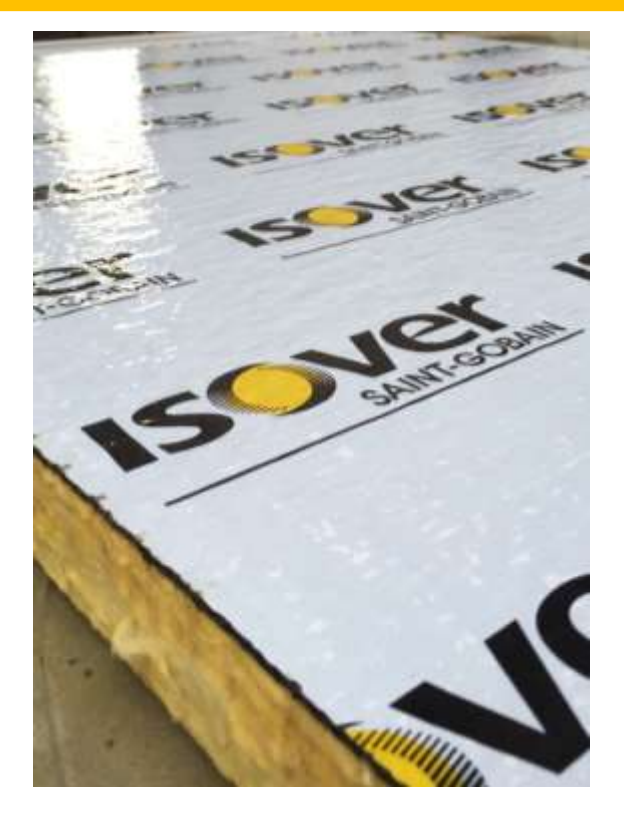

Pannello ad alta densità. Una faccia è rivestita con uno **strato di bitume** a elevata grammatura armato con velo di vetro.

Dimensioni: 1,00 x 1,20 mSpessori: 50-60-80-100-120 mmDensità  $\rho$  [kg/m³]: 97Conduttività termica a 10°C  $\lambda_D$  [W/(m.K)] : 0,037Costante di attenuazione acustica CA : 115 dB/m

Resistenza a compressione per deformazione del 10% : 50 kPa

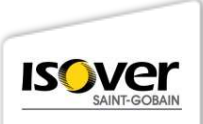

# MEMBRANE AUTOPROTETTE CON LAMINA METALLICA

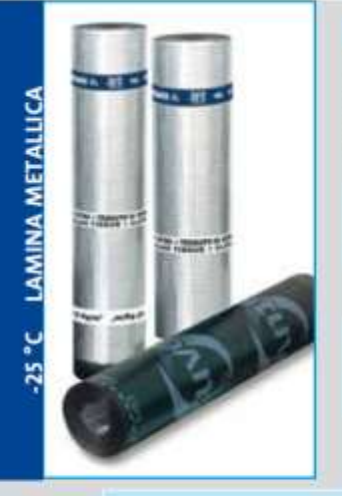

#### MEGAVER AL TF

Membrana impermeabile elastomerica ottenuta da compound a base di bitume distillato, modificato con polimeri elastomerici (SBS), rivestita da una lamina metallica di alluminio goffrato.

| Prodotto                              | Sotto-<br>strato                 | Strato a finire | Mono-<br>strato | Controllo<br>vapore | Antiradice             | Fonda-<br>zioni |
|---------------------------------------|----------------------------------|-----------------|-----------------|---------------------|------------------------|-----------------|
| MEGAVER AL TF                         |                                  | ×               |                 |                     |                        |                 |
|                                       |                                  |                 |                 |                     |                        |                 |
| Prodotto                              | Armatura                         |                 |                 | Peso/m <sup>2</sup> | m <sup>1</sup> /pallet |                 |
| A SECOND CONTRACTOR OF STREET, SECOND | Tessuto di vetro + Velo di vetro |                 |                 |                     |                        | 444.00          |

Le membrane Megaver AL TF sono classificate "B<sub>ROOF</sub> (t2)" su ogni tipo di sottostrato ed inclinazione, secondo la norma UNI EN 13501-5, nel rispetto della "Soluzione 3/a" della Circolare VV.F n.1324 del 07/02 "Guida per l'Installazione degli impianti fotovoltaici VV.F"

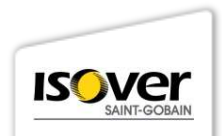

BROOF

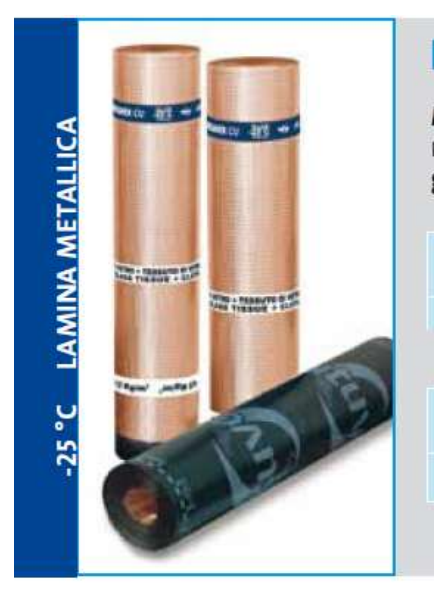

### MEGAVER CU

Membrana impermeabile elastomerica ottenuta da compound a base di bitume distillato, modificato con polimeri elastomerici (SBS), rivestita da una lamina metallica di rame puro goffrato.

| Prodotto             | Sotto-<br>strato                 | Strato a finire | Mono-<br>strato | Controllo<br>vapore | Antiradice | Fonda-<br>zioni |
|----------------------|----------------------------------|-----------------|-----------------|---------------------|------------|-----------------|
| MEGAVER CU           |                                  | х               |                 |                     |            |                 |
|                      |                                  |                 |                 |                     |            |                 |
| Prodotto             | Armatura                         |                 |                 | Peso/m <sup>2</sup> |            | /pallet         |
| MEGAVER CU 4,5 KG TV | Tessuto di vetro + Velo di vetro |                 |                 | 4,5 kg              | 1          | 230             |

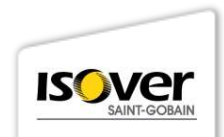

# MEMBRANE AUTOPROTETTE CON LAMINA METALLICA

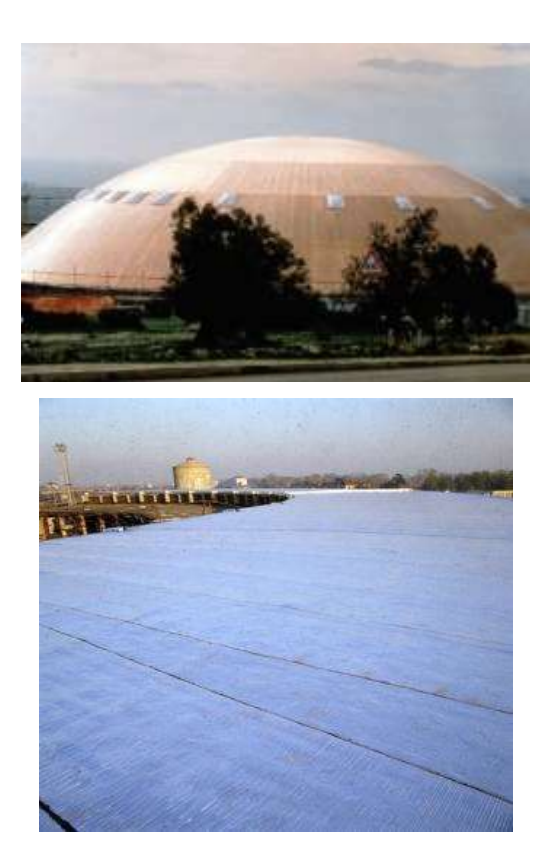

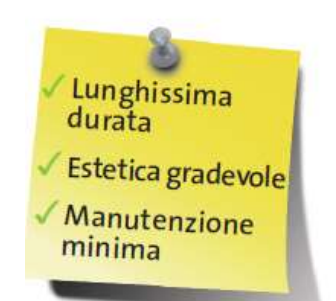

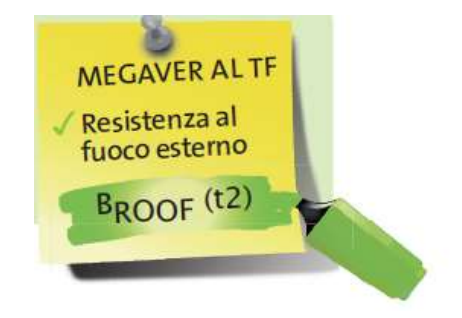

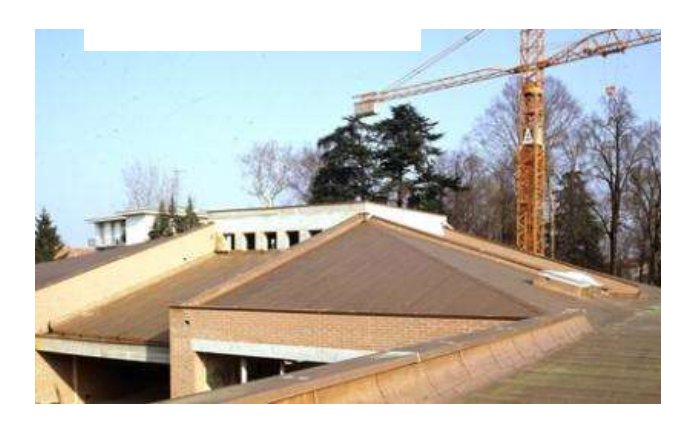

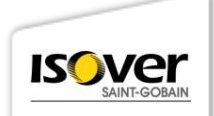

# MEMBRANE AUTOPROTETTE CON LAMINA METALLICA

| Pendenza della<br>copertura (%) | Orientamento posa delle<br>membrane    | Sovrapposizione d. texto<br>membrane autoprotette metalliche |                                          |  |  |
|---------------------------------|----------------------------------------|--------------------------------------------------------------|------------------------------------------|--|--|
|                                 | autoprotette<br>metalliche             | Fissaggi meccanici                                           | Delaminazione testa lun-<br>ghezza 150mm |  |  |
| 2 - 4                           | parallelo alla gronda                  | non obbligatori                                              | obbligatoria, lunghezza                  |  |  |
| 4 - 20                          | parallelo alla pendenza della<br>falda | non obbligatori                                              | 150mm                                    |  |  |
| > 20                            | parallelo alla pendenza della<br>falda | prevedere n°4 fissaggi per<br>ogni membrana                  | no                                       |  |  |

| Tipo membrana<br>autoprotetta metallica | Strato di ventilazione<br>tra isolante e membrana<br>metallica | Installazione su isolanti |                                          |  |  |
|-----------------------------------------|----------------------------------------------------------------|---------------------------|------------------------------------------|--|--|
|                                         |                                                                | Ammessa /<br>non ammessa  | Tipologia dell'isolante                  |  |  |
| MEGAVER CU                              | obbligatorio                                                   | ammessa                   | tutti                                    |  |  |
| MEGAVER AL                              | presente                                                       | ammessa                   | tutti                                    |  |  |
|                                         | non presente                                                   | ammessa                   | solo lane minerali<br>base vetro o rccia |  |  |
| MEGAVER<br>CALIFORNIA                   | presente /<br>non presente                                     | ammessa                   | tutti                                    |  |  |

6

Ve SAINT-GOBA

# **COOL ROOF**

# **CONTROLLO ESTIVO DELLE COPERTURE**

Per <u>qualsiasi</u> intervento in copertura è obbligatoria la <u>verifica dell'efficacia, in</u> <u>termini di rapporto costi-benefici</u>, dell'utilizzo di:

Materiali a elevata riflettanza solare per le coperture (cool roof), assumendo per questi ultimi un valore di riflettanza solare non inferiore a:

- 0,65 nel caso di coperture piane
- 0,30 nel caso di copertura a falda

Tecnologie di climatizzazione passiva (es. ventilazione, coperture a verde).

Tali verifiche e valutazioni devono essere documentate nella relazione tecnica.

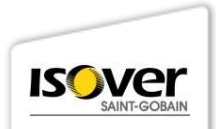

# CONTROLLO ESTIVO DELLE COPERTURE:

Note:

- Tali verifiche e valutazioni devono essere puntualmente documentate nella relazione tecnica.
- Tali verifiche sono previste al fine di limitare i fabbisogni energetici per la climatizzazione estiva e di contenere la temperatura interna degli ambienti, nonché di limitare il surriscaldamento a scala urbana.

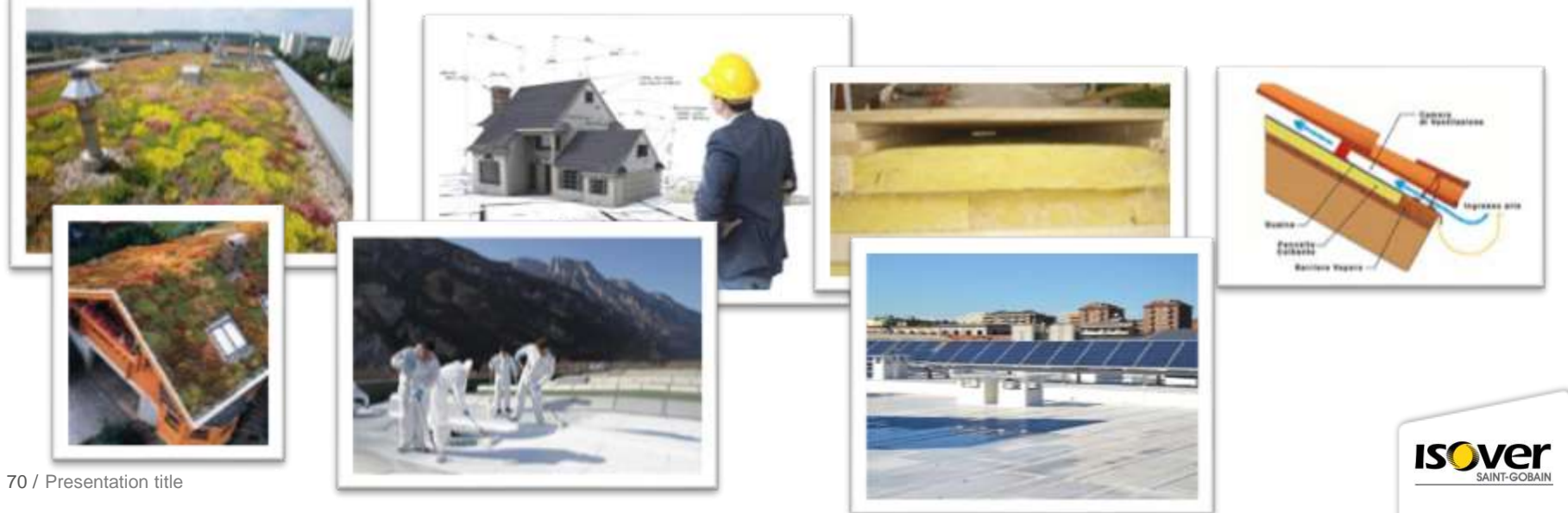

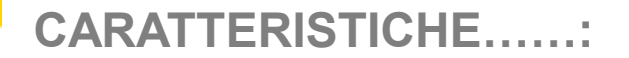

# Indice di riflettanza

# Estetica pregevole

# Classe di resistenza agli incendi esterni

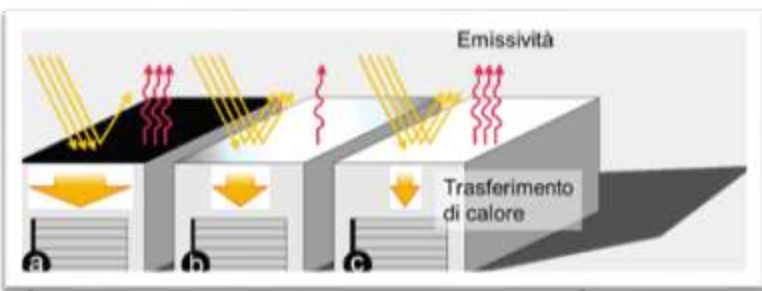

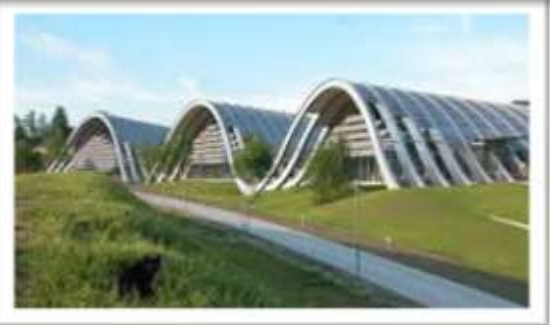

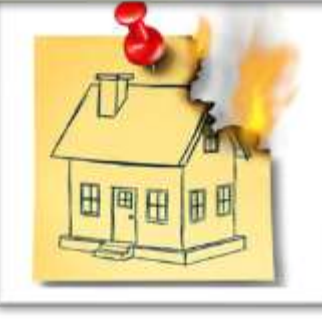

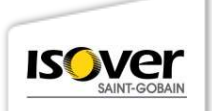

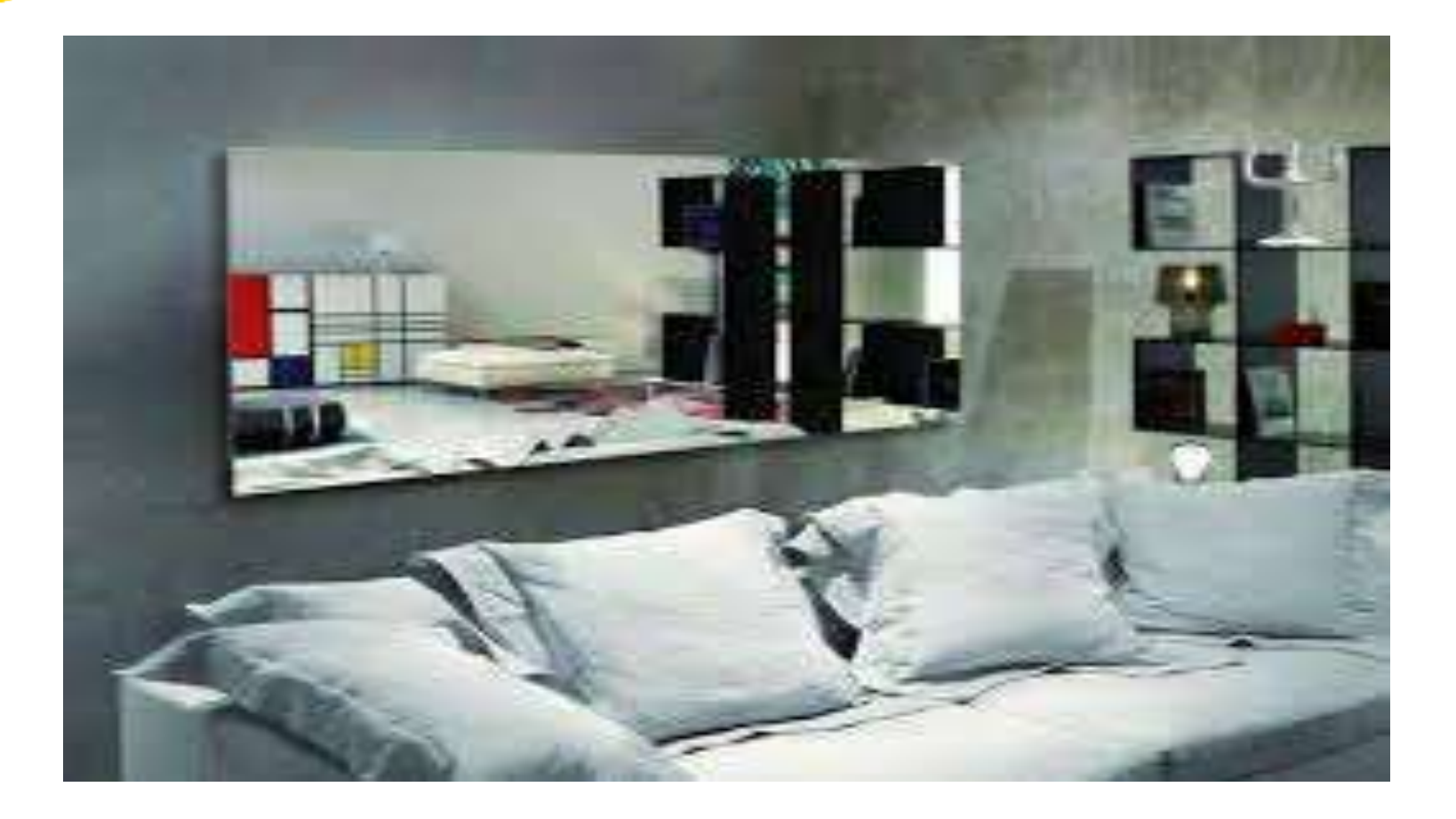
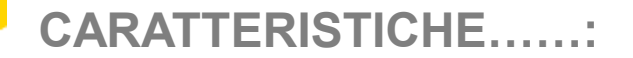

### Facilità di posa

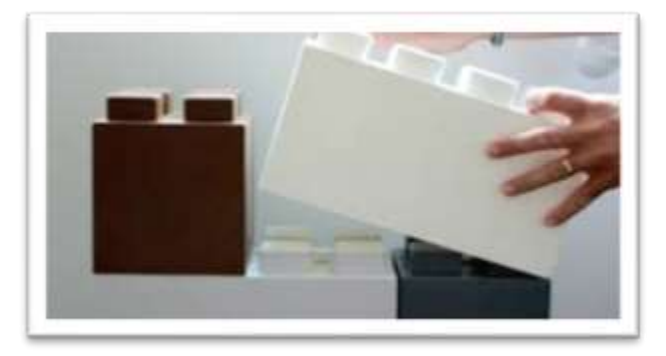

### Impiego monostrato

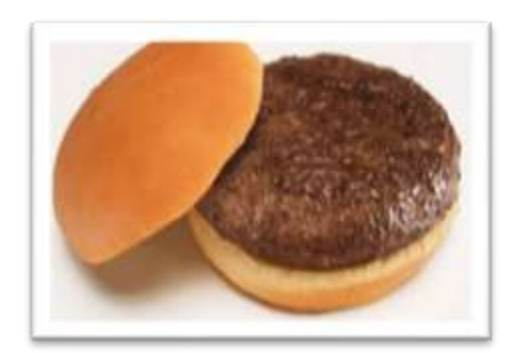

## Durabilità

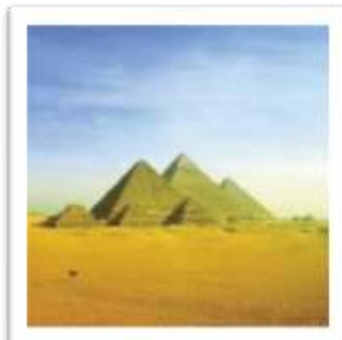

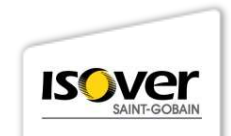

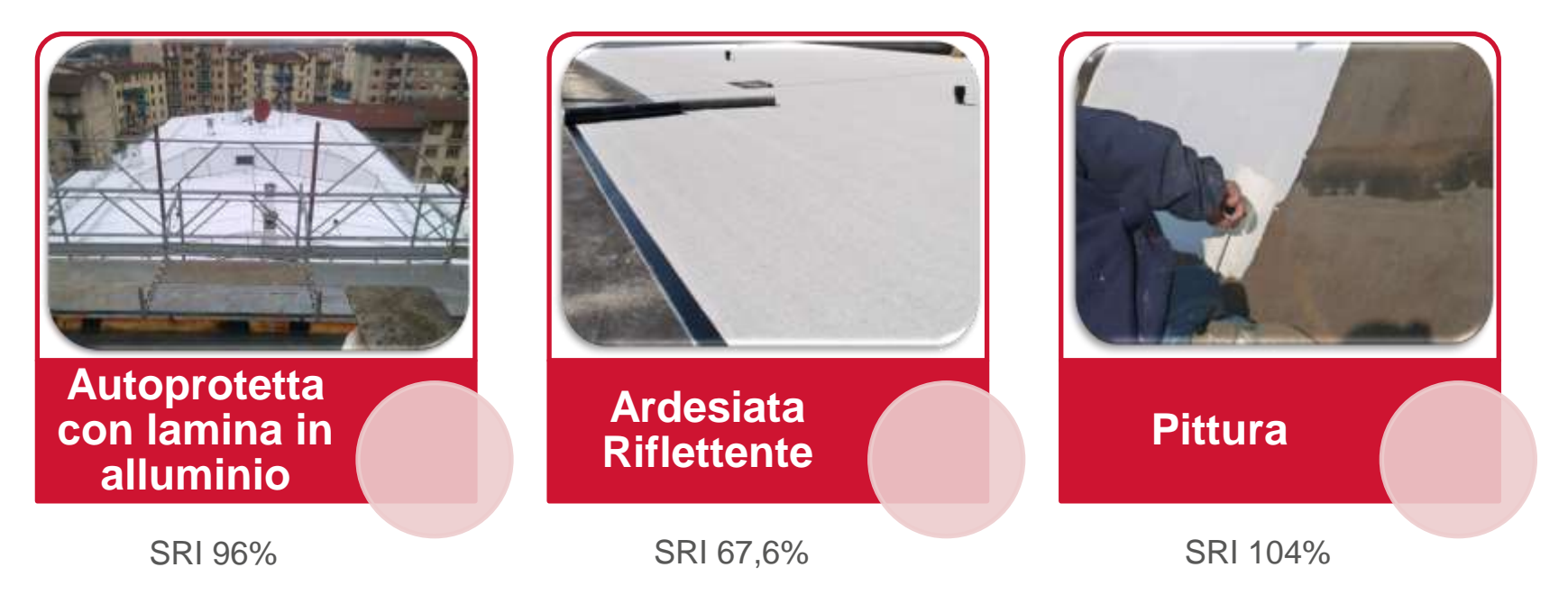

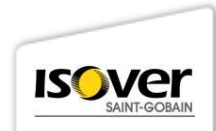

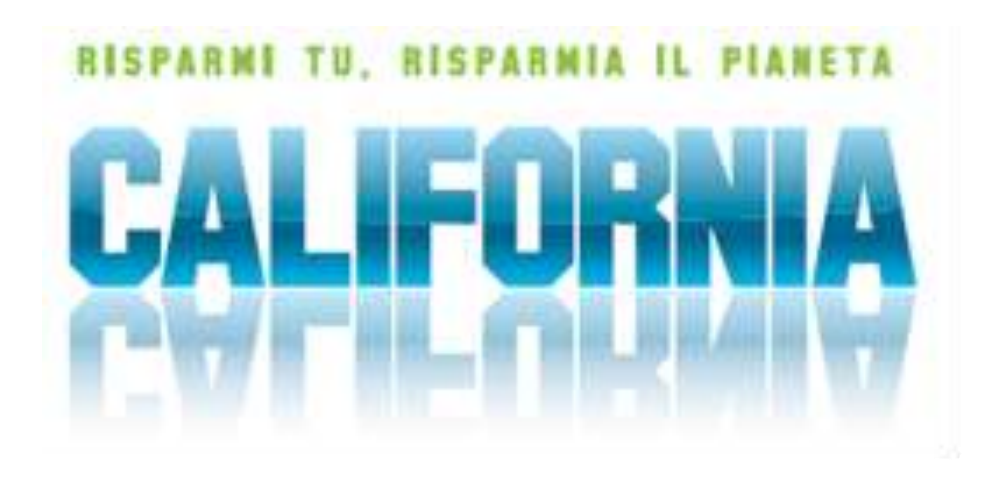

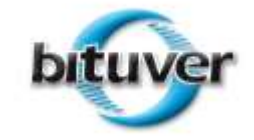

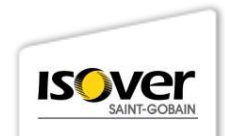

76 / Presentation title

#### VANTAGGI PER L'UTENTE:

Riduzione della temperatura della superficie di copertura

- Riduzione dei costi per la climatizzazione estiva fino al 30%
- Migliore comfort abitativo, in particolare per l'ultimo piano
- Protezione delle strutture portanti dalle oscillazioni della temperatura giorno/notte e stagionali
- Aumento del rendimento dei moduli fotovoltaici posti in copertura
- Protezione dai raggi U.V. e allungamento notevole della vita dell'impermeabilizzazione

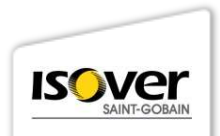

#### VANTAGGI PER L'AMBIENTE:

Riduzione dell'effetto isola di calore e, conseguentemente, della temperatura dell'ambiente circostante

♦ Riduzione del consumo di energia elettrica per la climatizzazione

Estetica pregevole

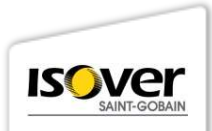

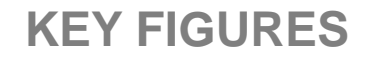

#### MEGAVER CALIFORNIA:

Altissima durabilità rispetto ad altre soluzioni riflettenti\*

Soluzione estetica pregevole, altamente migliorativa rispetto alla finitura con membrane tradizionali

Classe di resistenza agli incendi esterni "BROOF(t2)" secondo la norma UNI EN 13501-5, nel rispetto della "Soluzione 3/a" della Circolare VV.F n.1324 del 07/02 "Guida per

I'Installazione degli impianti fotovoltaici VV.F" su ogni tipo di sottofondo, anche combustibile

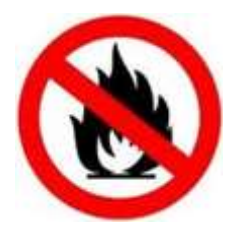

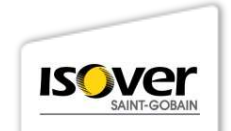

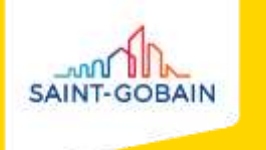

#### **PARETI PERIMETRALI**

#### **SOLUZIONE IN INTERCAPEDINE**

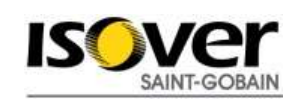

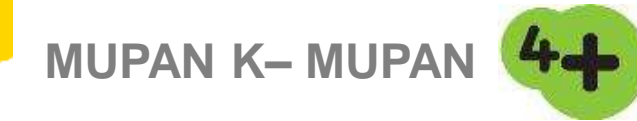

#### **CARATTERISTICHE TECNICHE**

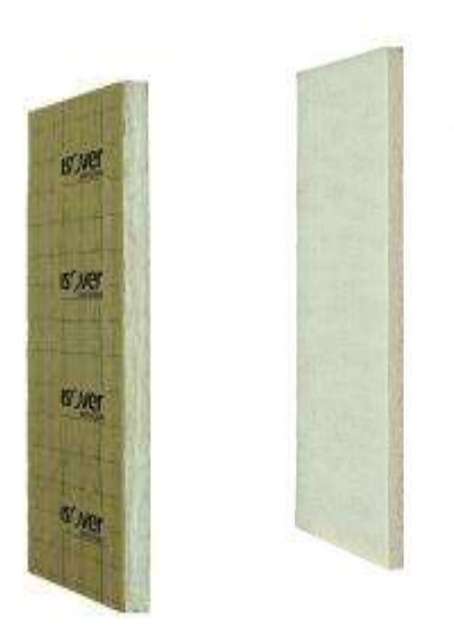

Pannello in lana di vetro adatto a molteplici applicazioni Dimensioni: 0,60 x 1,45 m Spessori: da 40 a 120 mm Densità ρ [kg/m<sup>3</sup>]: 20 Conduttività termica a 10°C  $\lambda_{D}$  [W/(m.K)]: 0,035 Fattore di resistenza alla diffusione del vapore µ: 1 (versione nuda) o 3.000 (versione con carta kraft) Resistività al flusso r (kPa s/m<sup>2</sup>): 13 Reazione al fuoco: Euroclasse A1 (versione nuda) o

Euroclasse F (versione con carta kraft)

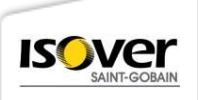

#### SCHEMA APPLICATIVO

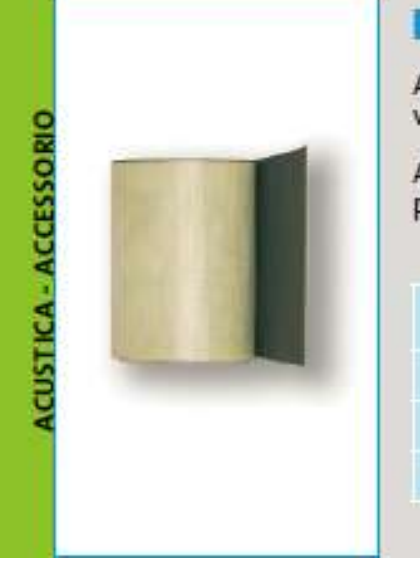

#### AKUSTRIP 12 - AKUSTRIP 20 - AKUSTRIP 33

AKUSTRIP 12 e AKUSTRIP 20: accessori per la desolidarizzazione verticale tra parete e pavimento.

AKUSTRIP 33: accessorio per la desolidarizzazione orizzontale, come banda di sormonto per pavimenti galleggianti.

| Prodotto    | Spessore | Dimensioni | bobine/pallet |
|-------------|----------|------------|---------------|
| AKUSTRIP 12 | 2,8      | 0,12 x 20  | 160           |
| AKUSTRIP 20 | 2,8      | 0,20 x 20  | 100           |
| AKUSTRIP 33 | 2,8      | 0,33 x 20  | 60            |
| AKUSTRIP 33 | 2,8      | 0,33 x 20  | 60            |

#### **AKUSTRIP:**

Strisce di feltro ad alta grammatura con una faccia impregnata a saturazione parziale da una speciale miscela bituminosa rifinita con un tnt polipropilenico.

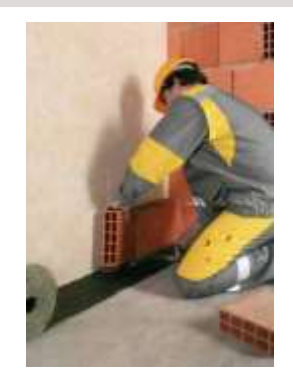

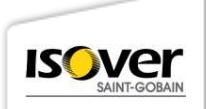

#### MUPAN K- MUPAN

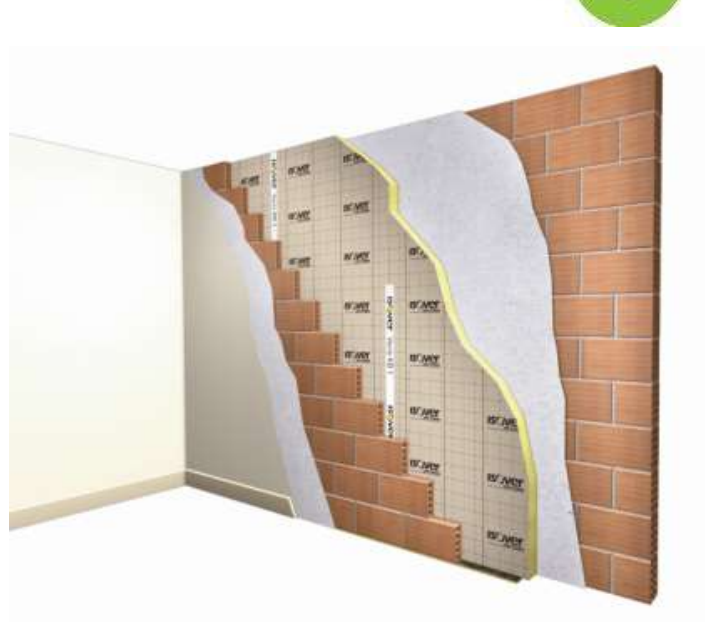

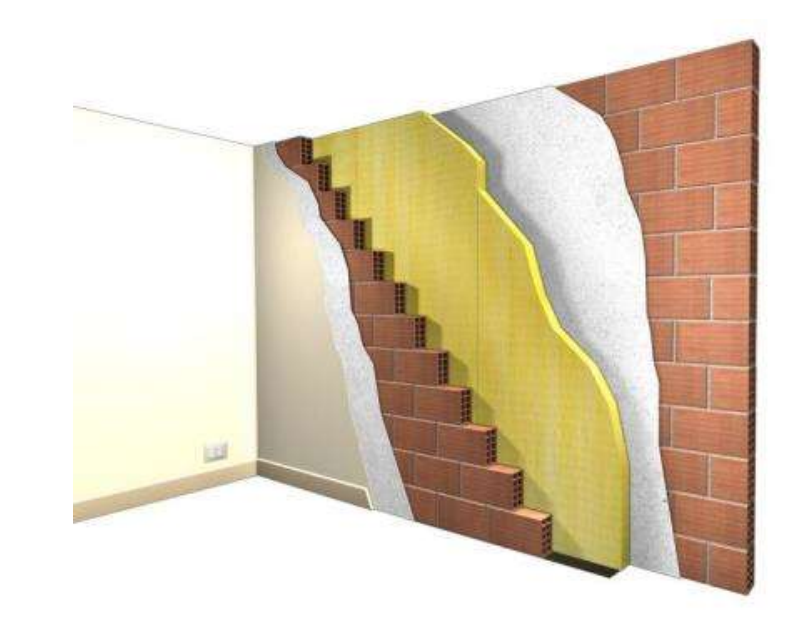

Pareti perimetrali

Isolamento in intercapedine

Struttura in laterizi

Pareti di separazione - unità immobiliari differenti Isolamento in intercapedine Struttura in laterizi

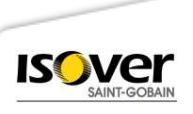

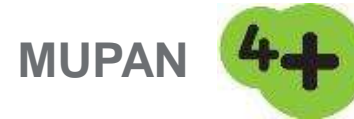

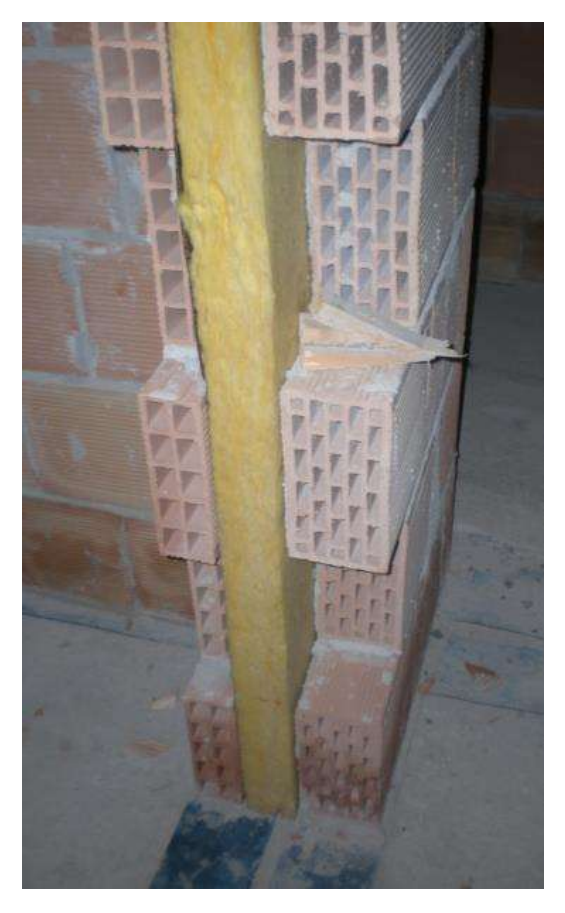

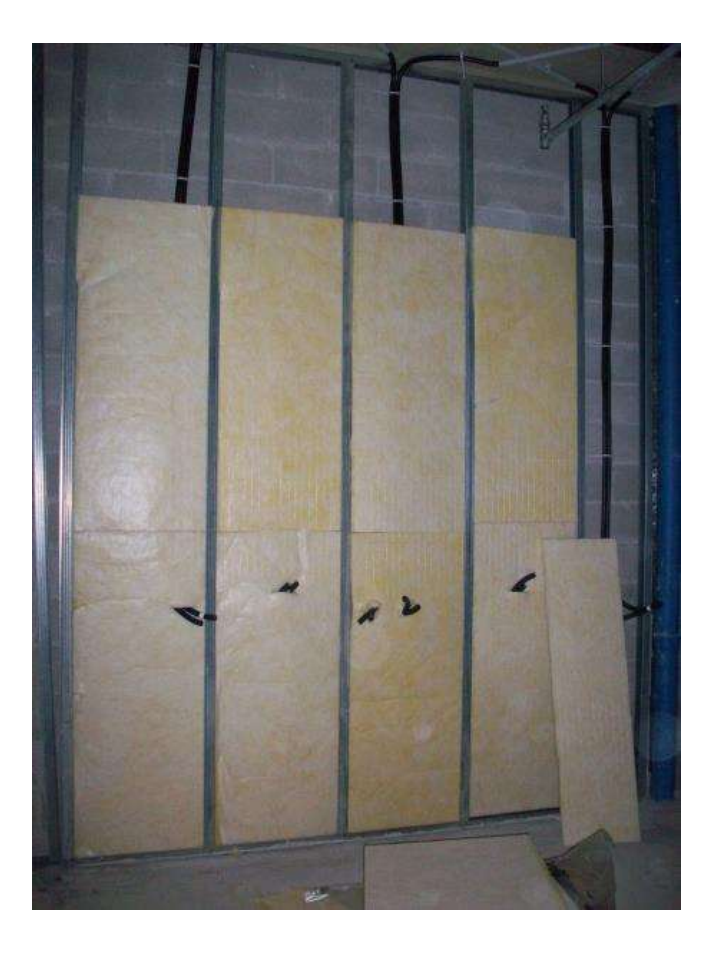

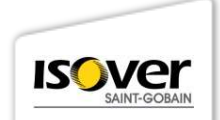

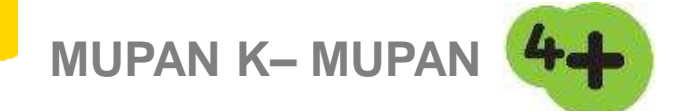

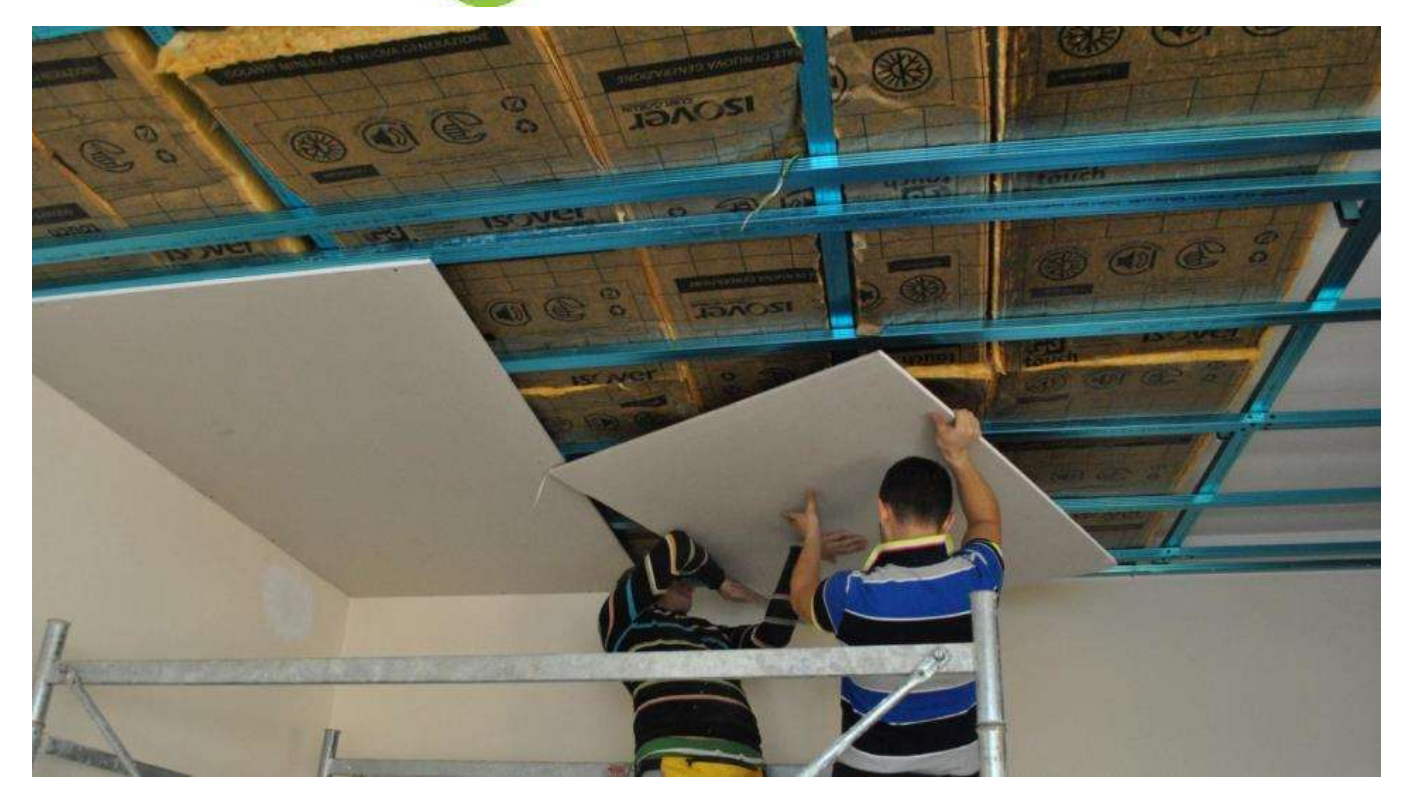

#### **ISOLANTE NEI CONTROSOFFITTI**

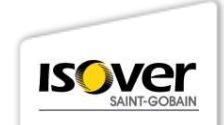

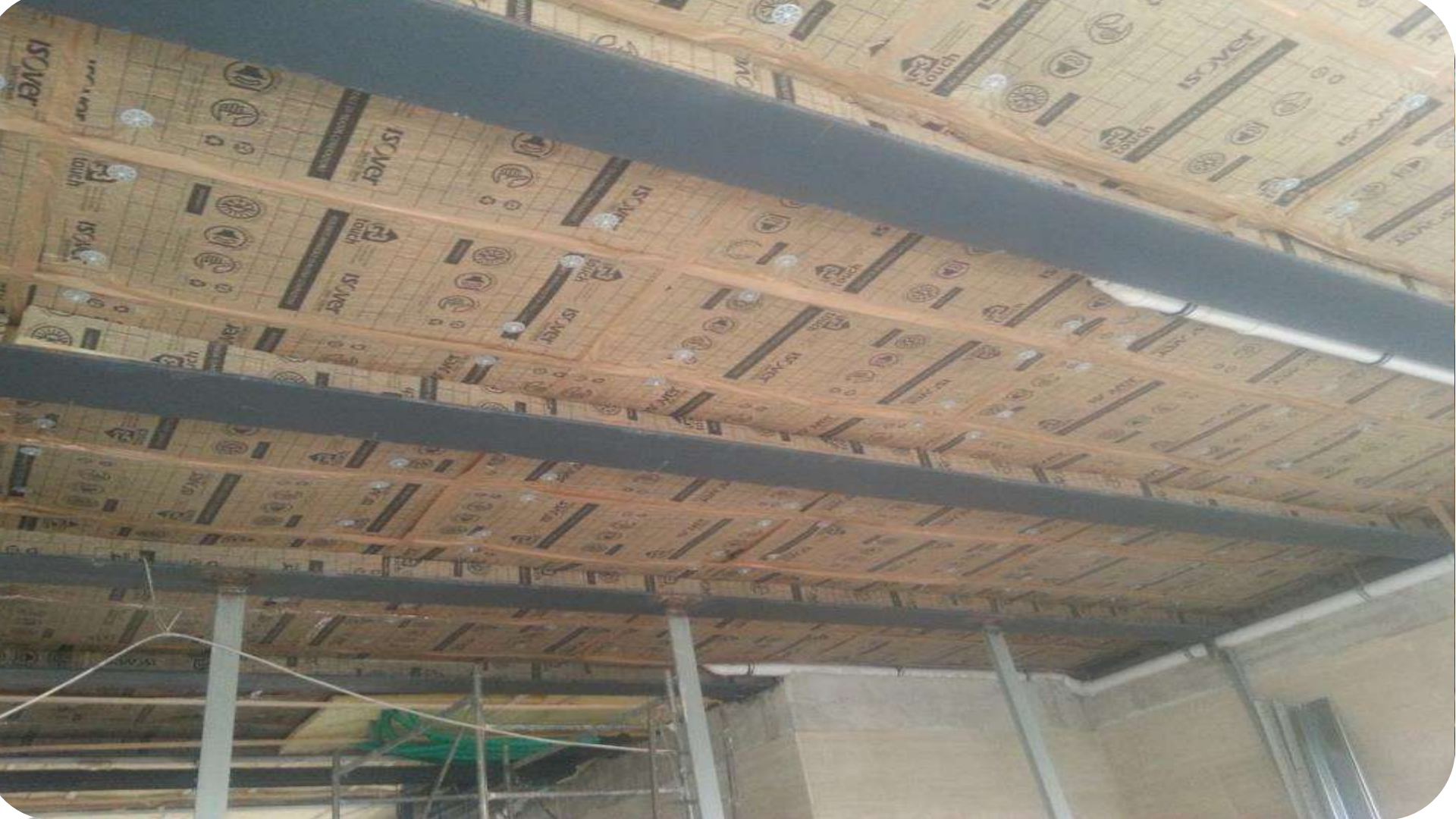

#### GLI ERRORI DI POSA DA EVITARE NELLE PARETI

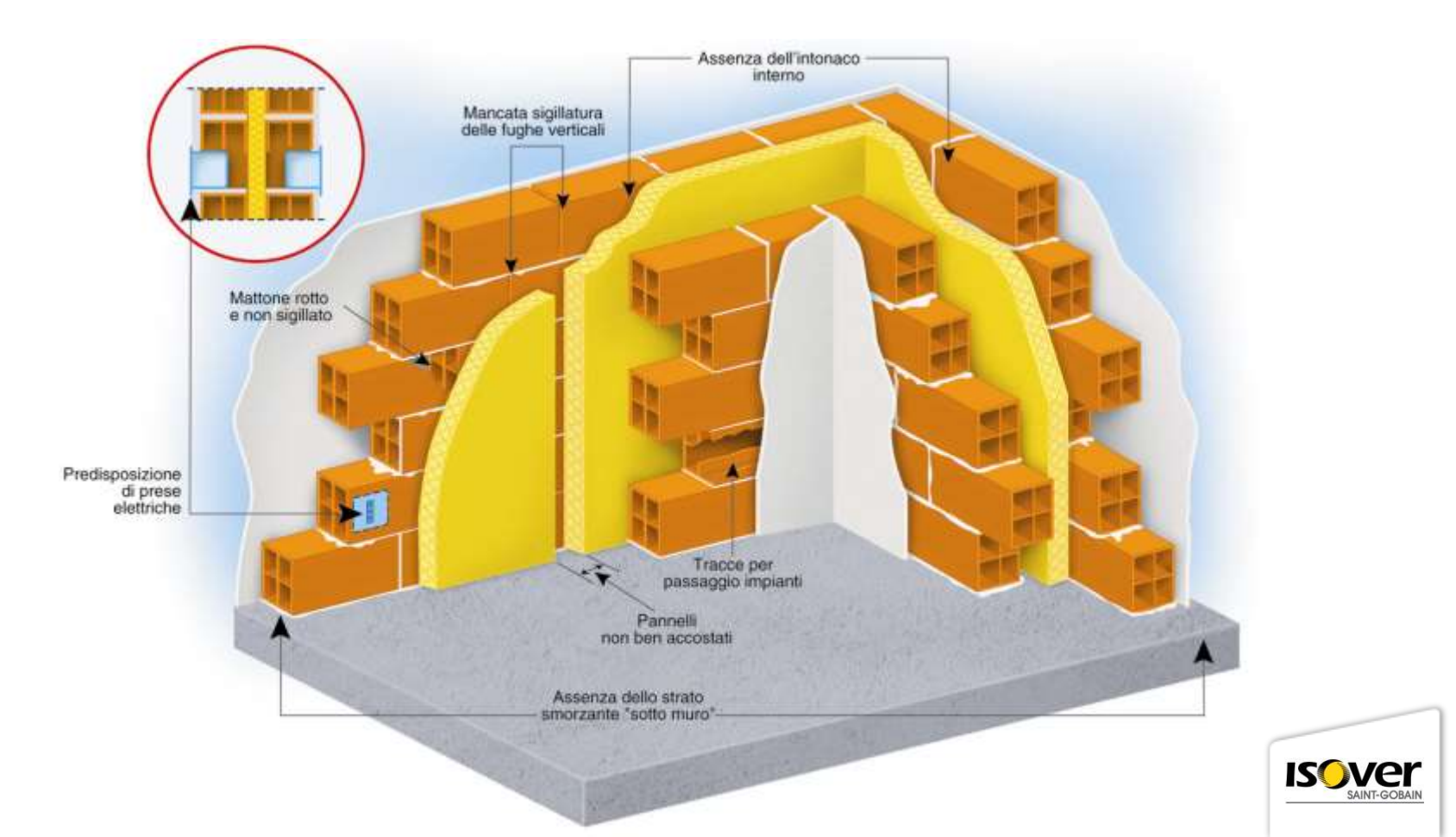

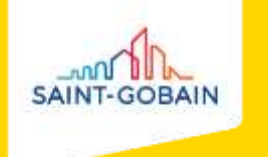

#### PARETI IN GESSO RIVESTITO ISOVER PAR 4 +

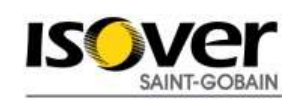

#### PANNELLO ARROTOLATO ISOVER PAR 4+

#### **CARATTERISTICHE TECNICHE**

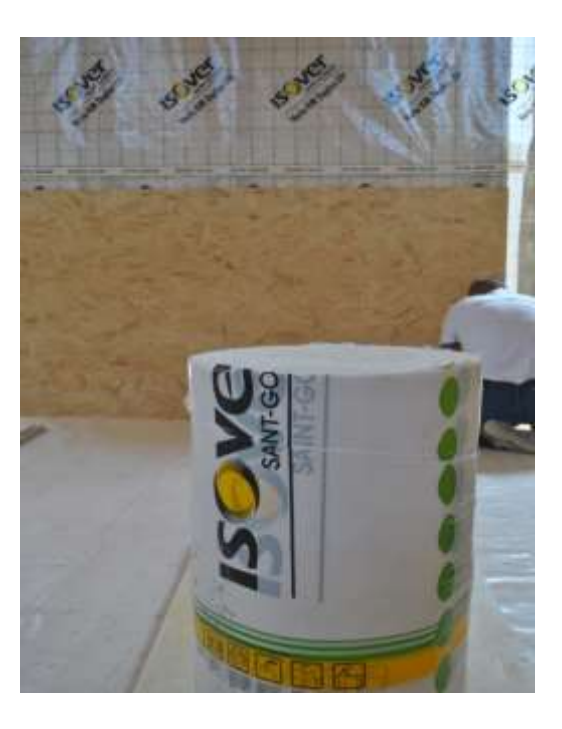

| Dimensioni                                                   | <b>: 0,60 x 15,00 m</b> (sp.45 mm) |                       |  |  |
|--------------------------------------------------------------|------------------------------------|-----------------------|--|--|
|                                                              | <b>: 0,60 x 10,00 m</b> (sp.70 mm) |                       |  |  |
|                                                              | : 0,60 x 7,50 m (sp.               | 95 mm)                |  |  |
| Spessori                                                     | : 45-70-95 mm                      |                       |  |  |
| Densità ρ [kg/m³]                                            | <b>: 13</b> (45 mm) / <b>1</b>     | <b>1,5</b> (70/95 mm) |  |  |
| Conduttività termica a 10°C λ <sub>D</sub> [W/(m.K)]:        |                                    |                       |  |  |
| <b>: 0,038</b> (45 mm) / <b>0,040</b> (70/95 mm)             |                                    |                       |  |  |
| Fattore di resistenza alla diffusione del vapore $: \mu = 1$ |                                    |                       |  |  |
| Resistività al fluss                                         | o dell'aria [kPa.s/m²]             | :7-6                  |  |  |
| Reazione al fuoco                                            | (Euroclasse)                       | : A1                  |  |  |
| Emissione di form                                            | aldeide                            | : ZERO                |  |  |

#### **VANTAGGI PRESTAZIONALI**

- Reazione al fuoco del PAR  $\Rightarrow$  isolante incombustibile  $\Rightarrow$  Euroclasse di reazione al fuoco A1
- Miglioramento sostanziale del fonoisolamento ai rumori aerei e dell'isolamento termico

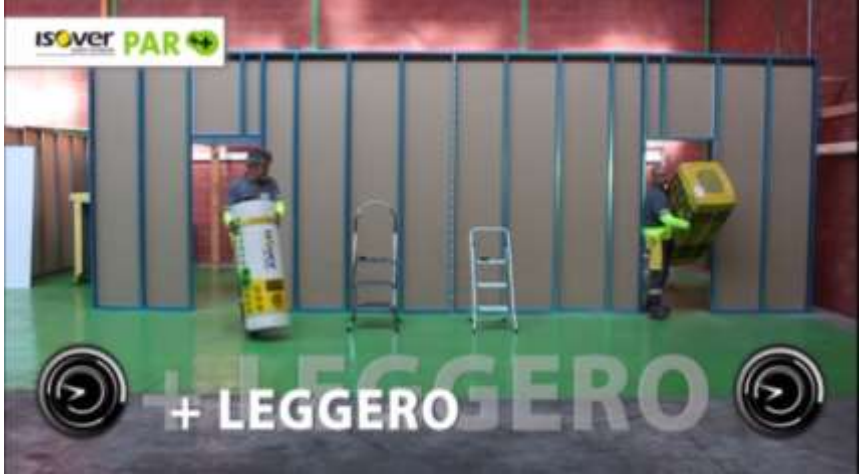

#### VANTAGGI APPLICATIVI

A parità di altre condizioni, il pannello arrotolato PAR 4+ è più veloce da posare rispetto ai pannelli rigidi in lana di roccia o lana di vetro

Il PAR è più facile da movimentare e occupa meno spazio in cantiere rispetto ai pannelli rigidi (tipo LdR)

Diverso volume a parità di metri quadrati di prodotto!

#### **VANTAGGI APPLICATIVI**

Data la sua lunghezza notevole, il pannello arrotolato PAR 4+ permette di ottimizzare e ridurre gli scarti in cantiere

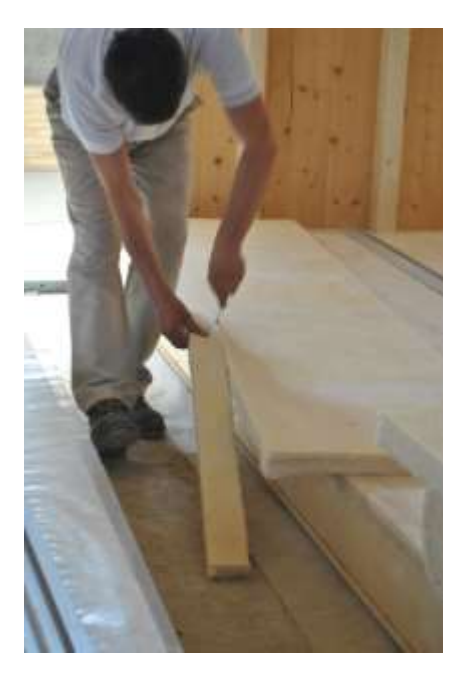

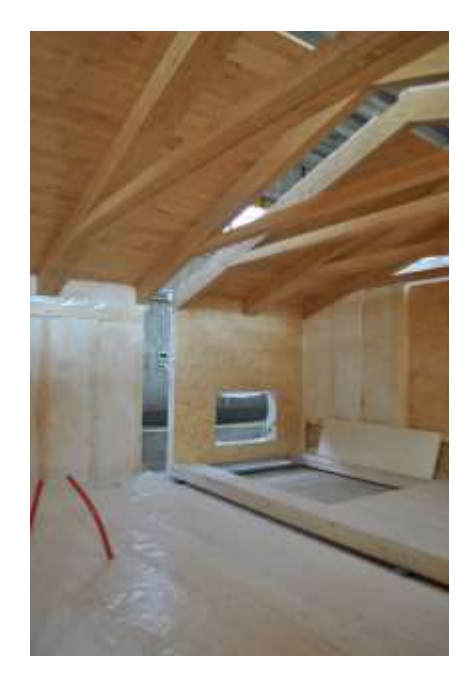

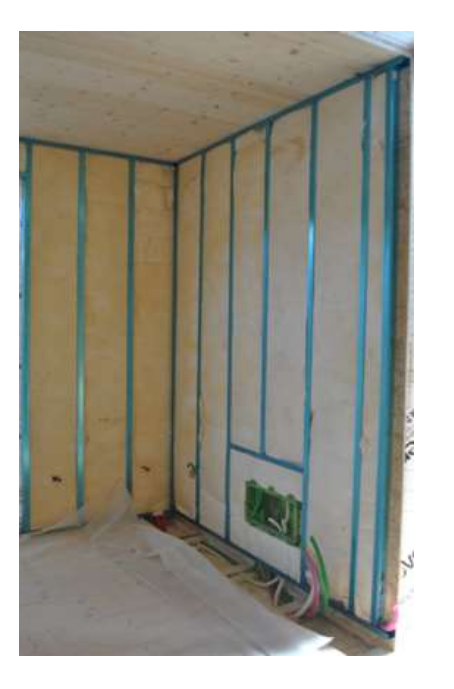

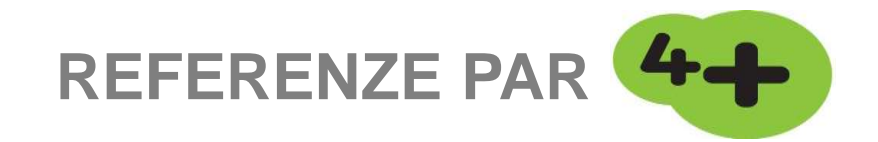

ISOVER PAR Nuovo Residenziale

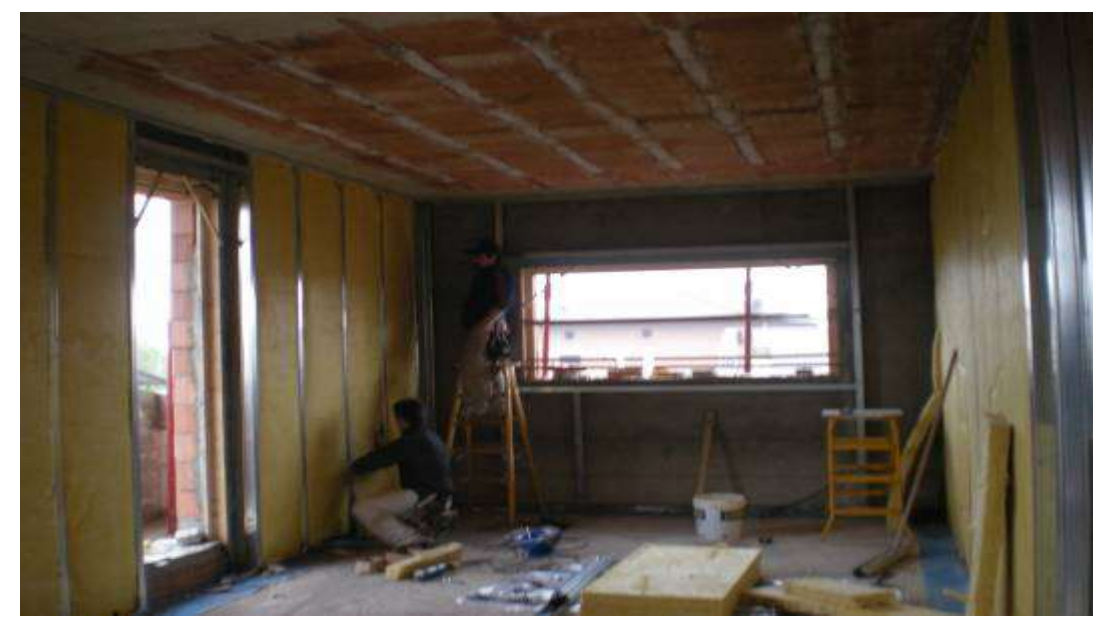

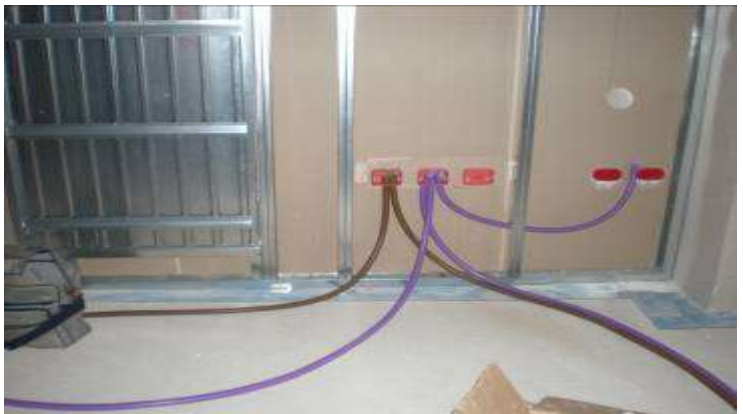

Sotto il Monte Giovanni XXIII (BG)

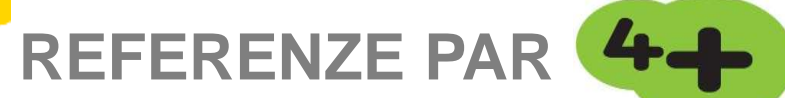

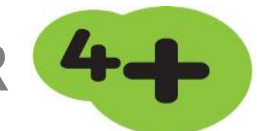

ISOVER PAR Nuovo Commerciale

#### Palmanova (UD)

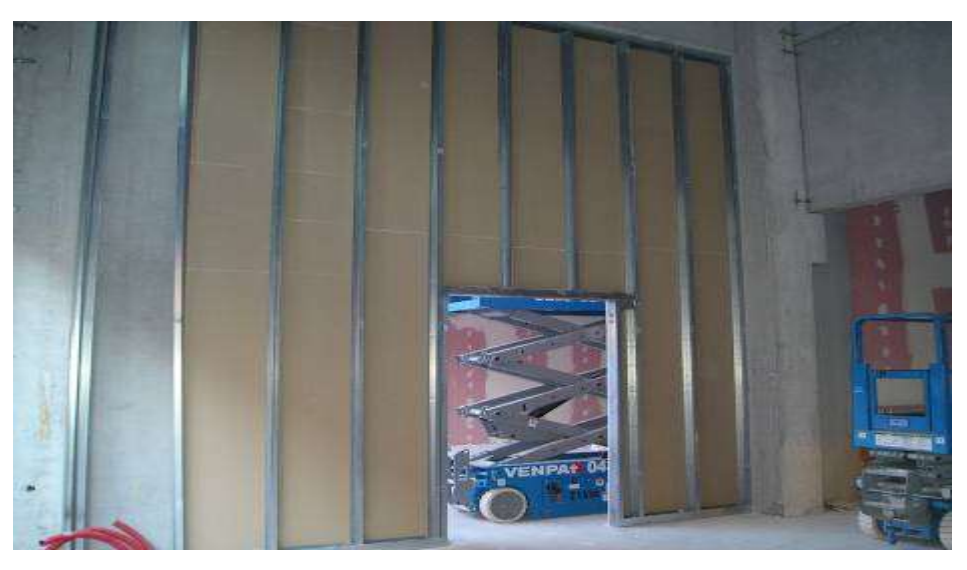

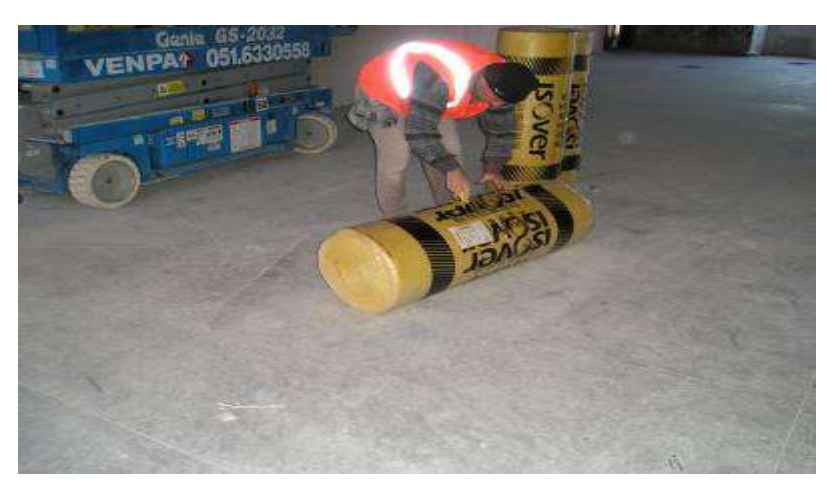

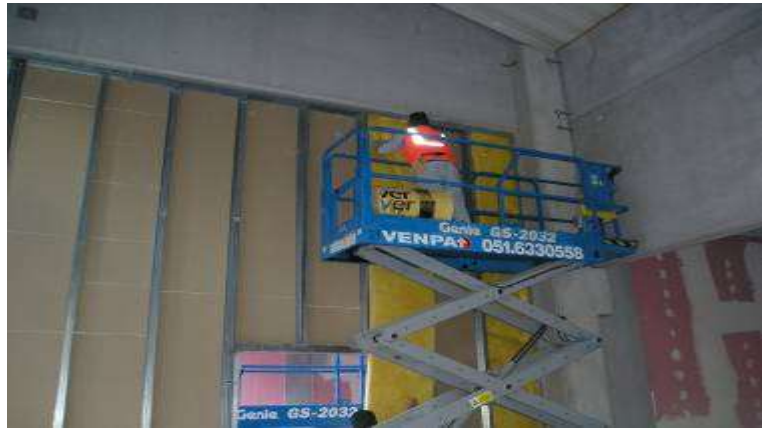

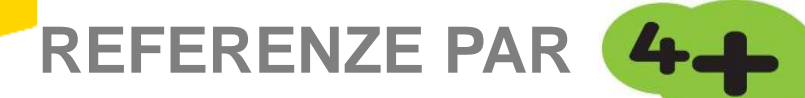

ISOVER PAR Nuovo Commerciale

#### Palmanova (UD)

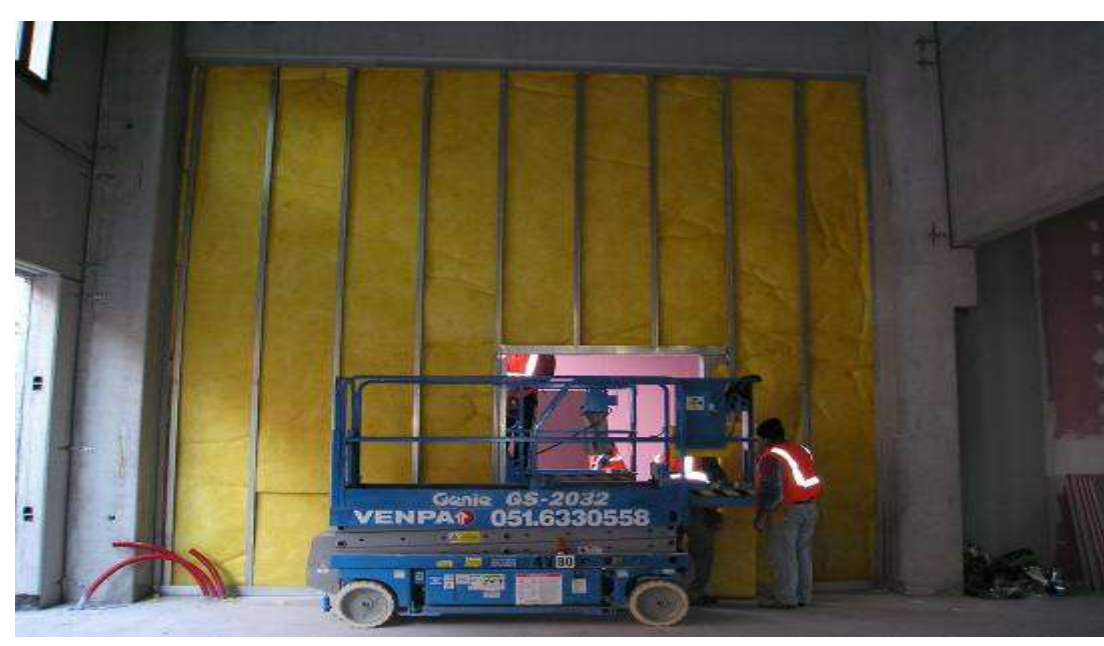

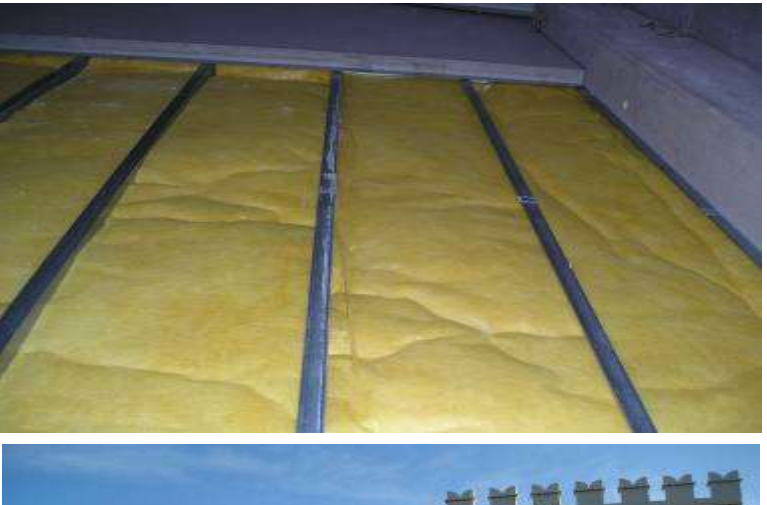

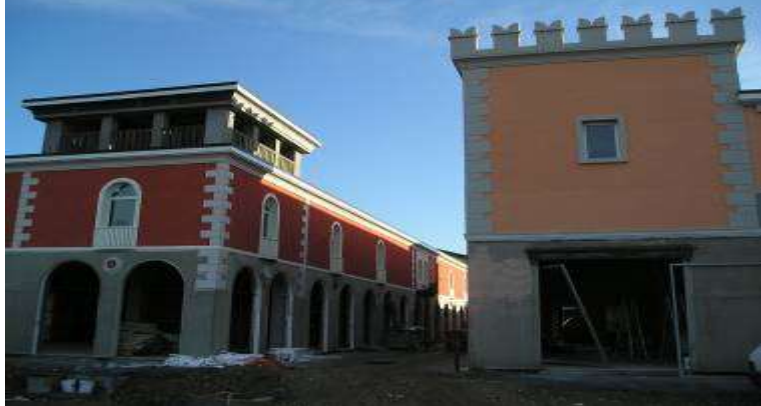

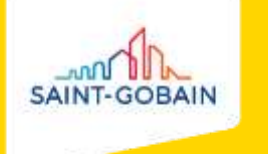

#### PARETI PERIMETRALI ISOVER CLIMA34 G3 ISOLAMENTO TERMO-ACUSTICO A CAPPOTTO

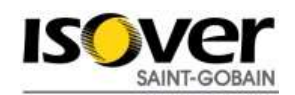

#### **ISOVER CLIMA34 G3**

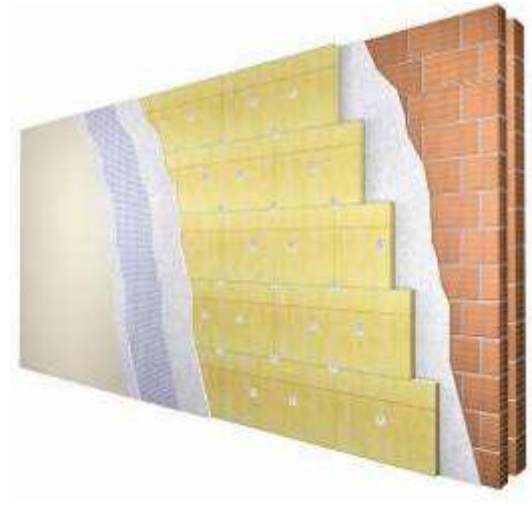

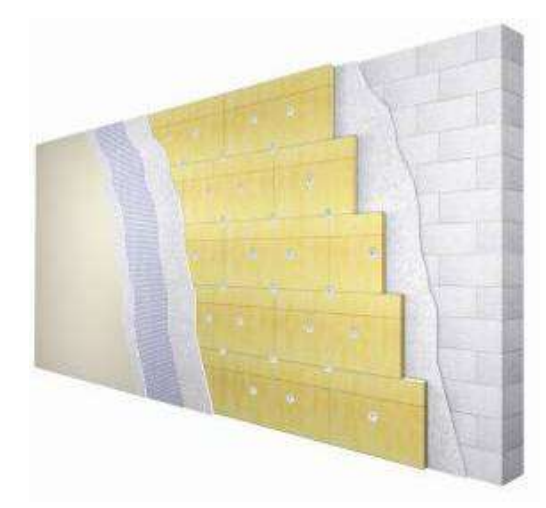

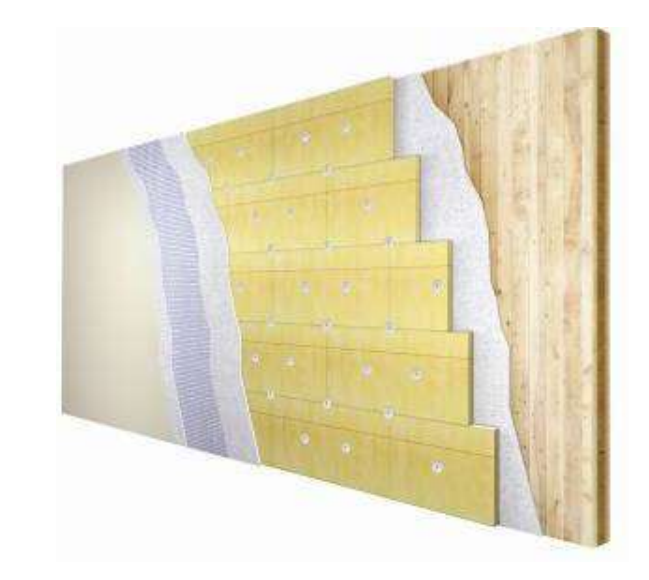

#### PARETI PERIMETRALI - CAPPOTTO

struttura in laterizio

#### PARETI PERIMETRALI - CAPPOTTO

struttura in calcestruzzo aerato autoclavato

PARETI PERIMETRALI - CAPPOTTO

pareti perimetrali - cappotto

struttura in legno

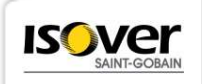

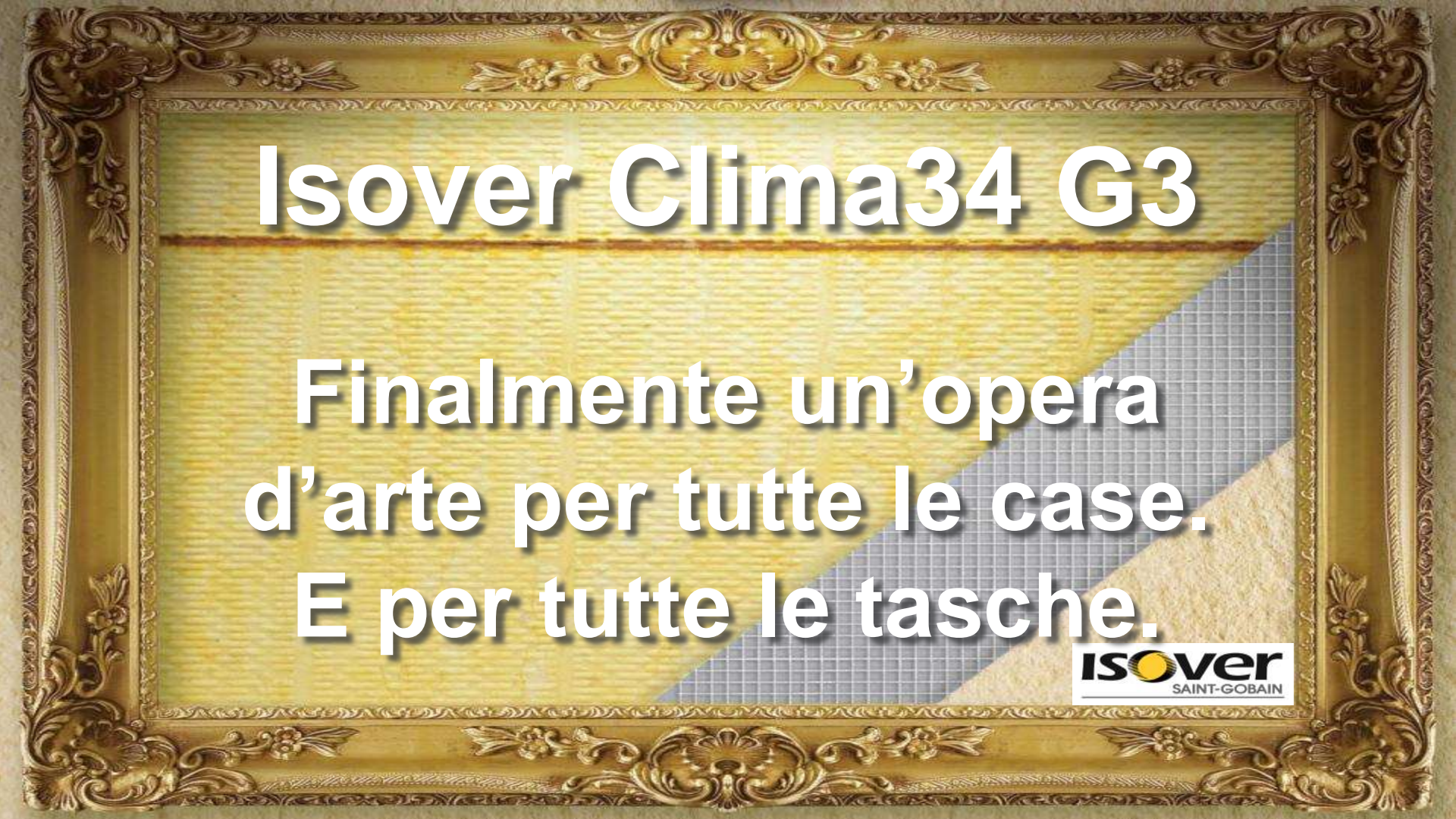

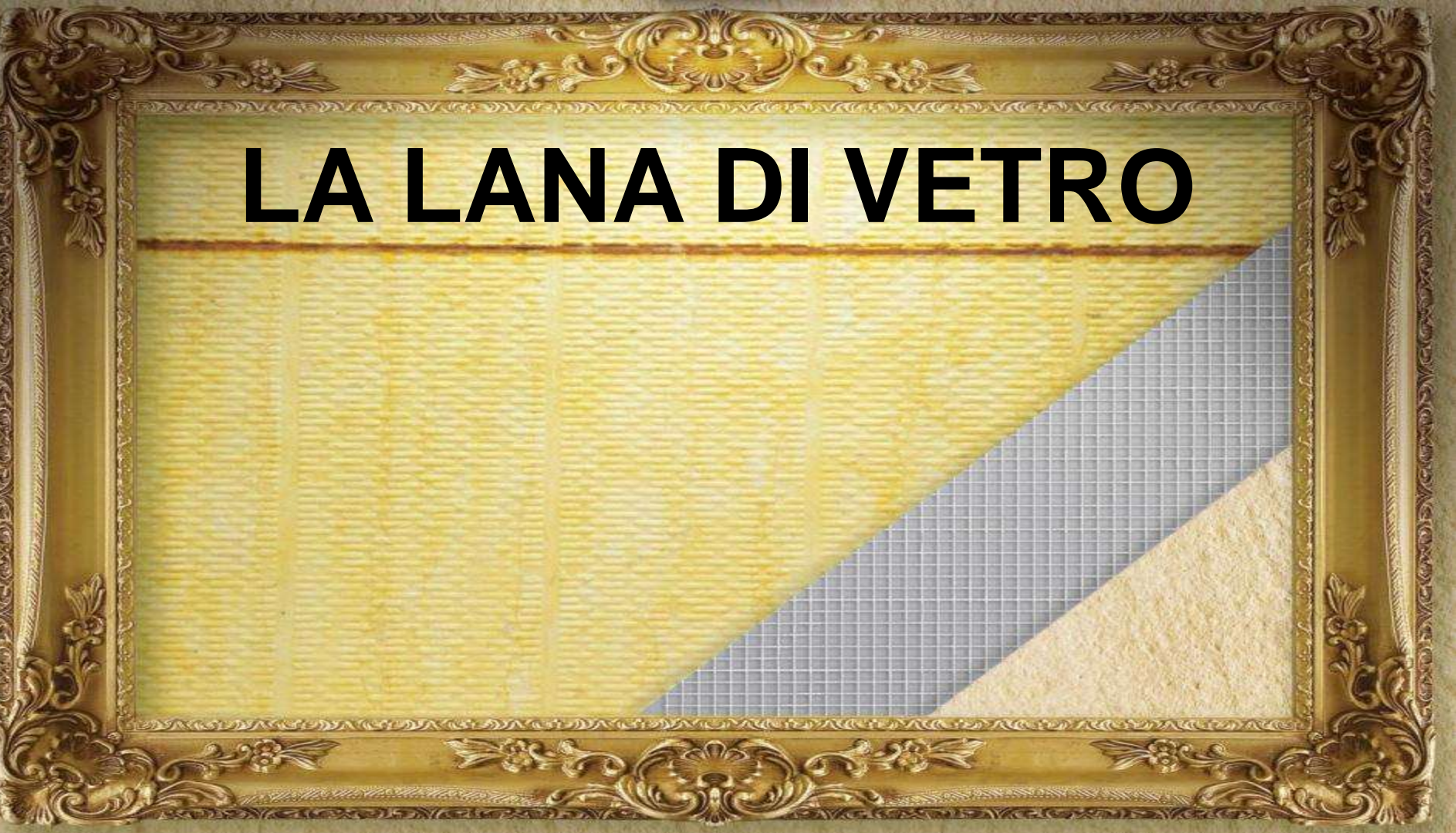

## ISOLAMENTO TERMICO

# Conduttività termica: I = 0,034 W/mK

# ISOLAMENTO ACUSTICO

# SICUREZZA

### Euroclasse:

s1-d0

# Coeff. res. passaggio vapore: $\mu = 1$

# TRASPIRABILITÀ

### Stabilità dimensionale: < 1%

DURABILITÀ

# IDROREPELLENZA

#### Assorbim. d'acqua a breve periodo WS: < 1 kg/mq

# **TEST E** CERTIFICAZIONI

DAY (COLDINA)

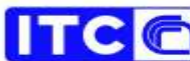

Istituto per le Tecnologie della Costruzione Consiglio Nazionale delle Ricerche Via Lombarda 49 - 20098 San Gullano Milanese - Italy tel: +30-02-0606.1 - Telefac: +36-02-00260066 -mail info@to.orr t

Valutazione Tecnica Europea

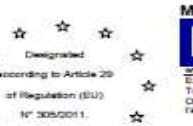

Membro EOTA

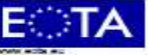

ganisation Europäenne po

ETA 13/0329 del 15/12/15

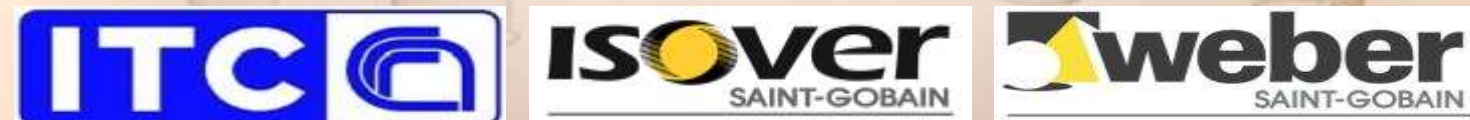

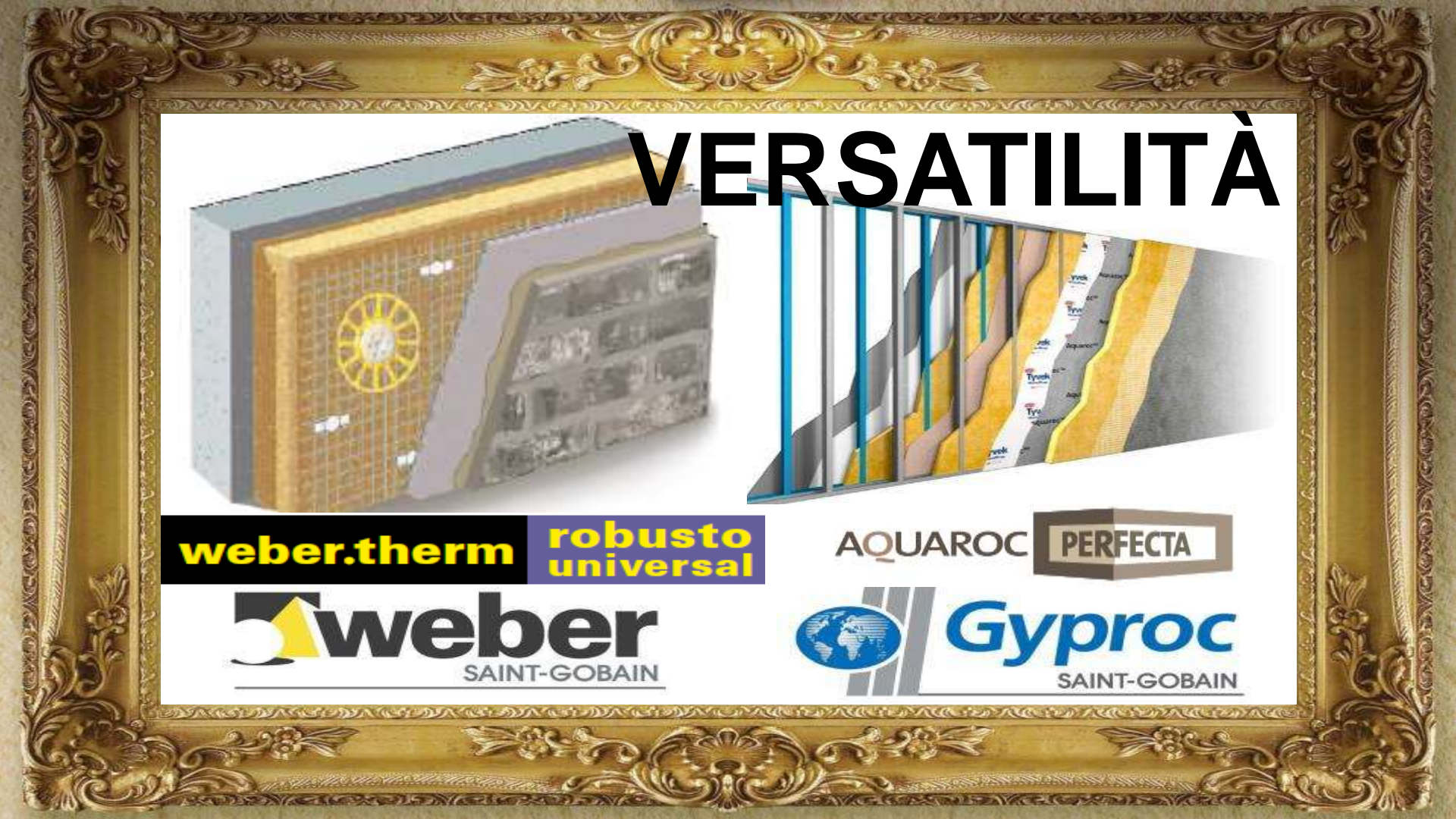

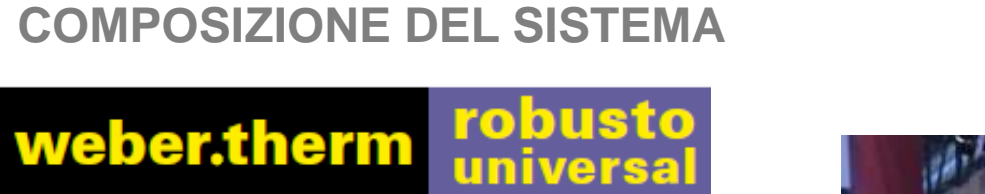

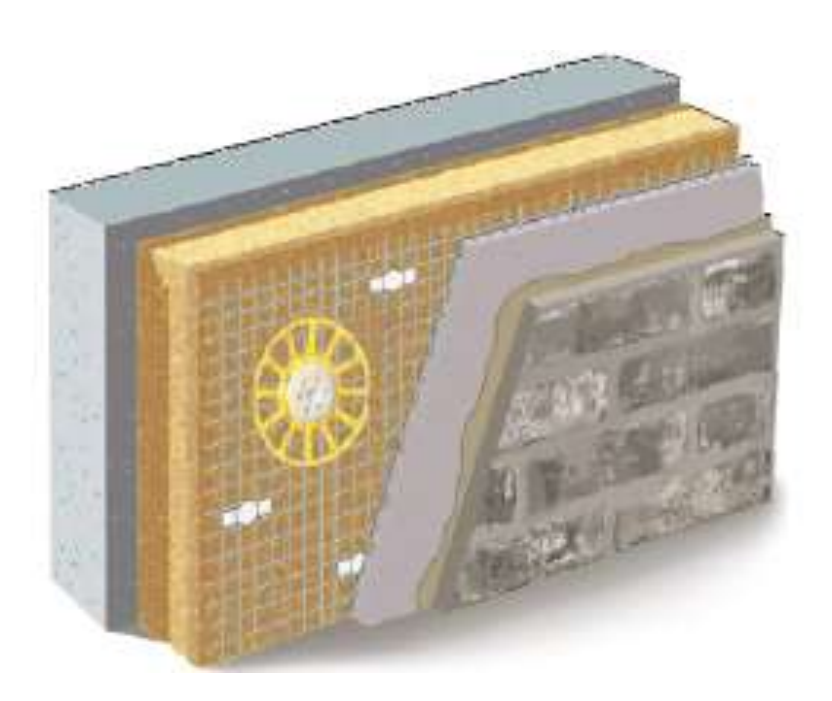

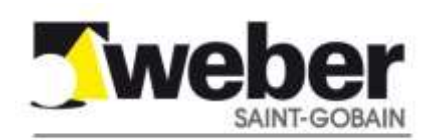

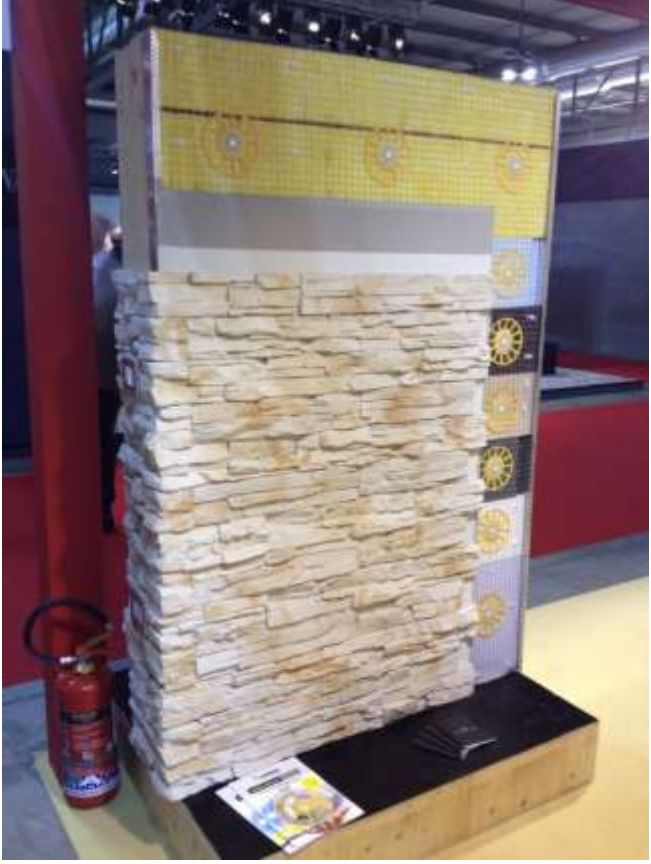

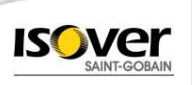

#### DA RICORDARE ISOVER CLIMA34 G3...... COSA C'È DI NUOVO?

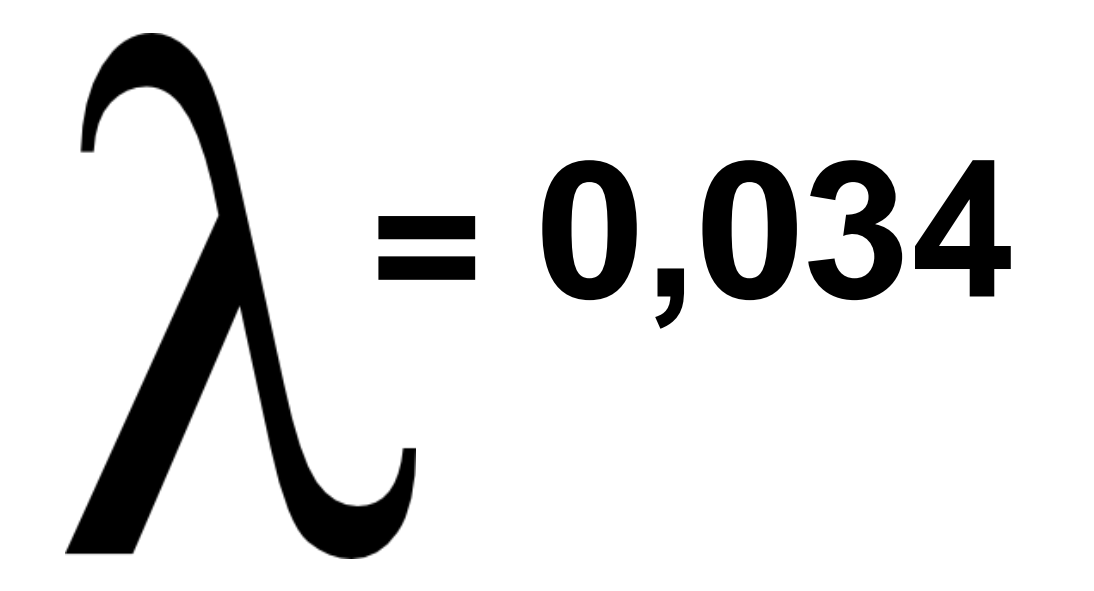

NB. L'unico pannello da cappotto in lana minerale con questa prestazione

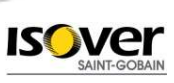
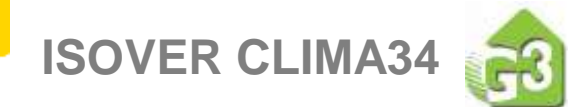

# **CARATTERISTICHE TECNICHE**

| _ |         |
|---|---------|
|   |         |
|   |         |
|   | 1999年 - |
|   |         |
|   | 15 H    |
|   |         |
|   | 1210    |
|   |         |
|   |         |

| Dimensioni:                                           | 0,60 x 1,20 m                        |
|-------------------------------------------------------|--------------------------------------|
| Spessori:                                             | 40-50-60-80-100-<br>120-140-160-180- |
|                                                       | 200 mm                               |
| Densità ρ [kg/m³]:                                    | 55                                   |
| Conduttività termica a 10°C λ <sub>D</sub> [W/(m.K)]: | 0,034                                |
| Fattore di resistenza alla diffusione del vapore:     | μ = 1                                |
| Resistenza a trazione parallela alle facce:           | 7,5 kPa                              |
| Resistenza a compressione per deformaz.del 10%        | 15 kPa                               |
| Reazione al fuoco (Euroclasse):                       | A2-s1,d0                             |
| Assorbimento all'acqua a breve periodo:               | WS (< 1 kg/m2)                       |

### FONOISOLAMENTO AI RUMORI AEREI

- Il sistema cappotto è assimilabile ad un sistema a pelle resiliente (lo strato addizionale è incollato direttamente alla parete di base senza montanti o correnti)
- La lana di vetro realizza un collegamento meccanico tra due strutture rigide e svolge un ruolo di molla (riferimento al sistema "massa-molla-massa") smorzando l'energia sonora incidente grazie alla sua elasticità

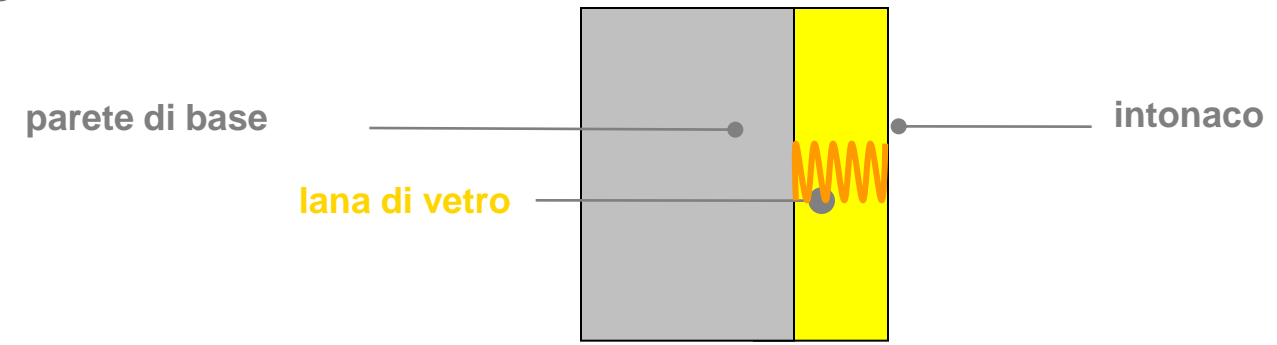

- Rispetto alla prestazione acustica della parete di base R<sub>w0</sub>, un cappotto in lana di vetro fornisce un miglioramento (incremento) dell'indice di fonoisolamento ΔR<sub>w</sub> pari ad almeno 0,5 dB/cm
- Per alcuni materiali plastici (ad esempio, l'EPS standard) il valore di ΔR<sub>w</sub> è nullo e in alcuni casi può diventare negativo.

### FONOISOLAMENTO AI RUMORI AEREI RAPPORTI DI PROVA DELL'ISTITUTO GIORDANO N°325047

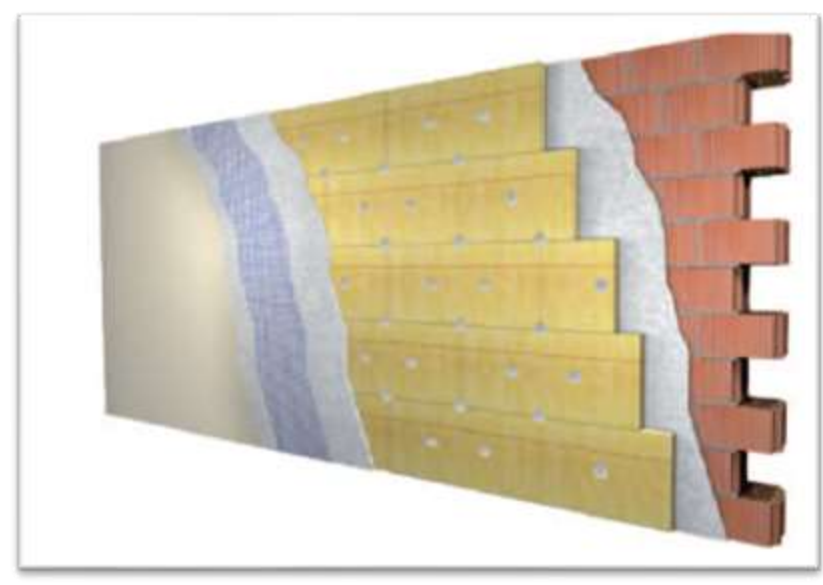

### parete singola con mattoni alleggeriti 25 cm

+ ISOVER CLIMA34 G3

| spessore<br>CLIMA34 G3 | parete senza<br>cappotto<br>R _ (dB) | parete con<br>cappotto<br>R (dB) | $\Delta R_{w}$ |
|------------------------|--------------------------------------|----------------------------------|----------------|
| 90                     | 54                                   | FO 60                            |                |
| 00                     | 54                                   | 00                               | +0             |

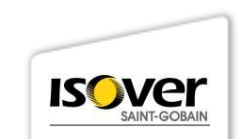

### FONOISOLAMENTO AI RUMORI AEREI RAPPORTI DI PROVA DELL'ISTITUTO GIORDANO N°325048

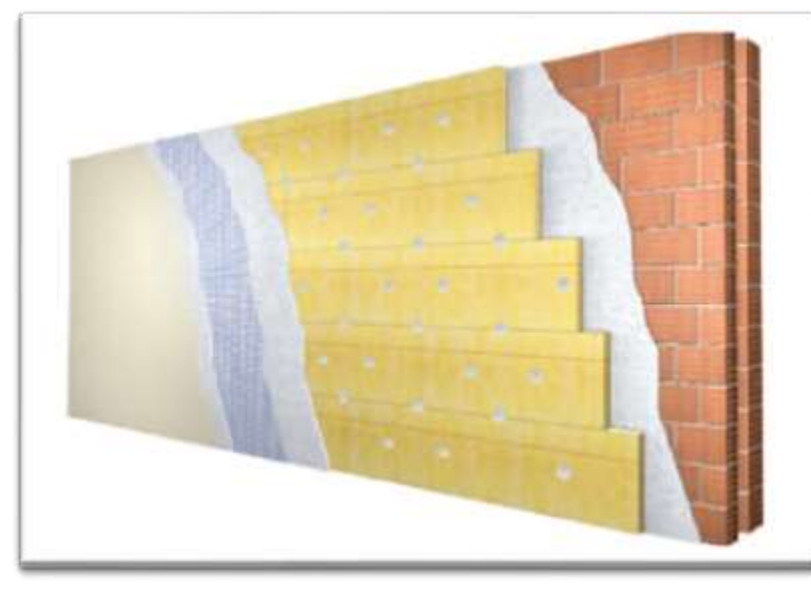

### parete doppia con mattoni forati 120+80 mm

+ ISOVER CLIMA34 G3

| spessore<br>CLIMA34 G3 | parete senza<br>cappotto | parete con<br>cappotto | $\Delta R_{w}$ |
|------------------------|--------------------------|------------------------|----------------|
| (mm)                   | R <sub>w0</sub> (dB)     | R <sub>w</sub> (dB)    | (dB)           |
| 80                     | 55                       | 59                     | +4             |

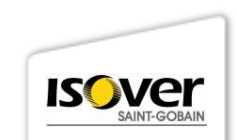

### FONOISOLAMENTO AI RUMORI AEREI RAPPORTI DI PROVA DELL'ISTITUTO GIORDANO N°325049

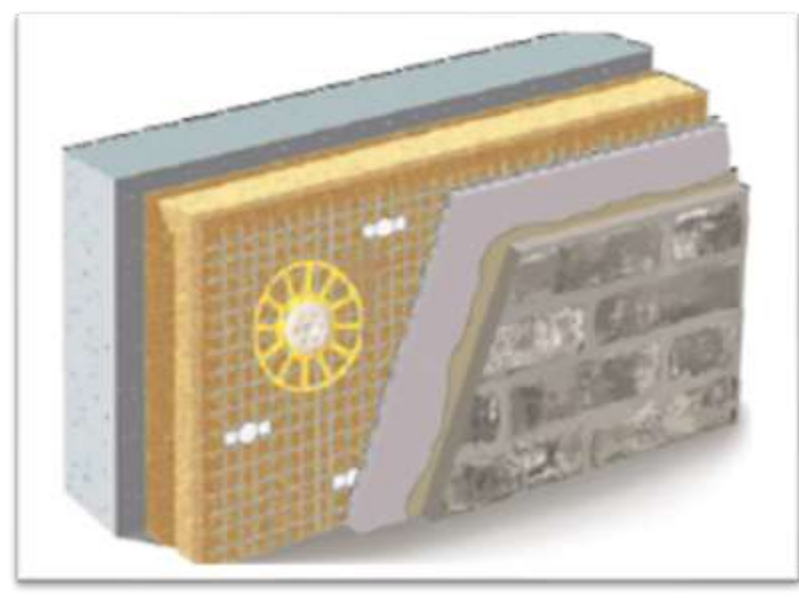

### parete doppia con mattoni forati 120+80 mm

+ ISOVER CLIMA34 G3

| spessore<br>CLIMA34 G3 | parete senza<br>cappotto | parete con<br>cappotto | $\Delta R_{w}$ |
|------------------------|--------------------------|------------------------|----------------|
| (mm)                   | R <sub>w0</sub> (dB)     | R <sub>w</sub> (dB)    | (dB)           |
| 80                     | 55                       | 57                     | +2             |

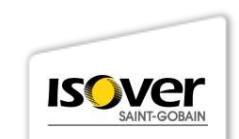

#### **RESISTENZA ALL'IMPATTO**

 La resistenza all'impatto del sistema cappotto viene condotta conformemente al punto 5.1.3.3.1 della norma europea ETAG 004

Si prevede l'impatto sulla superficie del cappotto di una sfera d'acciaio di massa 1 kg, in caduta da una quota di 1,02 m

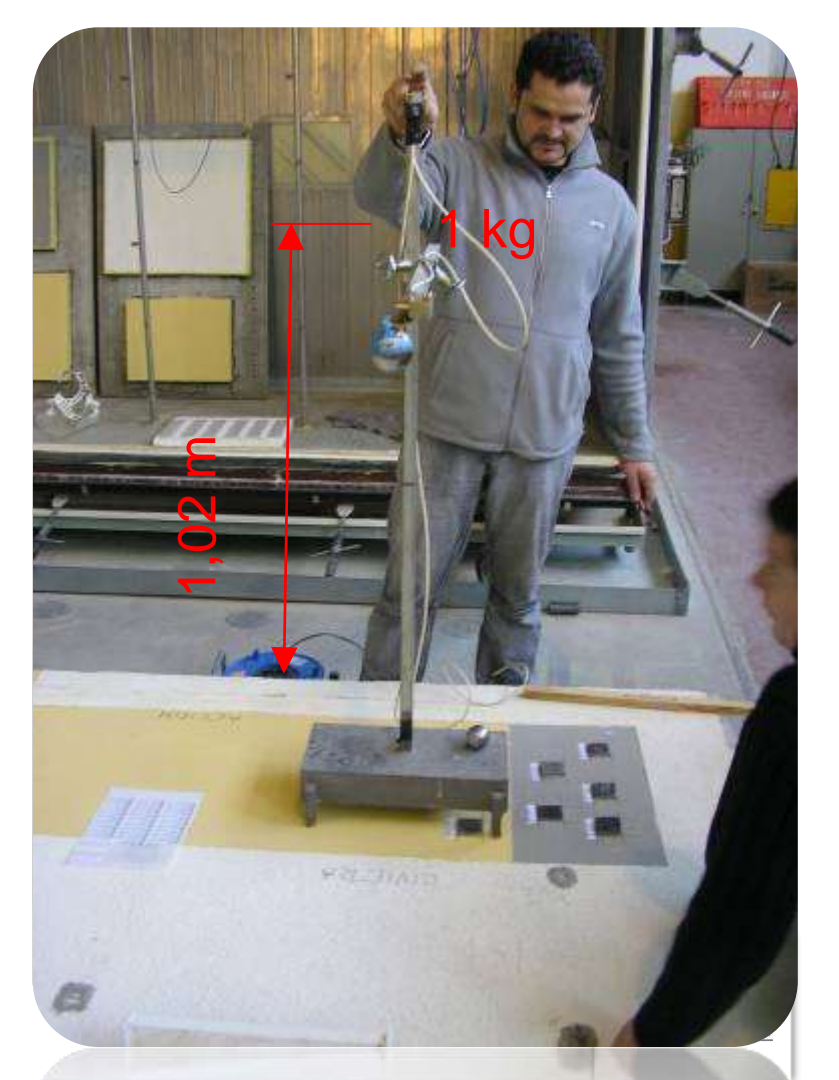

#### **RESISTENZA ALL'IMPATTO** E' stato eseguito un confronto della resistenza all'impatto di due sistemi a cappotto

identici ad eccezione della tipologia del pannello isolante

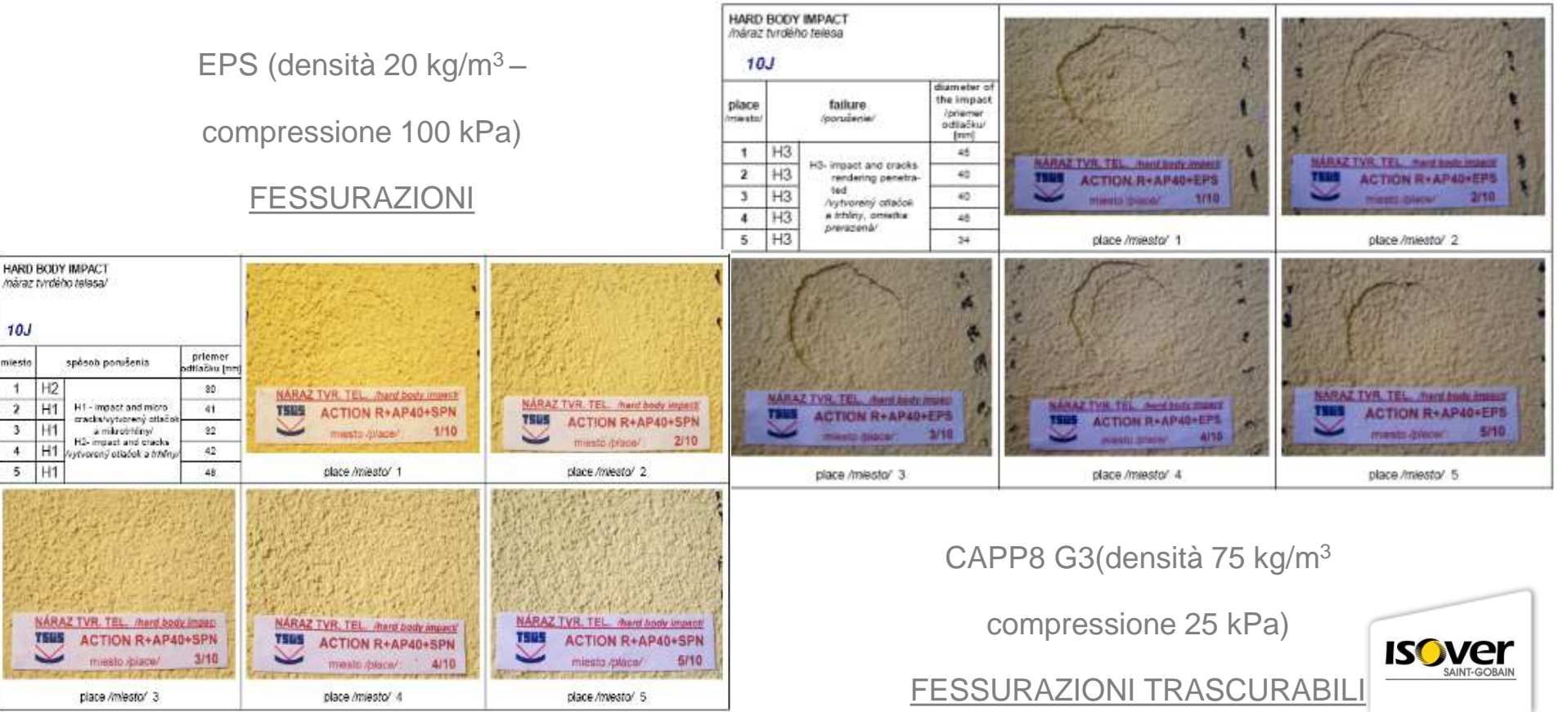

#### **CAPPOTTO IN EPS CON SCARSA STABILITA' DIMENSIONALE**

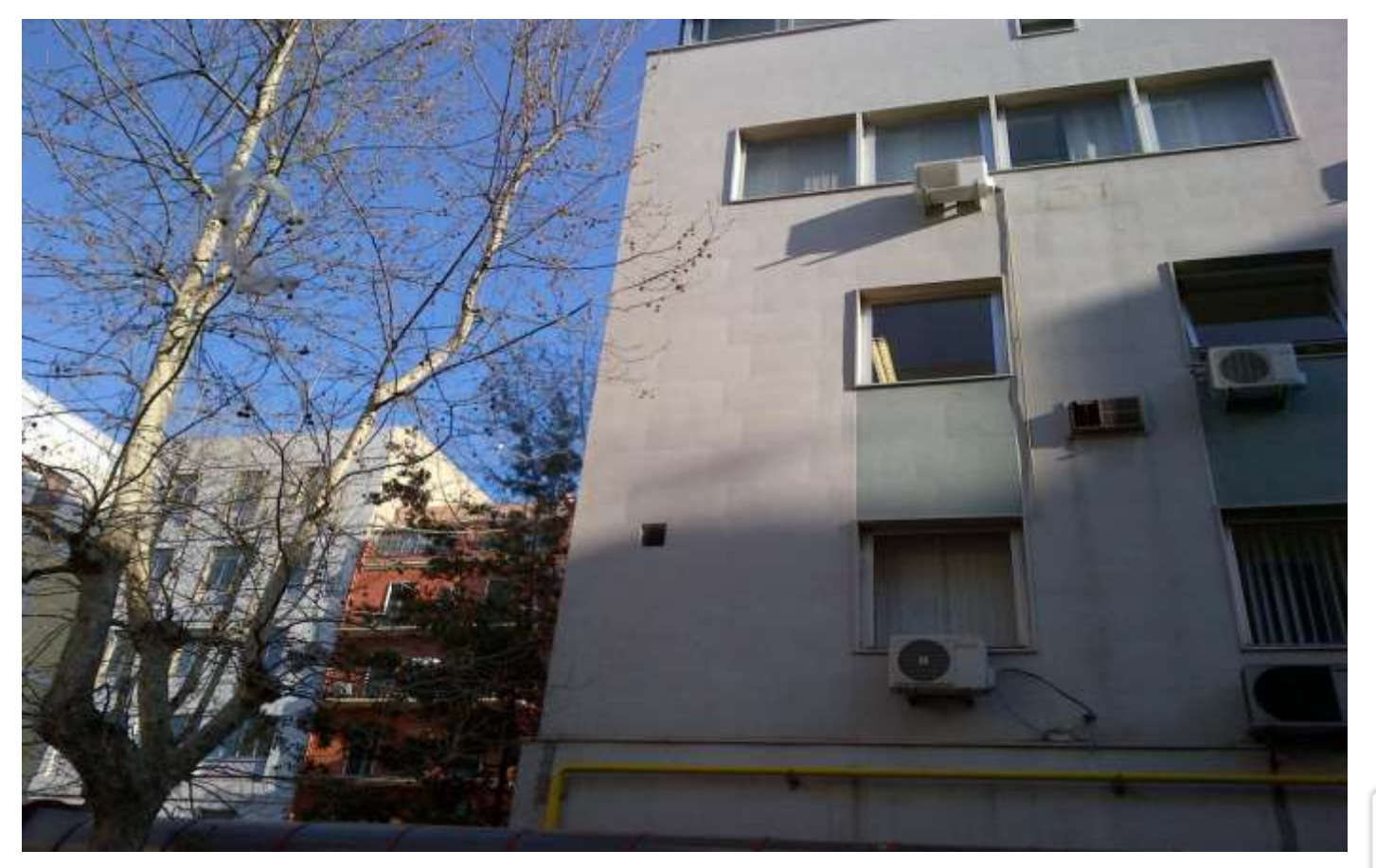

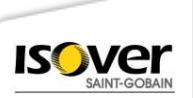

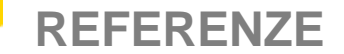

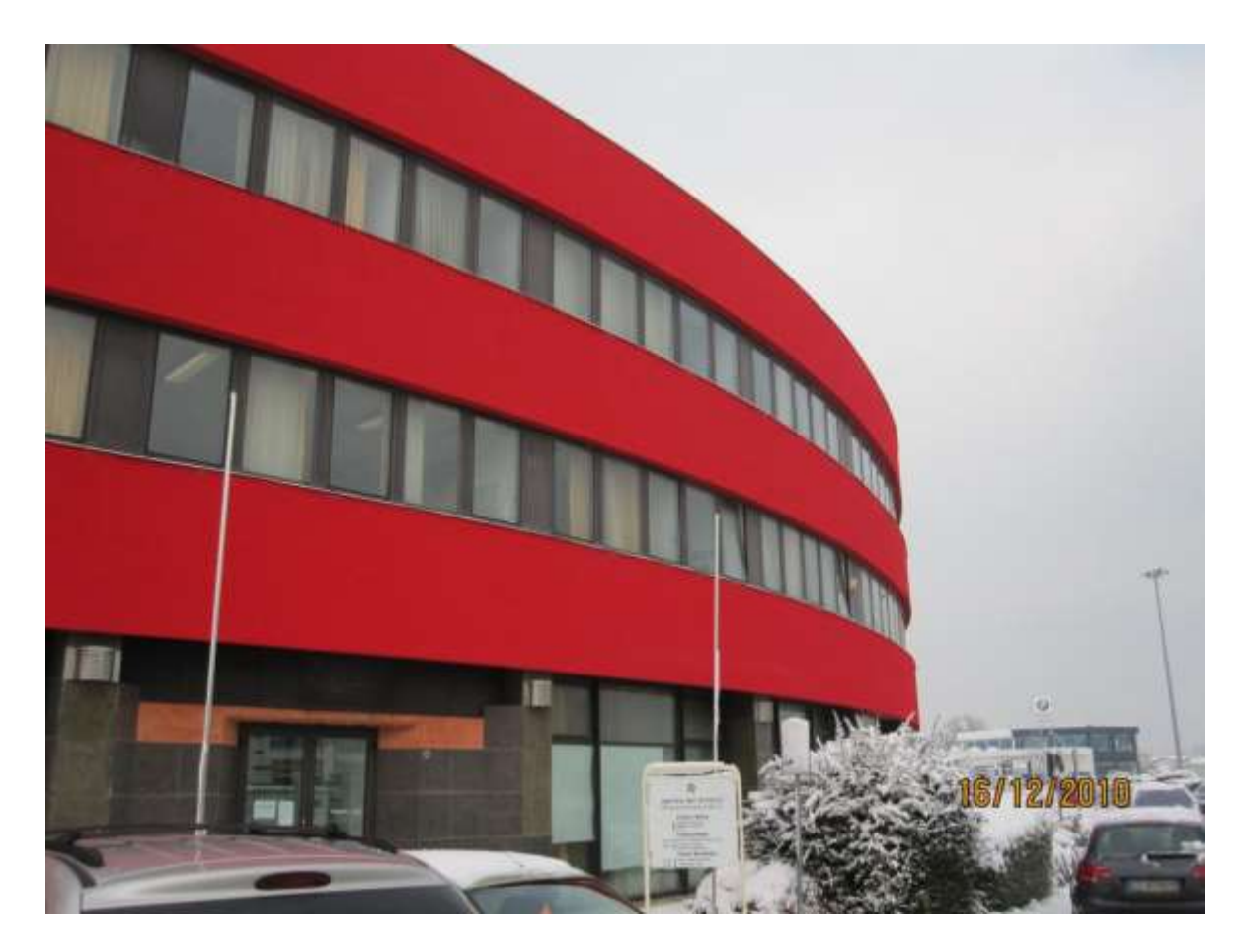

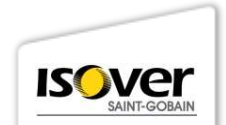

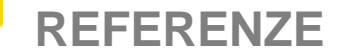

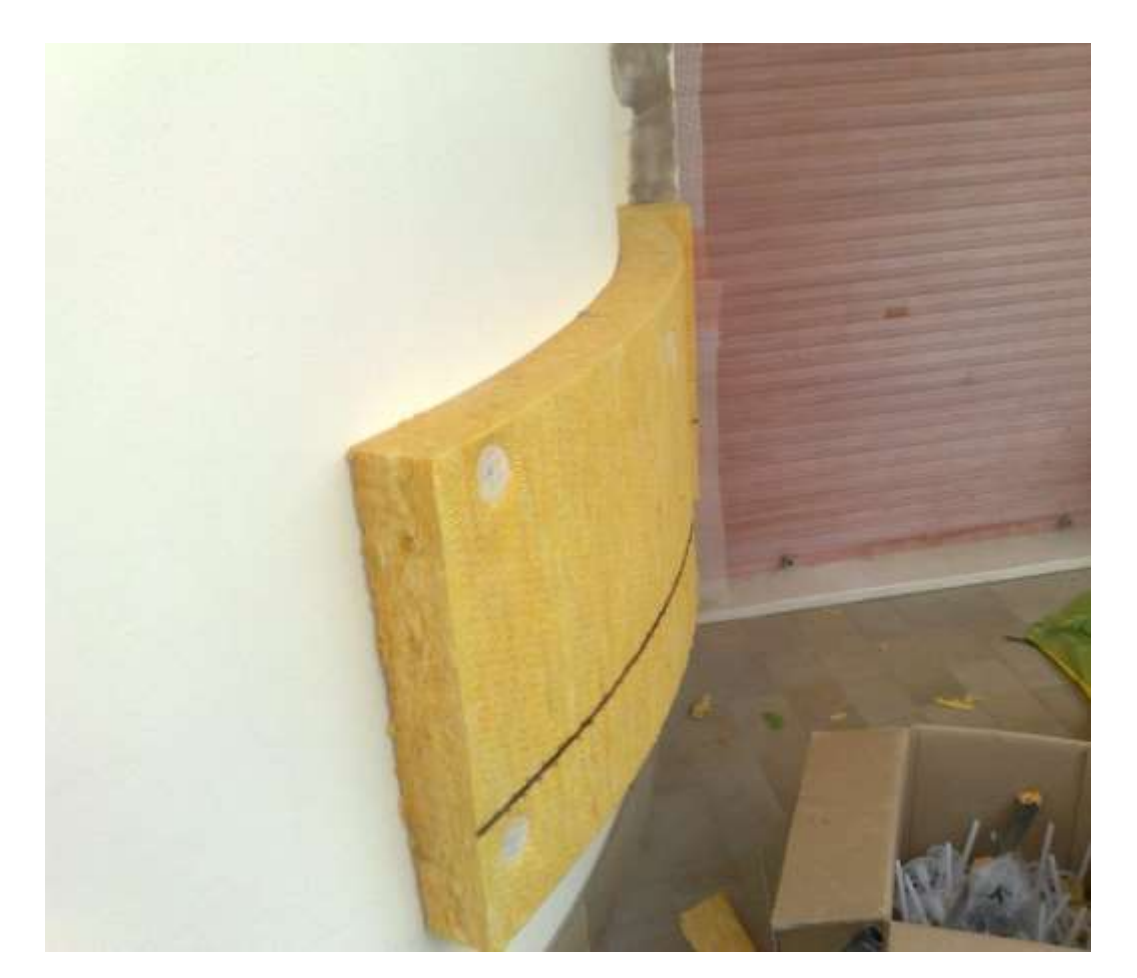

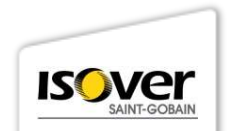

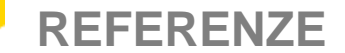

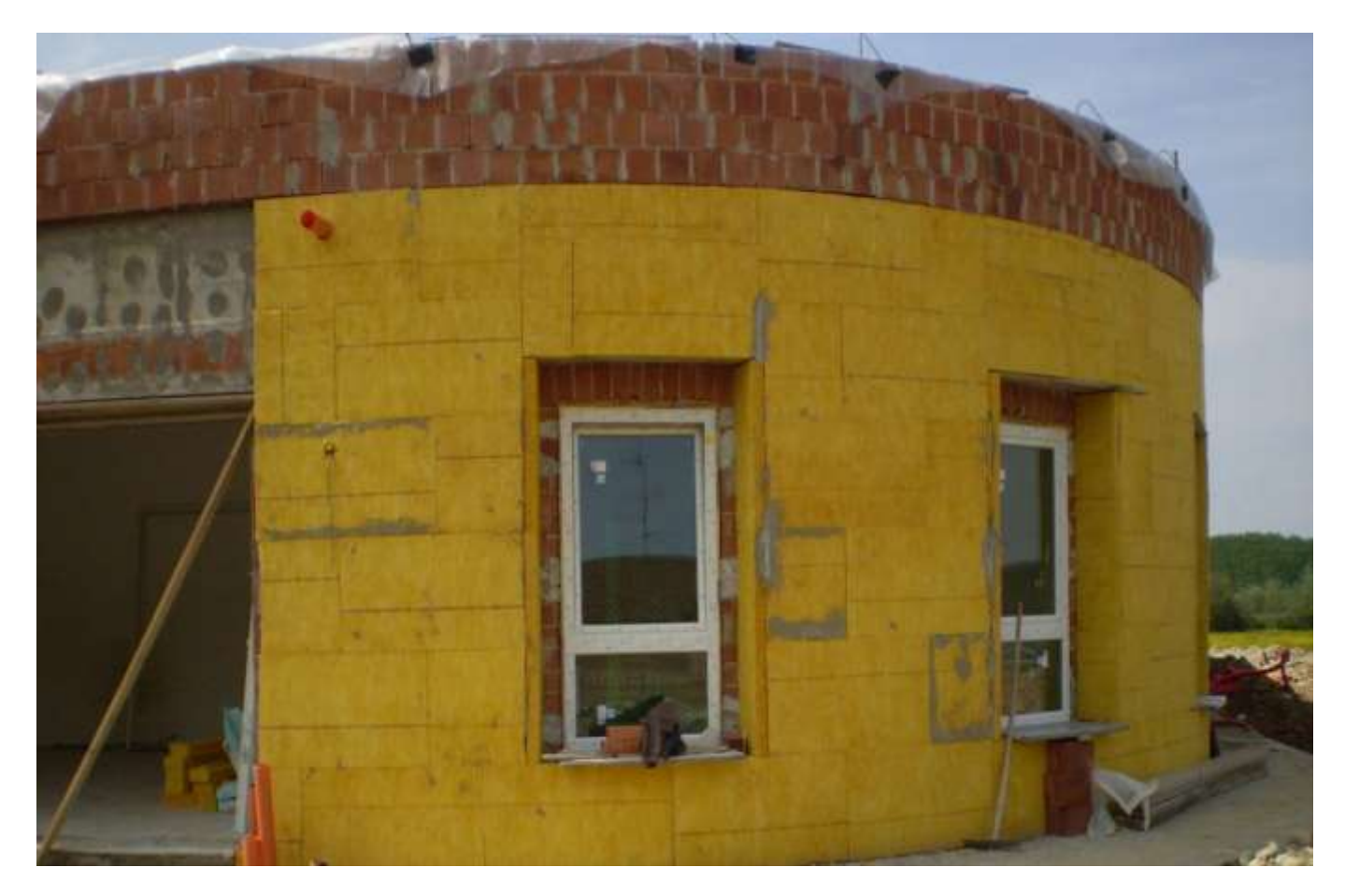

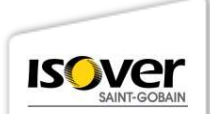

#### SISTEMA "A CAPPOTTO" CON PANNELLI ISOVER CLIMA34

#### VANTAGGI APPLICATIVI

- Facilità di taglio dei pannelli rispetto ad altri materiali isolanti. Risulta più agevole contornare le discontinuità presenti (travi, spigoli, sporgenze) assicurando un'ottima tenuta termo-acustica
- L'elasticità dei pannelli facilita l'adattamento alle irregolarità superficiali della parete di base
- Il pannello è più leggero di altre tipologie isolanti come la fibra di legno o la lana di roccia. Ciò è particolarmente importante nel caso della posa di pannelli d'alto spessore
- L'elasticità dei pannelli facilita l'adattamento alle superfici curve.

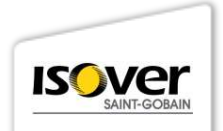

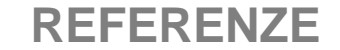

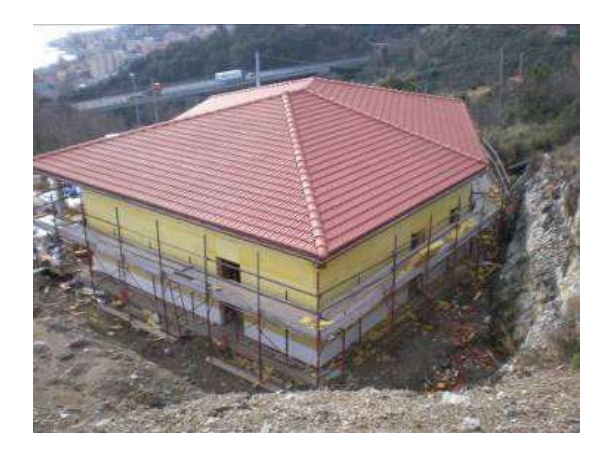

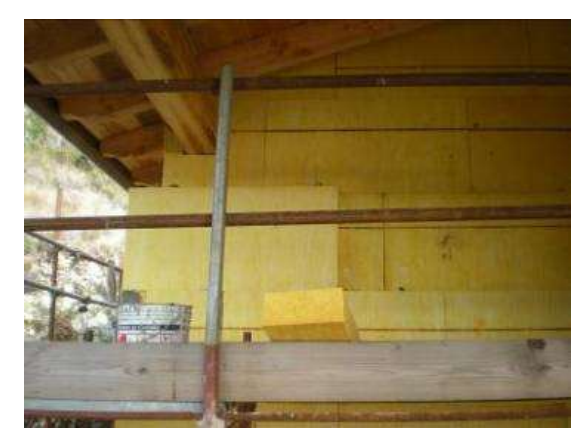

### Cogoleto (GE)

### **MULTI-COMFORT HOUSE**

con CAPP8 G3

Sp. 140 + 120 mm 160 m<sup>2</sup>

Nuovo Residenziale

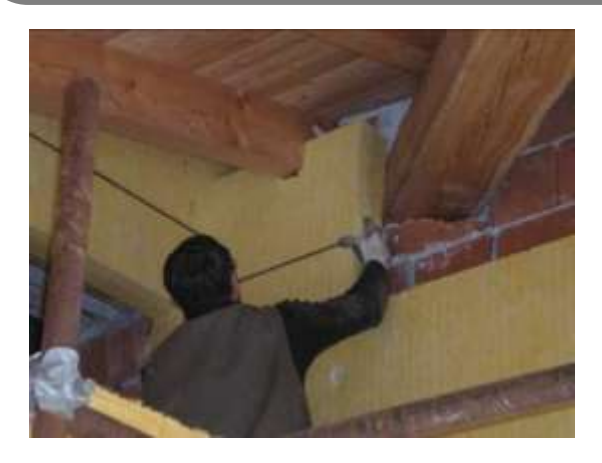

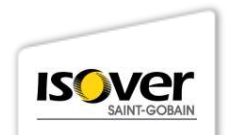

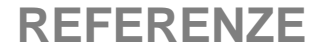

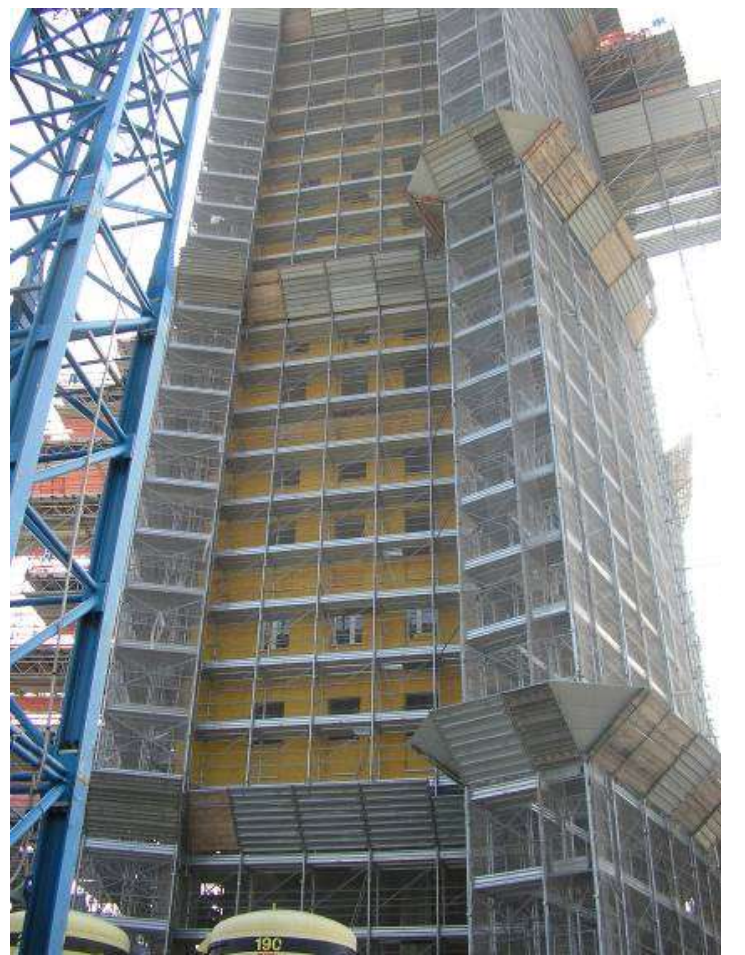

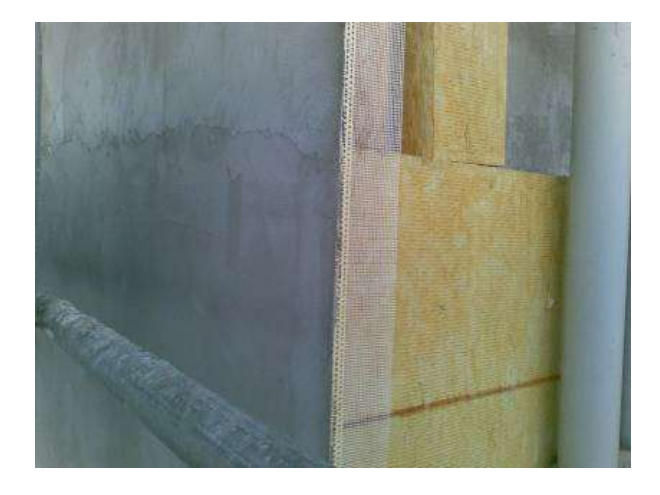

### Milano (MI)

**CAPP8 90 mm** 

5.000 m<sup>2</sup>

**Torre Residenziale** 

Altezza 80 m

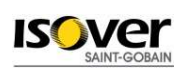

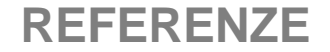

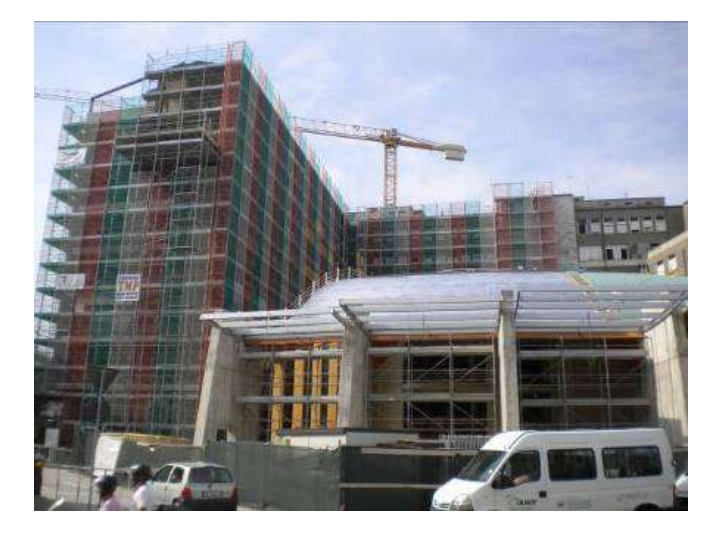

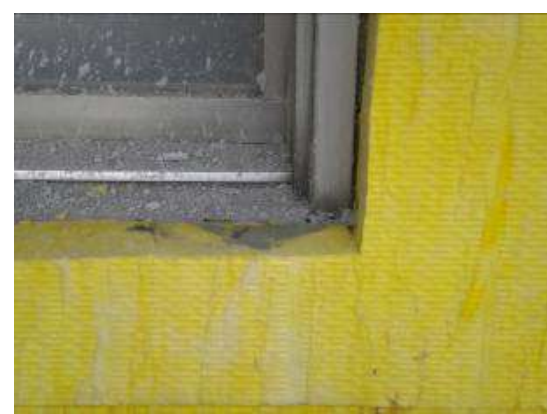

Lodi

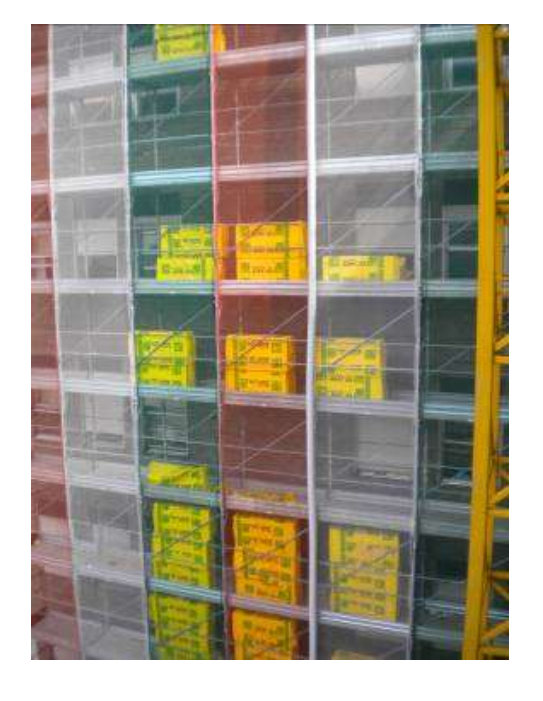

#### CAPP8 G3 100 mm

11.000 m<sup>2</sup>

Ristrutturazione Ospedale

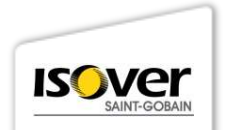

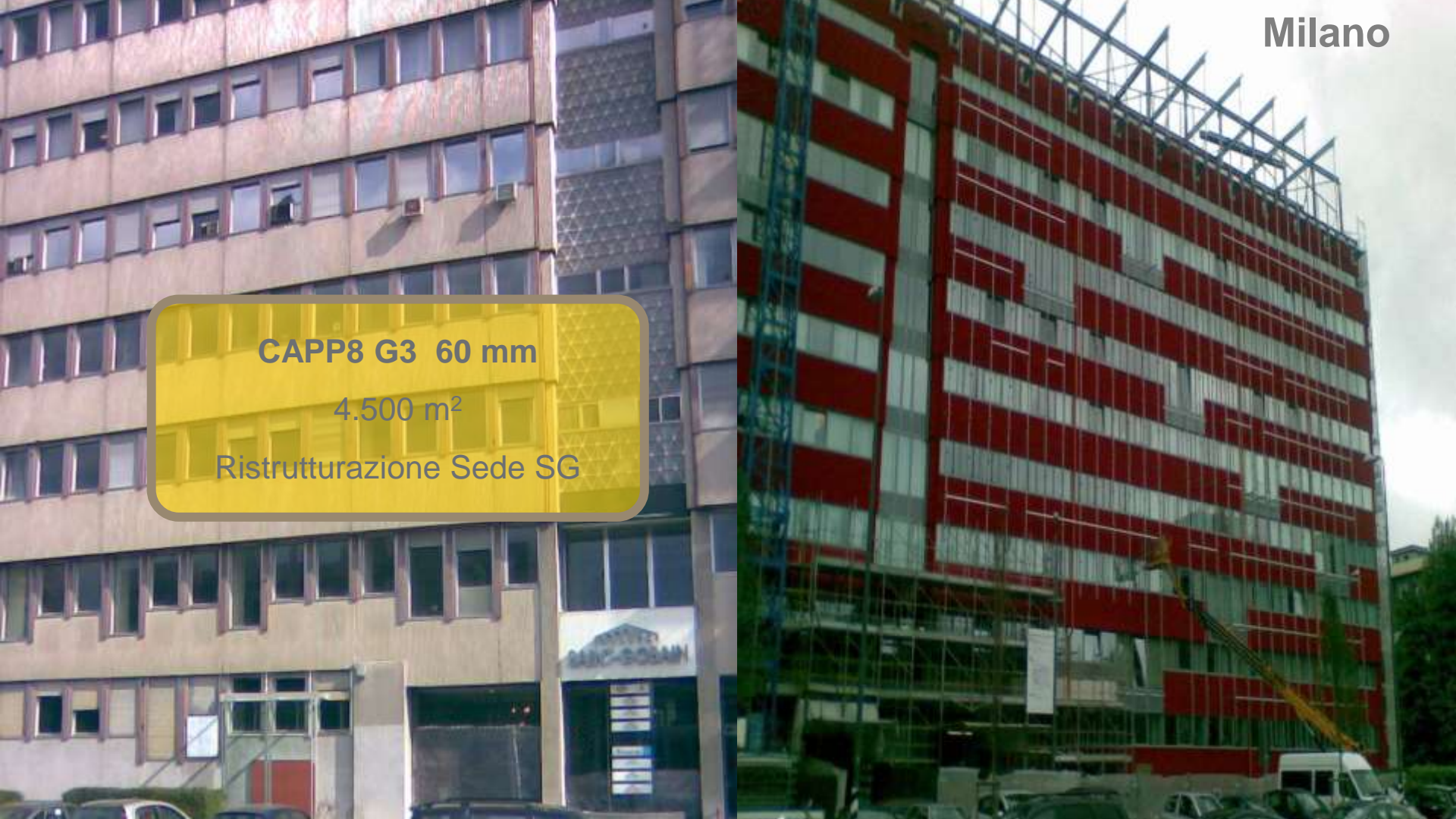

#### **REFERENZE ISOVER**

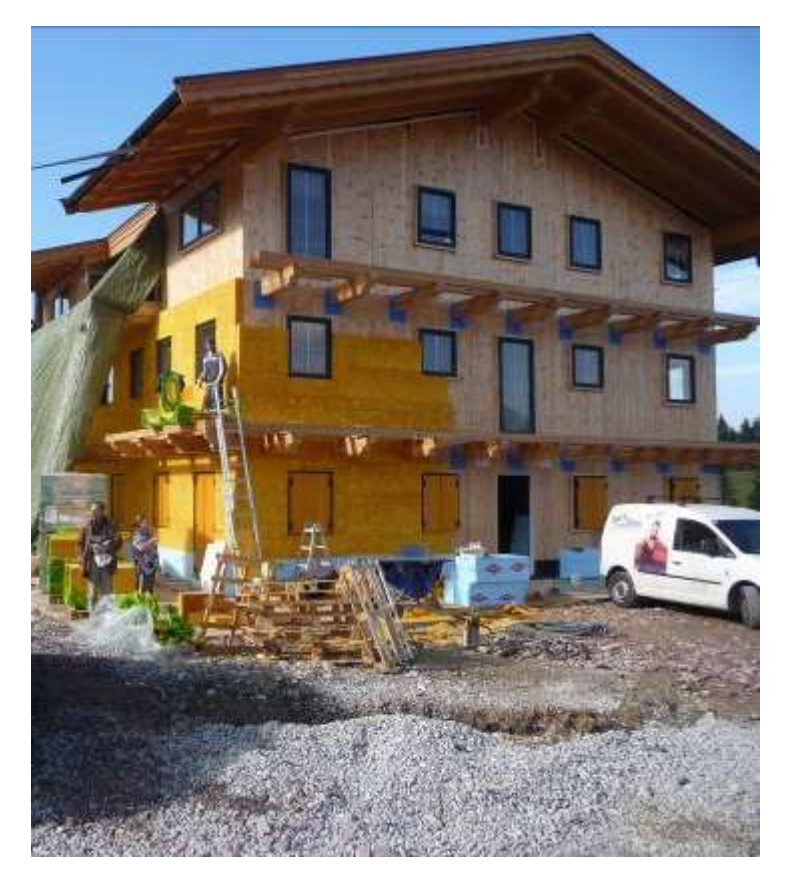

# Buchberg

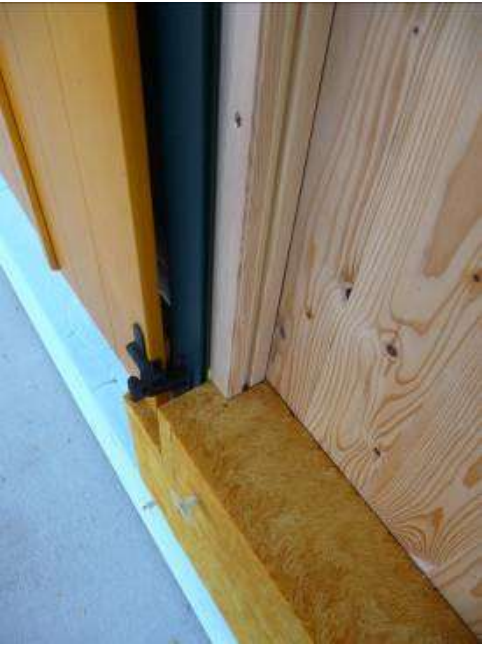

CAPP8 G3 160 mm 400 m<sup>2</sup>, struttura in legno Nuovo Albergo

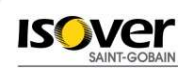

#### **REFERENZE ISOVER CLIMA34 G3**

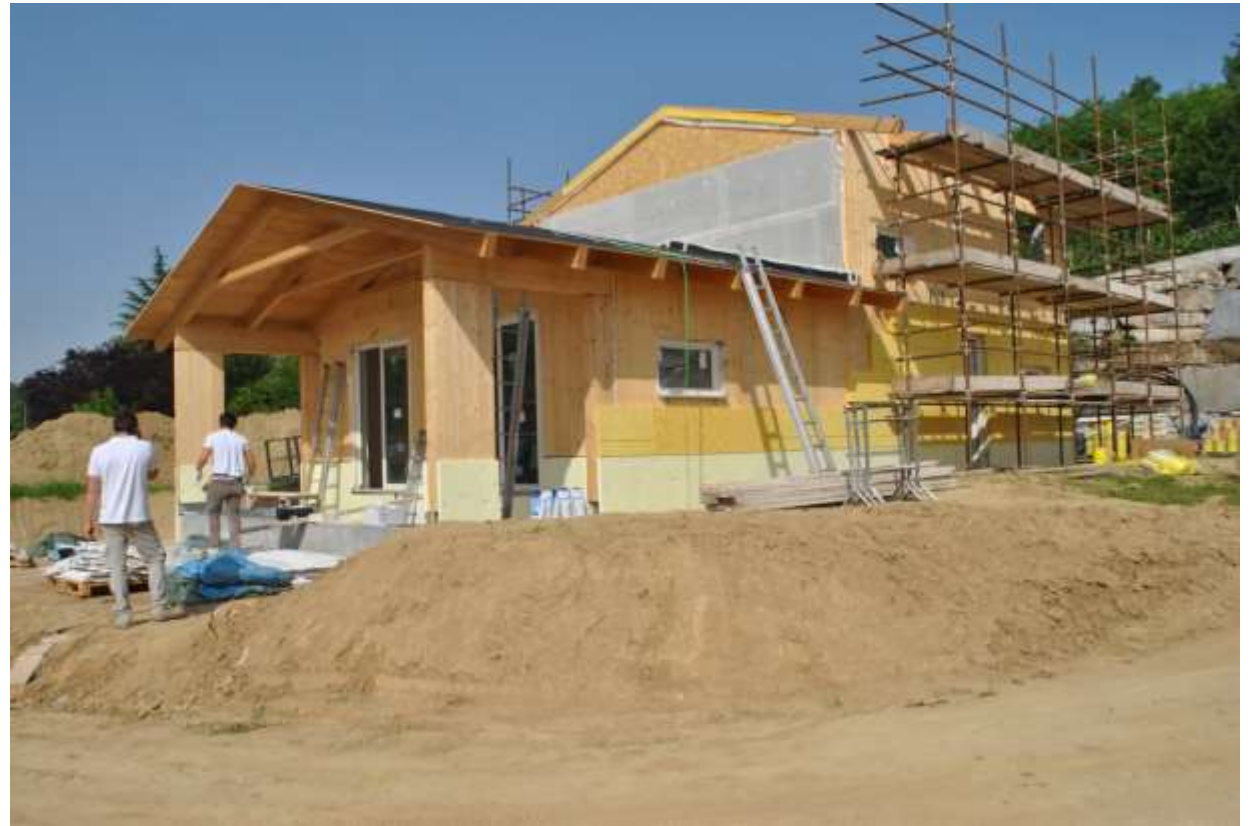

Casa in legno - Santa Vittoria d'Alba (CN)

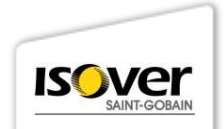

#### **REFERENZE ISOVER CLIMA34 G3**

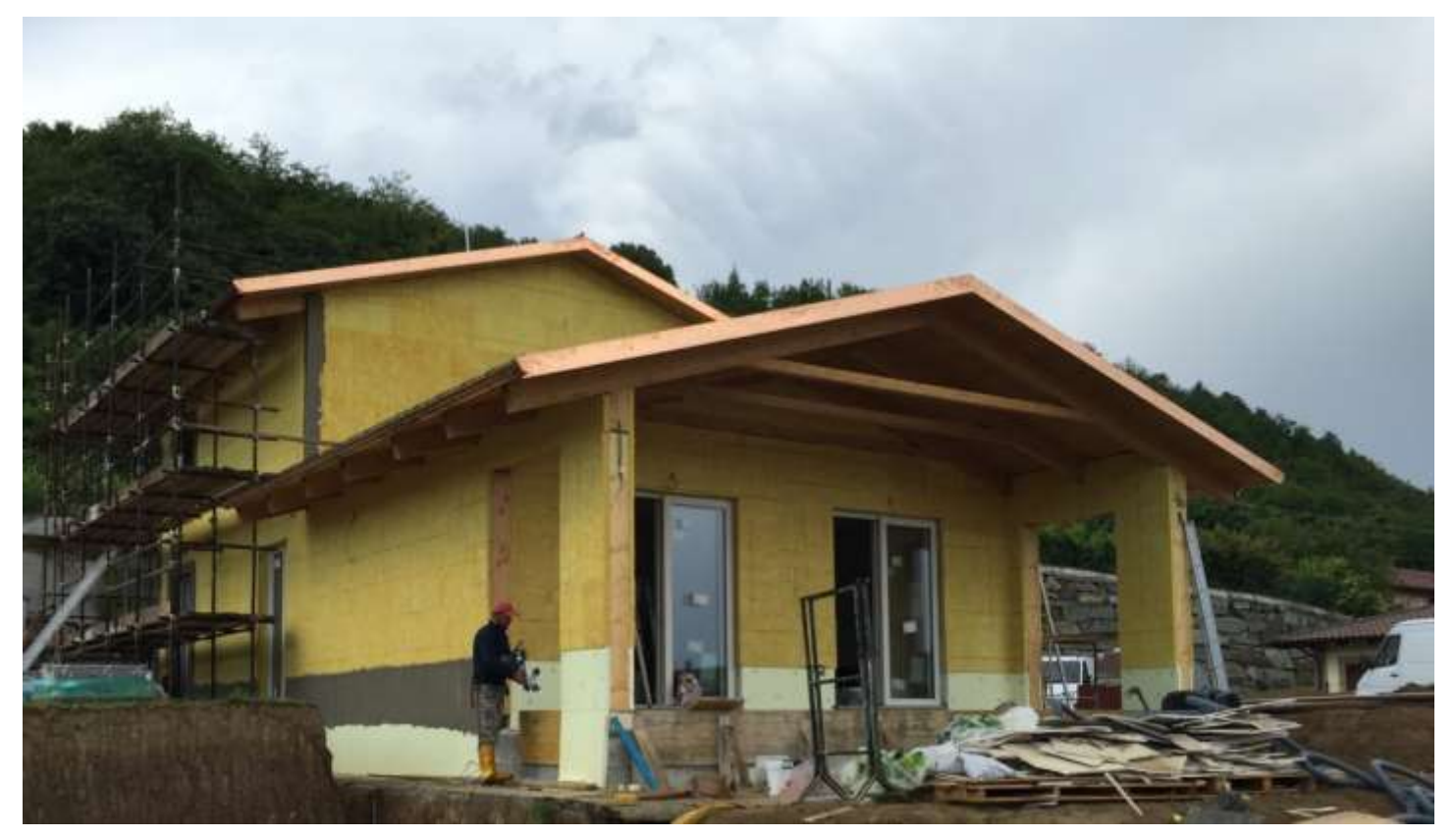

#### Casa in legno - Santa Vittoria d'Alba (CN)

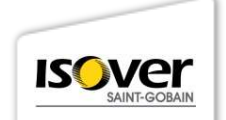

### SCHEMA APPLICATIVO (1/7)

#### **PROFILI DI PARTENZA**

Posare un profilato pressopiegato in lega di alluminio, fissato per mezzo di tasselli ad espansione, con funzione di allineamento e contenimento del sistema isolante. Allo scopo di consentire la fuoriuscita di eventuali infiltrazioni d'acqua o della condensa interstiziale, utilizzare un profilo di base con il lato inferiore forato.

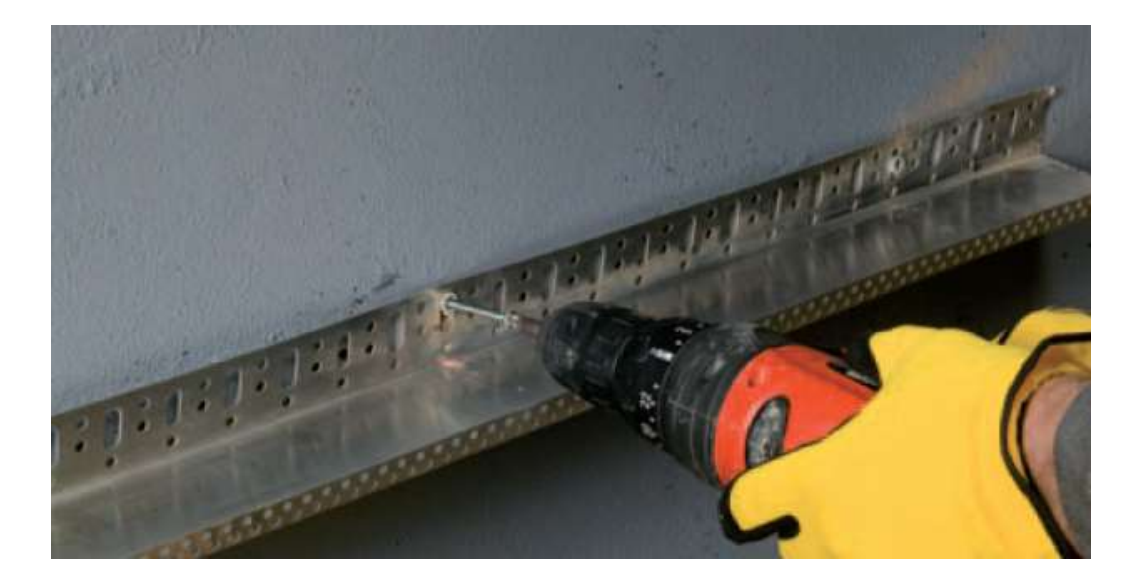

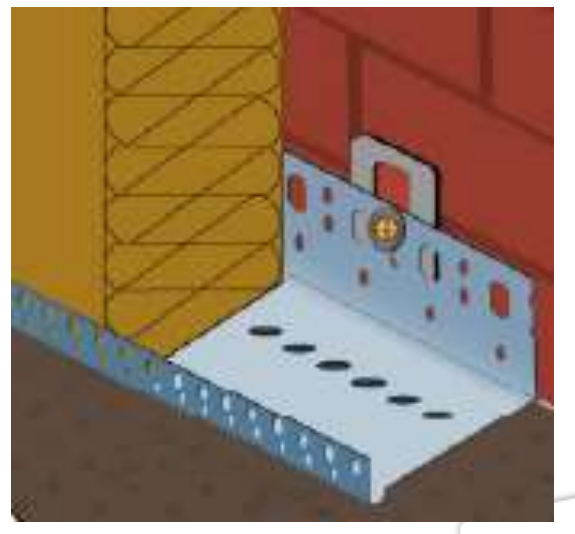

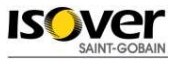

#### SCHEMA APPLICATIVO (2/7) INCOLLAGGIO DEI PANNELLI

Si utilizza un adesivo cementizio (o similare) steso sui bordi e in 2-3 punti al centro, avendo cura di non sporcare i fianchi dei pannelli con adesivo in eccesso.

I pannelli vanno installati con la faccia marcata (rigata) orientata verso l'esterno.

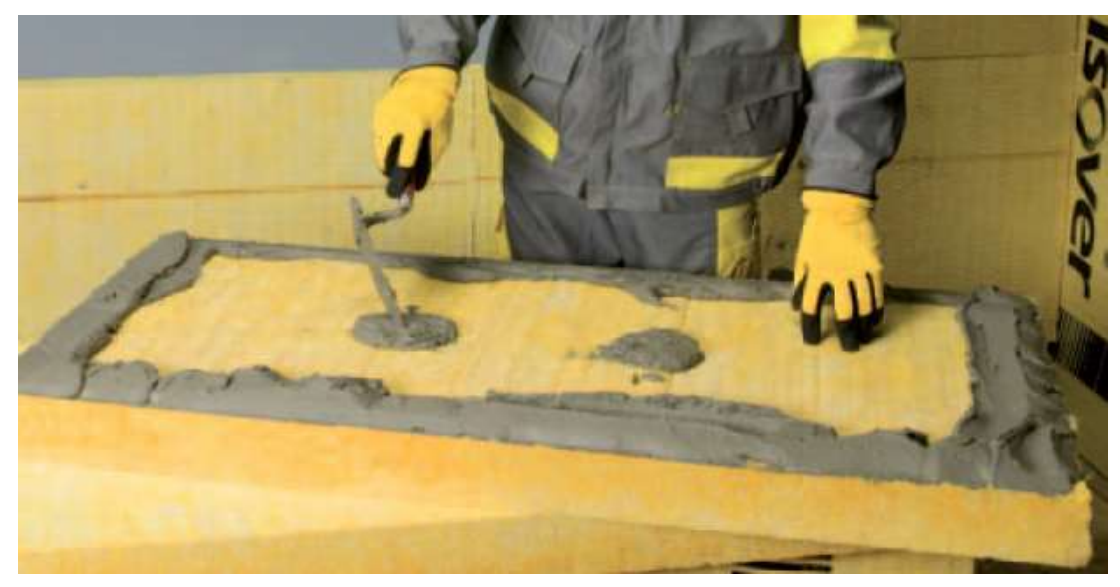

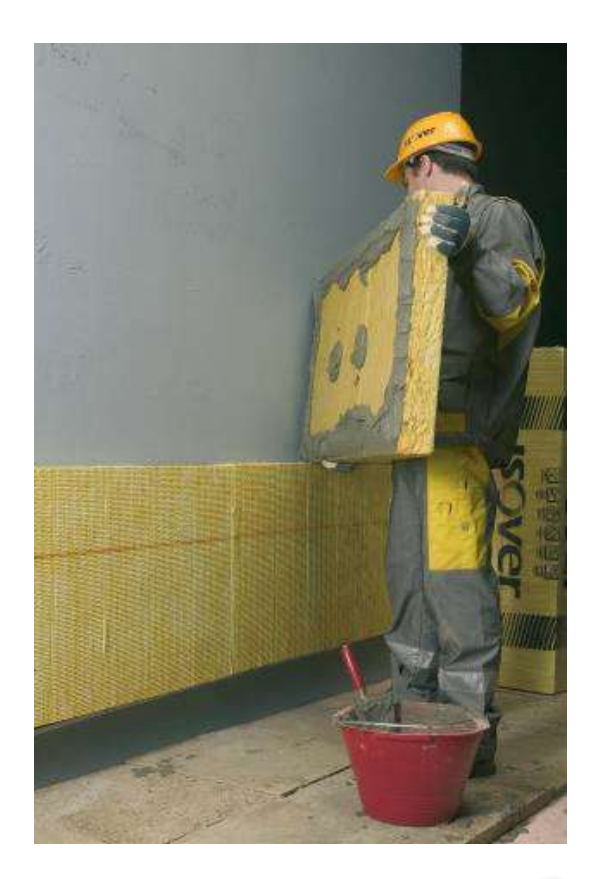

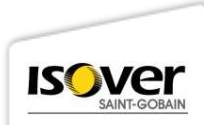

#### SCHEMA APPLICATIVO (3/7) FISSAGGIO MECCANICO CON TASSELLI AD ESPANSIONE

Numero indicativo 4 a pannello: uno in corrispondenza delle intersezioni tra pannelli e due aggiuntivi al centro (il numero esatto varia da progetto a progetto e dipende dalla massima depressione del vento e dal materiale costituente la parete di base).

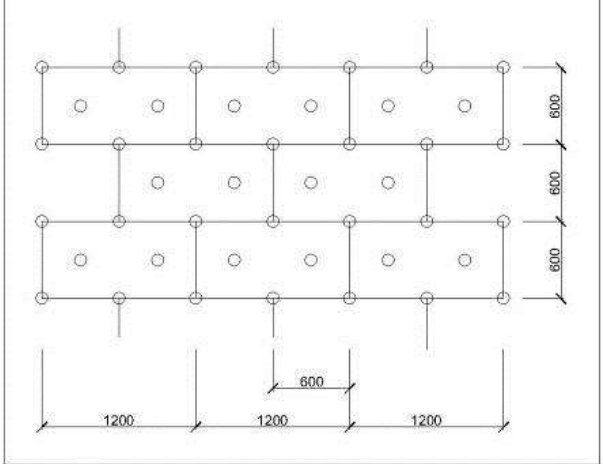

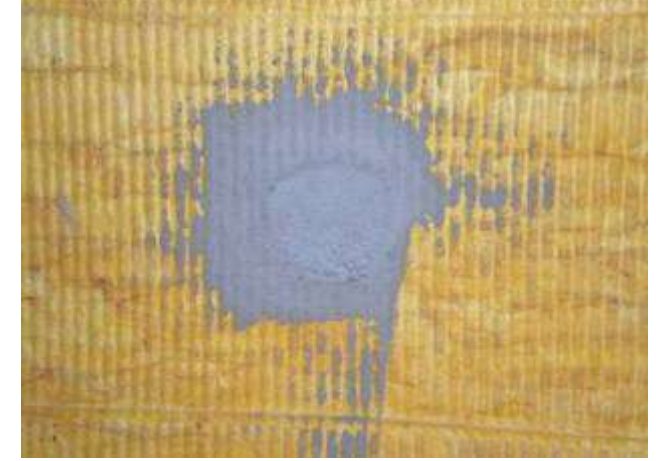

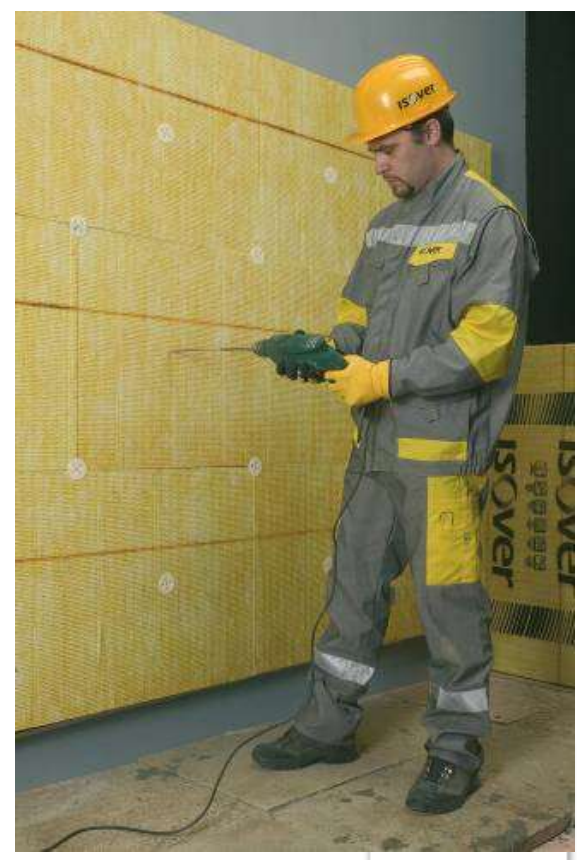

### SCHEMA APPLICATIVO (4/7)

#### **FISSAGGIO MECCANICO CON TASSELLI AD ESPANSIONE**

- Per spessori dell'isolante fino a 120 mm possono essere impiegati indistintamente tasselli ad espansione con <u>CHIODO</u> o a <u>VITE</u>.
- Per spessori dell'isolante superiori a 120 mm si consiglia di utilizzare tasselli ad espansione a <u>VITE</u>, che garantiscono un ancoraggio più graduale e preciso.

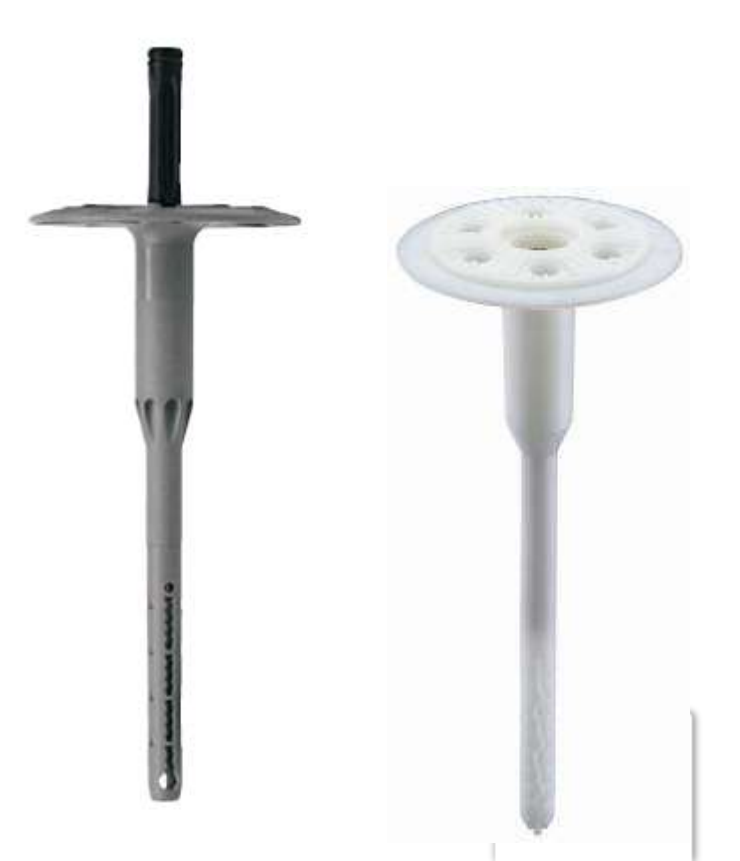

### SCHEMA APPLICATIVO (5/7)

### **RASATURA E RETE D'ARMATURA**

Prima mano di rasante traspirante cementizio (o similare) annegando la rete. Seconda mano di rasante dopo asciugatura della prima mano.

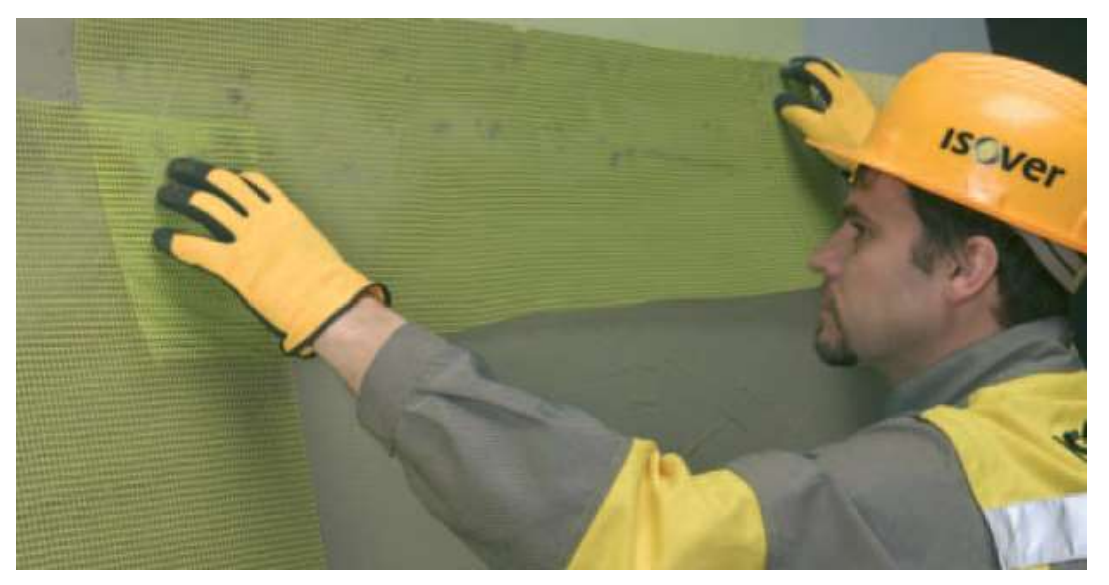

Rete di rinforzo: 150-160 g/m<sup>2</sup> – alcaliresistente – dimensioni indicative maglia 4x4 mm

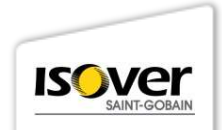

### **SCHEMA APPLICATIVO (6/7)**

#### **RASATURA E RETE D'ARMATURA – PUNTI SINGOLARI**

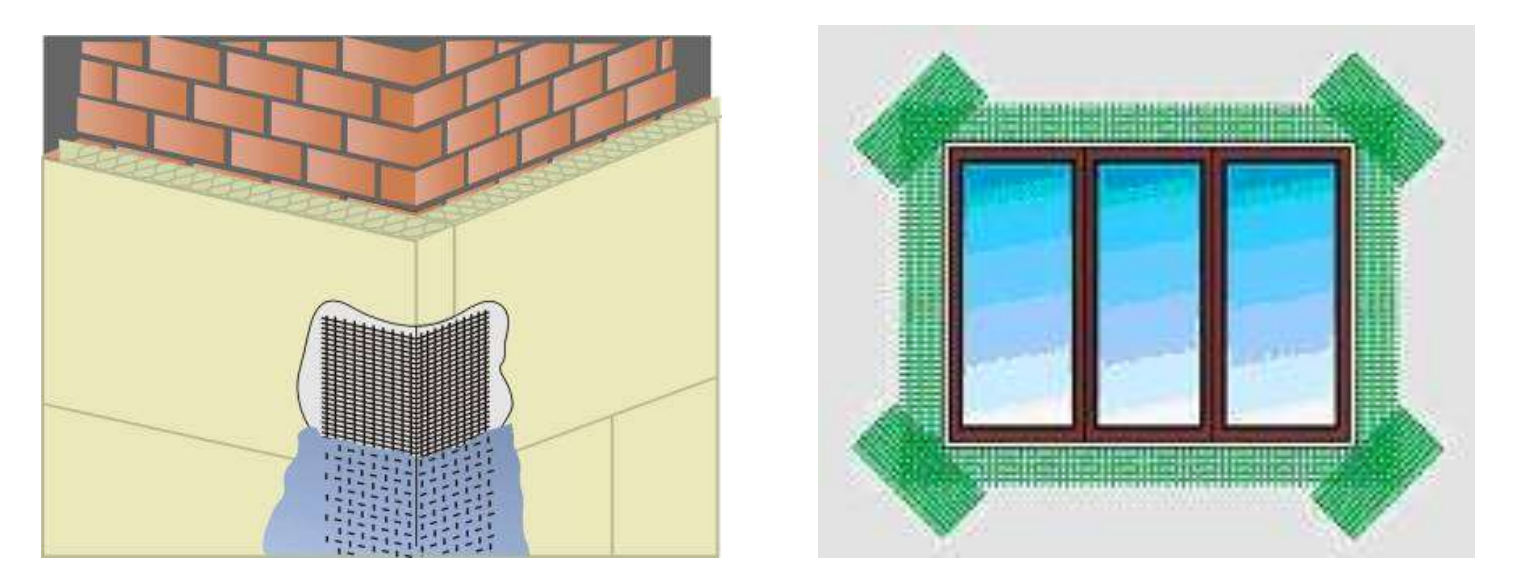

- Si consiglia di annegare ulteriori pezzi di rete con inclinazione 45° in corrispondenza degli spigoli
- Procedere alla rettifica degli angoli applicando i profili paraspigolo.

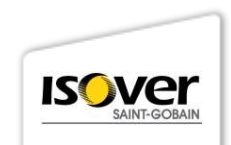

## SCHEMA APPLICATIVO (7/7) FINITURA (RIVESTIMENTO)

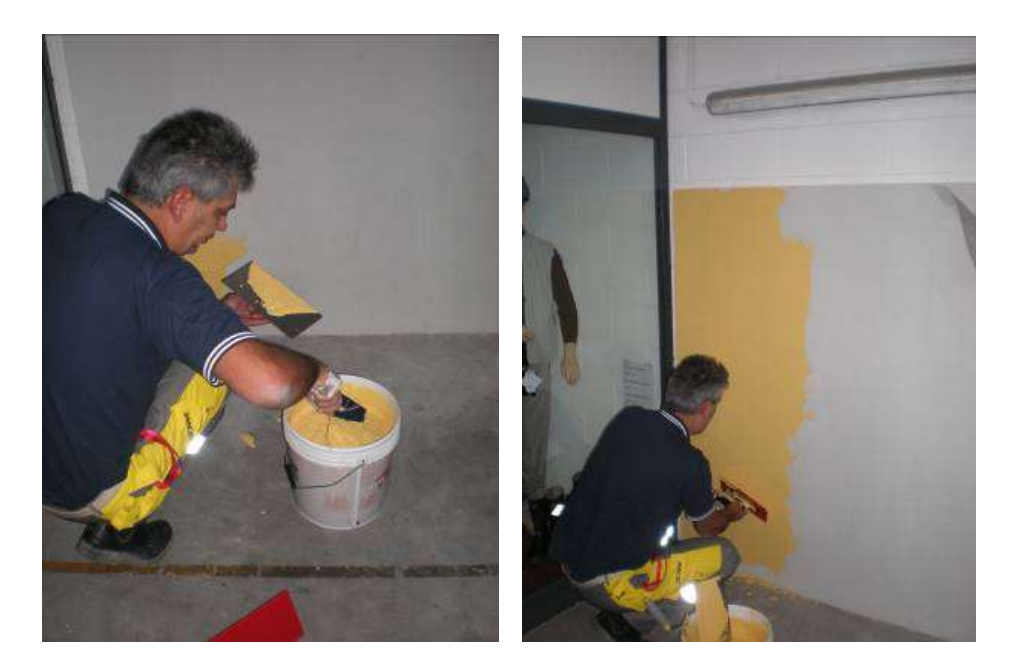

- Prevedere un rivestimento in pasta traspirante e idrorepellente, di tipo silossanico
- Si suggerisce di impiegare rivestimenti in versione risanante antimuffa ed antialga.

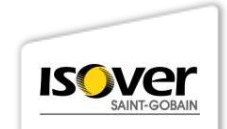

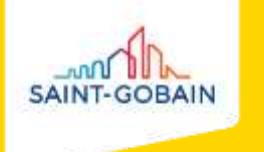

# ERRORI APPLICATIVI E CONSEGUENZE

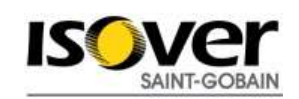

### INCOLLAGGIO NON CONFORME INSUFFICIENTE TROPPO RAPIDA

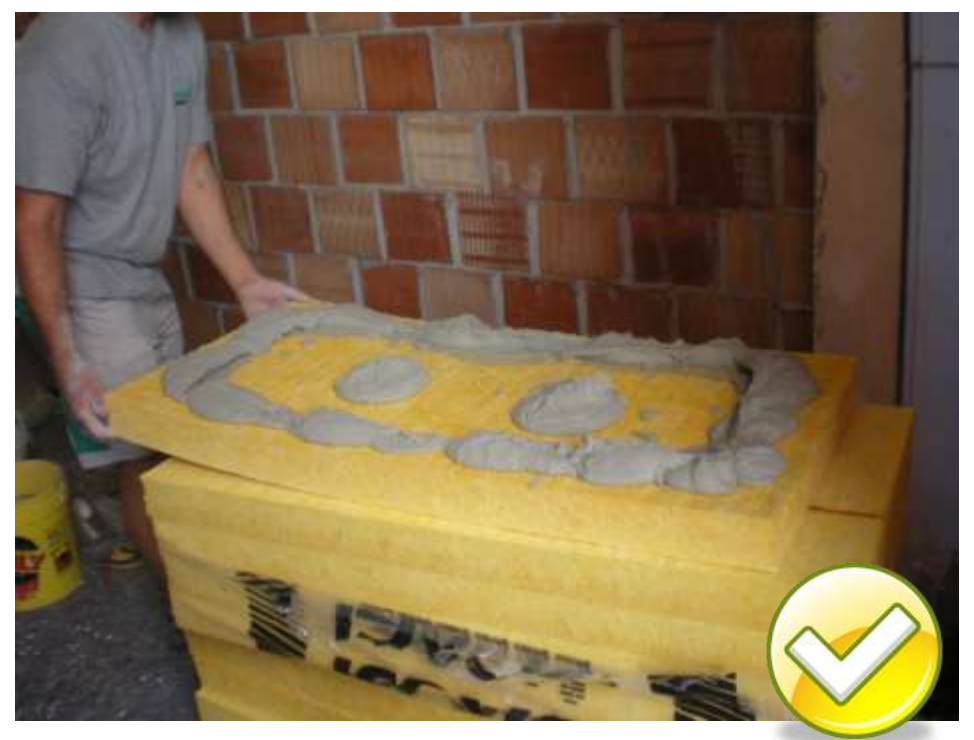

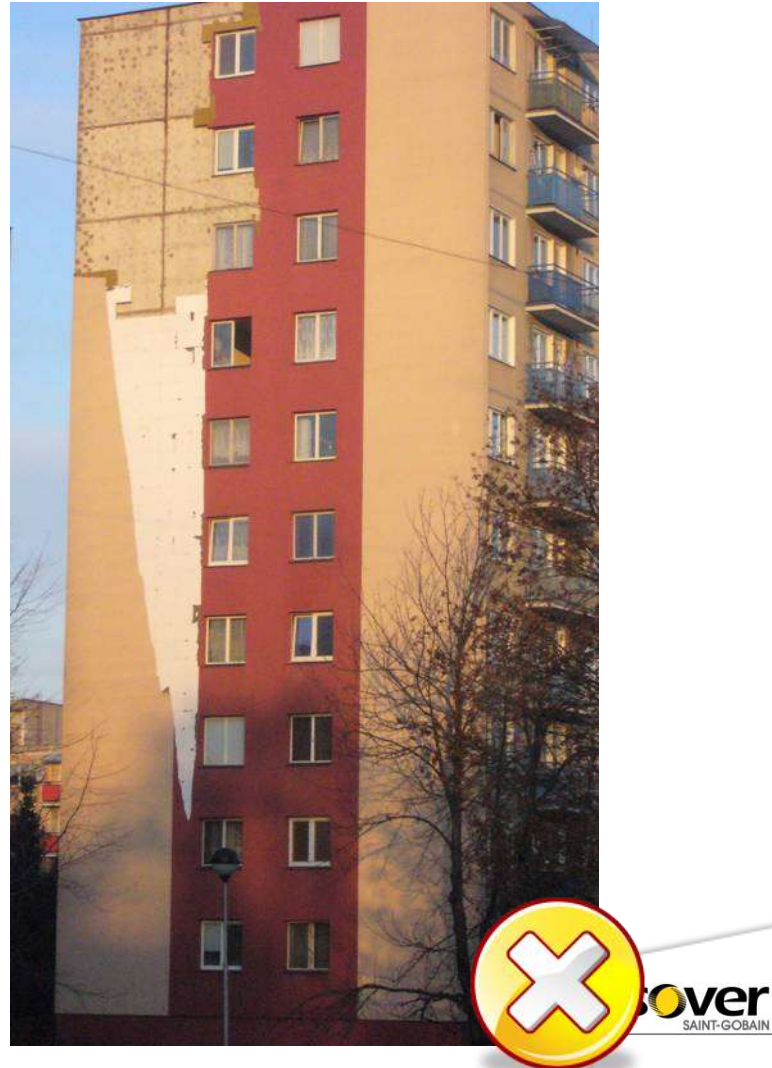

### NUMERO DI TASSELLI INSUFFICIENTE

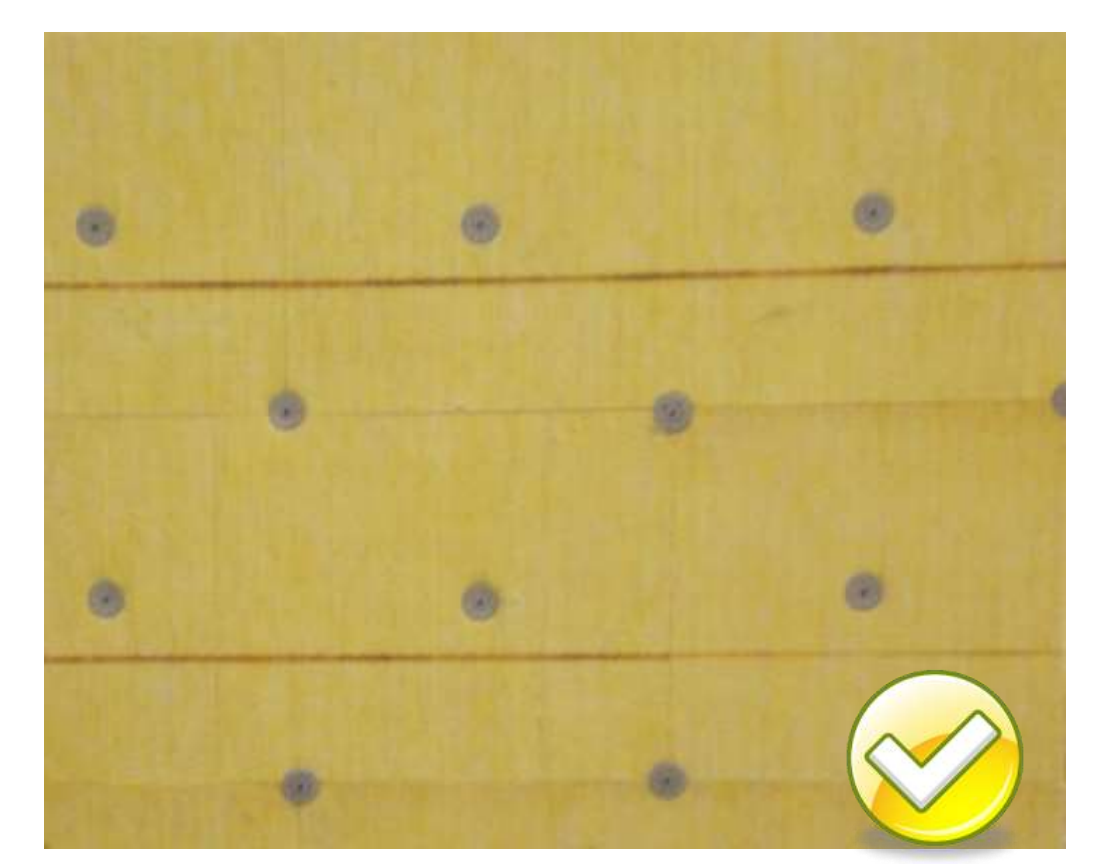

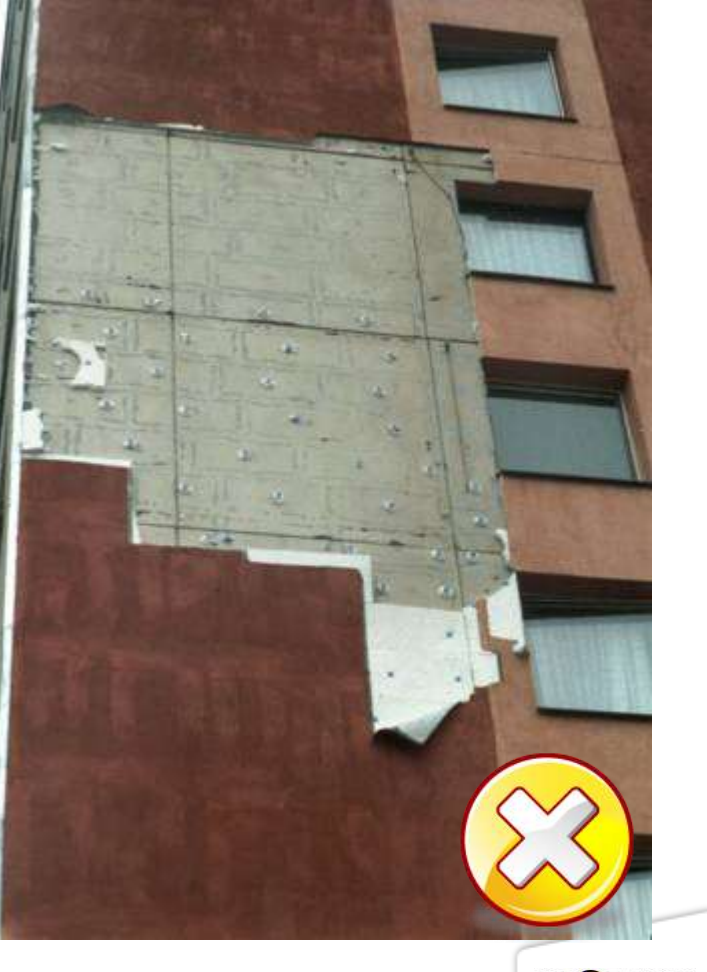

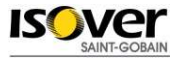

#### **RETE SUPERFICIALE**

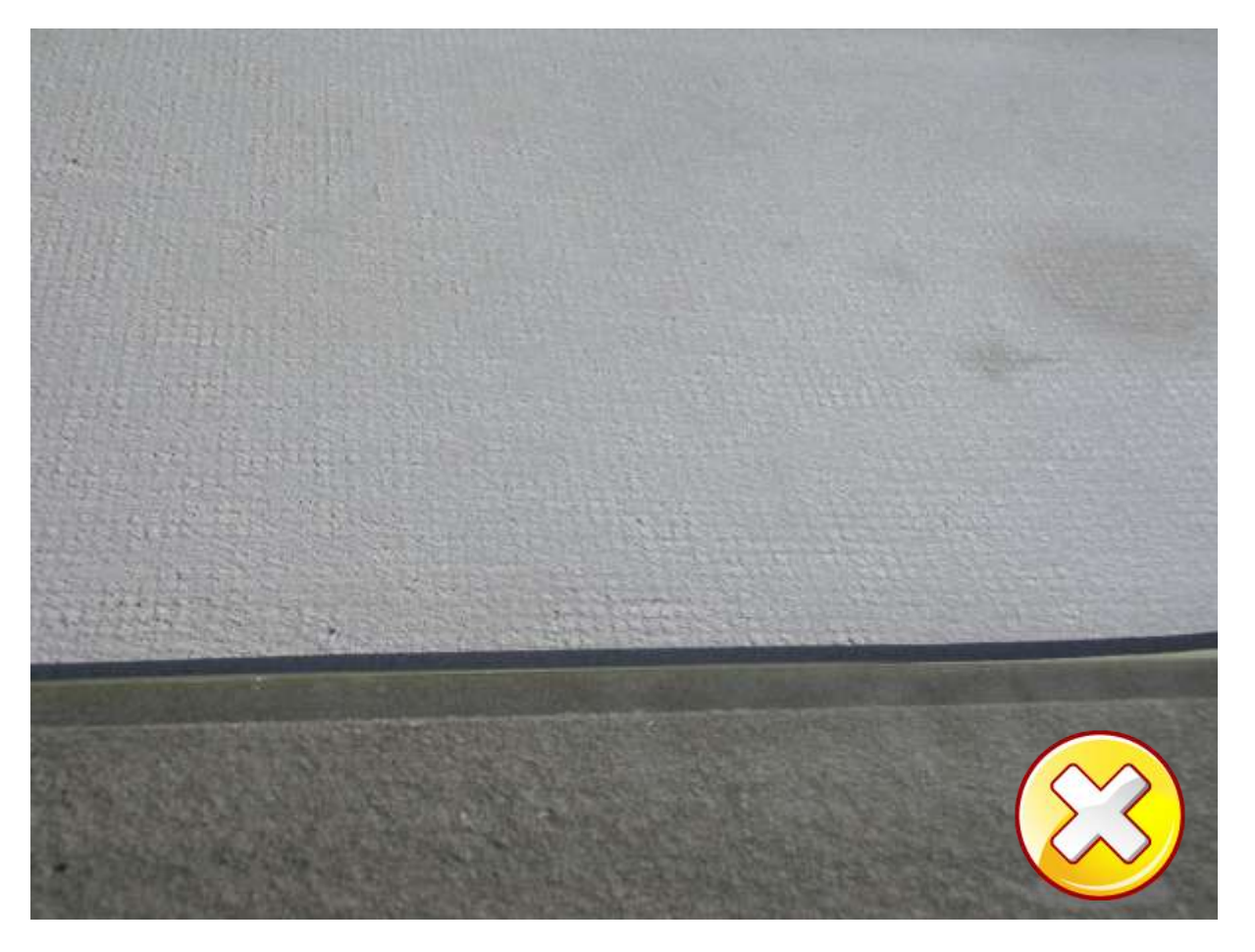

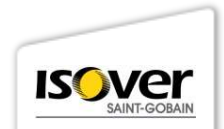

### ASSENZA DELLA RETE DI ARMATURA NEGLI ANGOLI DELLE APERTURE

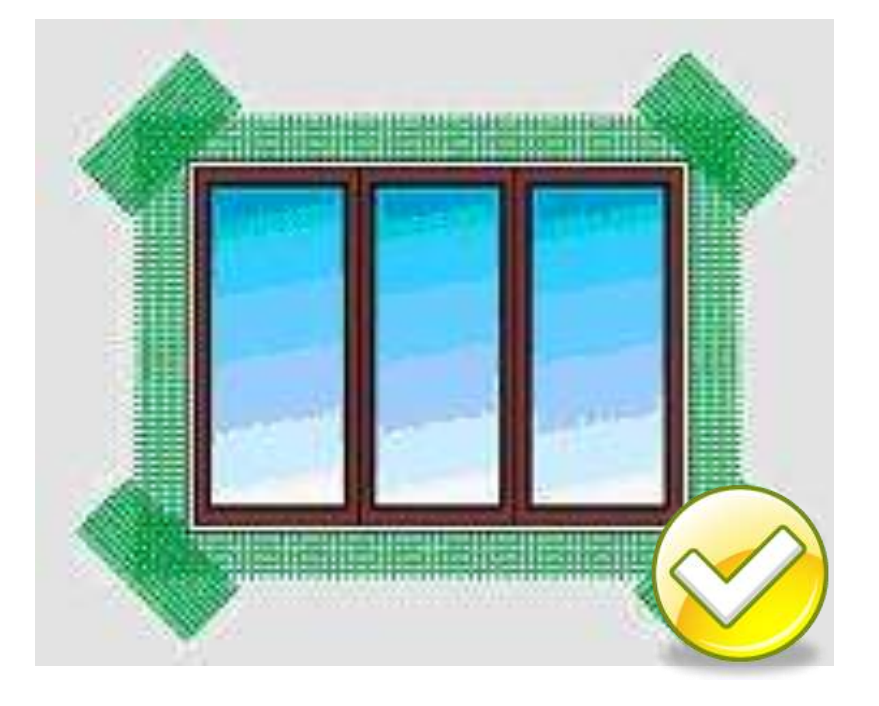

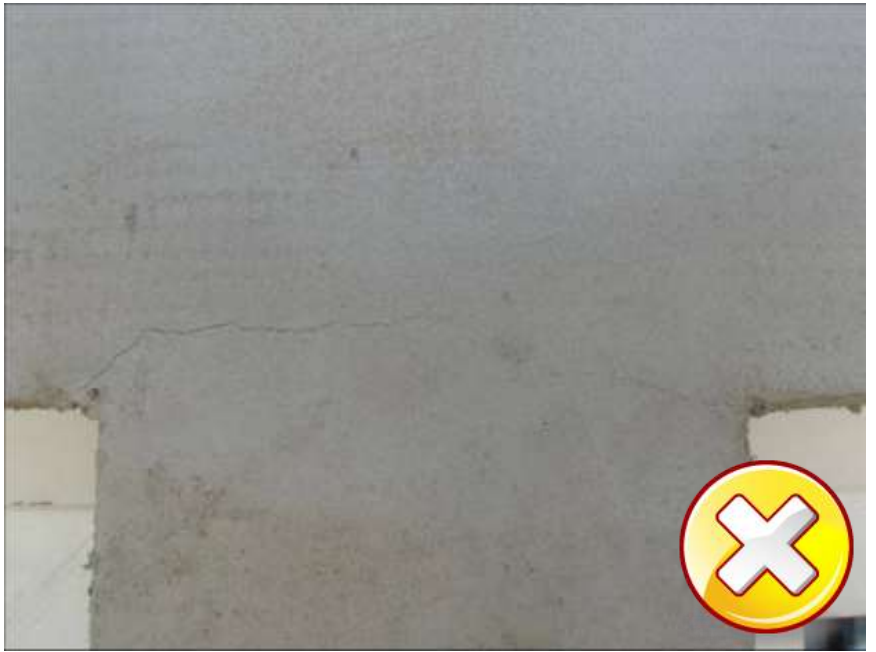

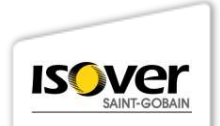

### IL PERICOLO DI UNA POSA ERRATA

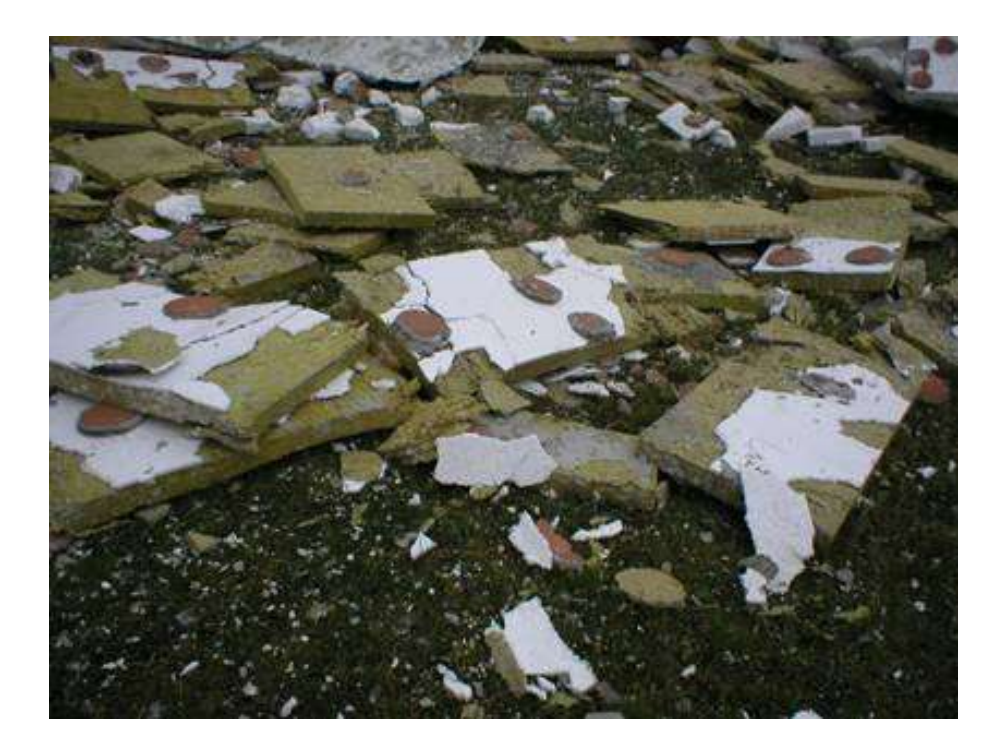

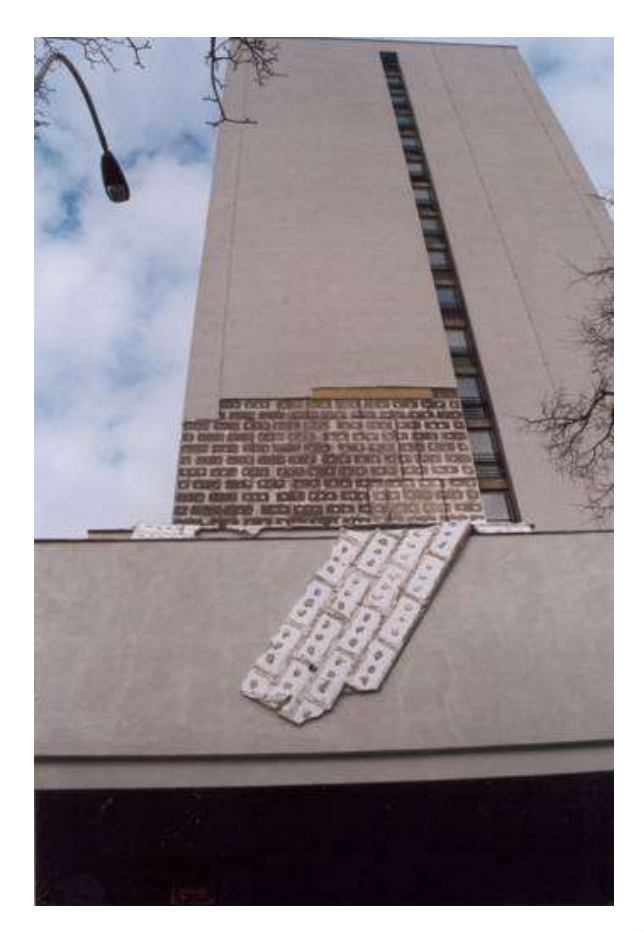

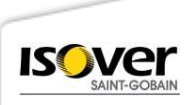

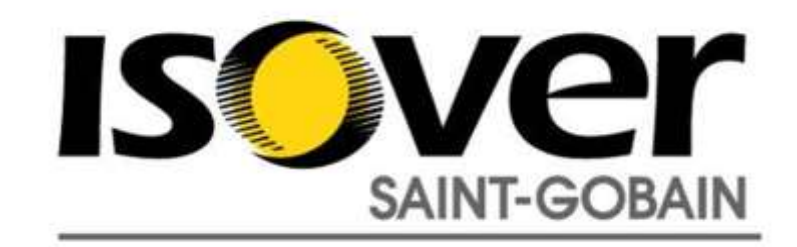

### Claudio LEO Technical Service Engineer Isover Email:claudio.leo@saint-gobain.com

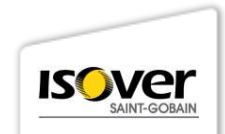